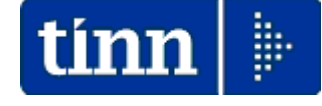

# Guida Operativa

# nuova procedura

# CU770 Rel. 2.1.8.3

Data rilascio: 06 Febbraio 2017

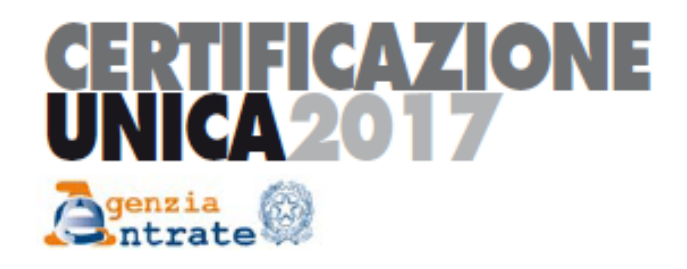

| 🚥 Gestione dati CU e 770 - TINN                                                                                                    |                                                                                                    |  |  |  |
|----------------------------------------------------------------------------------------------------|----------------------------------------------------------------------------------------------------|--|--|--|
| Finestra Strumenti Opzioni Procedure Guida                                                                                                    |                                                                                                    |  |  |  |
| 8   🖭 🏥 🗰   🖻                                                                                                    |                                                                                                    |  |  |  |
| Procedure applicative                                                                                                    | Procedure / 2017 / CU / Gestione CU                                                                          |  |  |  |
| Procedure     Tabelle di base     2015     2016     2017     Percipienti     F24     CU     Importazione dati     Gestione CU     Utilità     Stampa modelli ministeriali     Creazione file per fornitura telematica | Pati fornitura<br>Frontespizio<br>Quadro CT<br>Certificazione unica<br>Elimina dichiarazione<br>Duplica dati |  |  |  |
| Strumenti di sistema                                                                                                    |                                                                                                    |  |  |  |
| Preferiti                                                                                                    |                                                                                                    |  |  |  |
| Collegamenti                                                                                                    |                                                                                                    |  |  |  |
| admin 2017 27/01/2017 V_D20                                                                                                    | 07_DBCU770 COMUNE 1                                                                                          |  |  |  |
|                                                                                                    | ii.                                                                                                    |  |  |  |

# Elenco delle funzioni di base Intermediari (1 di 1)

### Questa funzione è presente nel menù:

> Tabelle di base

Con la dicitura:

#### > Intermediari

#### o Azioni Richieste

✓ Controllare o Inserire ex novo i dati dell'intermediario

| 🚥 INTERMEDIARI - Package Tabelle CU e 770 - Gestione dati CU e 770                                                                                                    |   |
|----------------------------------------------------------------------------------------------------|---|
| Finestra Opzioni Dati Guida                                                                                                    |   |
| 🗋 🗦 🔳   🛪 🦻   🔍 🔶 🔶                                                                                                    | - |
| Tipo PERSONA GIURIDICA Codice fiscale   Tipo fornitore 01 · Soggetti che inviano le proprie dichiarazioni.   Denominazione o cognome COMUNE DI   Nome Sesso   Data di nascita 7 / 13   Comune o stato 72038   Domicilio Provincia <sup>BA</sup> Via PIAZZA GIACOMO MATTEOTTI, 31   Città 72038   CAP 70037 |   |
| Sede legale         Via       PIAZZA GIACOMO MATTEOTTI, 31         Città       72038         CAP       70037         Codice intermediario       1                                                                                                    |   |

#### Enti

Questa funzione è presente nel menù:

Tabelle di base

Con la dicitura:

> Enti

#### o Azioni Richieste

✓ Inserire i dati dell'Ente acquisendo in automatico la licenza d'uso.

| Finestra Opzioni Dati Guida     Codice ente 1 Codice fiscale o partita IVA   Denominazione COMUNE DI                                                                                                    | 🚥 ENTI - Packa                                      | age Tabelle CU e 770 - Gestione dati CU e 770                                                                                       |            |
|----------------------------------------------------------------------------------------------------|-----------------------------------------------------|----------------------------------------------------------------------------------------------------|------------|
| Codice ente 1   Codice ente 1   Denominazione COMUNE DI   Chiave di attivazione licenza d'uso Acquisisci licenza   Chiave di attivazione licenza d'uso Acquisisci licenza   DBPAGHE DriverName=Interbase (Core Lab);Database=127.0.0.1:DBPAGHE   DBPAGHE DriverName=Interbase (Core Lab);Database=127.0.0.1:DBPAGHEW3   BPAGHEW3 DriverName=Interbase (Core Lab);Database=127.0.0.1:DBPAGHEW3   Recupera dati da DBPAGHE Suggerisci   Indirizzo PIAZZA GIACOMO MATTEOTTI, 31   Telefono FAX   Email Operazioni particolari   Codice attività B41110 | Finestra Opzior                                     | ni Dati Guida                                                                                                    |            |
| Codice ente 1   Denominazione COMUNE DI   Chiave di attivazione licenza d'uso Acquisisci licenza   DBPAGHE DriverName=Interbase (Core Lab);Database=127.0.0.1:DBPAGHE   DBPAGHEW3 DriverName=Interbase (Core Lab);Database=127.0.0.1:DBPAGHEW3   Recupera dati da DBPAGHE Suggerisci   Comune Prov. BA CAP 70037   Indirizzo PIAZZA GIACOMO MATTEOTTI, 31   Telefono FAX   Email Operazioni particolari   Eventi eccezionali                                                                                                    | 🗋 😥 🔳                                               | X 19   Q ♦ ♦                                                                                                    |            |
| DBPAGHE DriverName=Interbase (Core Lab);Database=127.0.0.1:DBPAGHE   DBPAGHEW3 DriverName=Interbase (Core Lab);Database=127.0.0.1:DBPAGHEW3     Recupera dati da DBPAGHE   Comune   Indirizzo   PIAZZA GIACOMO MATTEOTTI, 31   Telefono   Email   Codice attività   641110   Operazioni particolari                                                                                                    | Codice ente<br>Denominazione<br>Chiave di attivazio |                                                                                                    | ]          |
| DBPAGHEW3     Driverivanie=Interbase (core cab), bacabase=127.0.0.1.00FAGHEW3       Recupera dati da DBPAGHE       Comune     Prov. BA     CAP     70037       Indirizzo     PIAZZA GIACOMO MATTEOTTI, 31       Telefono     FAX       Email     Operazioni particolari     Eventi eccezionali                                                                                                    | DBPAGHE                                             | Connessioni DriverName=Interbase (Core Lab);Database=127.0.0.1:DBPAGHE DriverName=Interbase (Core Lab);Database=127.0.0.1:DBPAGHEW2 | Suggerisci |
| Comune     Prov. BA     CAP     70037       Indirizzo     PIAZZA GIACOMO MATTEOTTI, 31                                                                                                    | Recupera dat                                        | ti da DBPAGHE                                                                                                    |            |
| Indirizzo     PIAZZA GIACOMO MATTEOTTI, 31       Telefono     FAX       Email     FAX       Codice attività     841110     Operazioni particolari     Eventi eccezionali                                                                                                    | Comune                                              | Prov. BA CAP 70037                                                                                                    | ]          |
| Telefono     FAX       Email                                                                                                    | Indirizzo                                           | PIAZZA GIACOMO MATTEOTTI, 31                                                                                                    |            |
| Email     Eventi eccezionali       Codice attività     841110                                                                                                    | Telefono                                            | FAX                                                                                                    |            |
|                                                                                                    | Email<br>Codice attività                            | 841110 Operazioni particolari Eventi eccezionali                                                                                    |            |

| Campo                                   | DESCRIZIONE                                                                                                    |
|-----------------------------------------|----------------------------------------------------------------------------------------------------|
| Denominazione<br>Ente<br>Codice Fiscale | <ul> <li>Inserendo la Denominazione dell'Ente ed il Codice Fiscale è possibile, tramite il bottone<br/>"Acquisisci Licenza", accedere ai servizi Tinn di verifica e, superati i controlli, avere<br/>trasferita la "Chiave di attivazione licenza d'uso"</li> <li>Nel caso di mancato superamento dei controlli sarà visualizzato un messaggio di attenzione</li> </ul> |
| Connessioni                             | <ul> <li>Alcune funzioni del CU 2015 richiedono la specifica delle connessione per il<br/>reperimento dei dati necessari. Il bottone "Suggerisci" propone automaticamente i dati<br/>che eventualmente possono essere modificati.</li> </ul>                                                                                                    |
| Recupera dati<br>da DBPAGHE             | <ul> <li>Il test di avvenuta corretta indicazione delle connessioni si attua cliccando su questo<br/>bottone che, se le connessioni sono state correttamente indicate, restituirà i dati nei<br/>campi successivi.</li> </ul>                                                                                                    |

#### Dati Fornitura

Questa funzione è presente nel menù:

> 2017

o Gestione CU

Con la dicitura:

#### Dati Fornitura

#### o Azioni Richieste

✓ Inserire i dati della Fornitura.

| 🚥 DATI FORNITURA - CU e 770 2017 - Gestione dati CU e 770          |    |
|--------------------------------------------------------------------|----|
| Finestra Opzioni Dati Guida                                        |    |
| D                                                                  | -  |
| Ente 1 COMUNE DI                                                   | •• |
| Tipo fornitore 01 - Soggetti che inviano le proprie dichiarazioni. | ×  |
| Codice fiscale                                                     |    |
|                                                                    |    |
| [Ctrl+Down]                                                        |    |

#### Frontespizio

Questa funzione è presente nel menù:

> 2017

o CU

Gestione CU

Con la dicitura:

> Frontespizio

o Azioni Richieste

✓ Inserire i dati del Frontespizio.

| 🚥 FRONTESPIZIO CERTIFICAZIONE UNICA - CU e 770 2017 - Gestione dati CU e 770 📃 🗖 🔀                                                                                                    |
|----------------------------------------------------------------------------------------------------|
| Finestra Opzioni Dati Guida                                                                                                    |
|                                                                                                    |
| Ente       1       COMUNE DI       Prog.       1         Descrizione       FRONTESPIZIO CON NUOVI DATI ACQUISITI IL       . OPERATORE: GIULIO AMANDI       Copia dal precedente       ✓                         |
| Tipo       Markov       Bloccato       Con dati forzati       Id frontespizio semplificato         Percipienti con nuovi dati       ICHIARAZIONE E DATI RELATIM AL SOSTITUTO       Id frontespizio semplificato |
| e dati rel Percipienti da annullare<br>Percipienti da sostituire<br>Dati rela Percipienti da file Agenzia<br>firmatario della comunicazione Cognome ovvero Denominazione Nome                                   |
| Firma della comunicazione     Codice Fiscale       Impegno alla trasmissione     Eax                                                                                                    |
|                                                                                                    |

| Campo                    | DESCRIZIONE                                                                                                    |
|--------------------------|----------------------------------------------------------------------------------------------------|
| Descrizione              | In associazione ad ogni frontespizio è possibile inserire un commento che lo caratterizzi.<br>In questo modo sarà possibile immediatamente conoscerne il contenuto utile soprattutto se<br>dovesse trattarsi di frontespizi contenenti dati scartati, o annullati, o ecc                                                                                                    |
| DATO NON MODIFICABILE !! | <ul> <li>Ogni frontespizio deve essere obbligatoriamente caratterizzato con l'indicazione del TIPO.</li> <li>Percipienti con Nuovi Dati: è da utilizzare nella casistica più generalizzata e come primo frontespizio da inserire e che accoglierà i dati da importare dalle procedure Paghe e Contabilità e comunque tutte le volte che si debbano inserire per la prima volta in assoluto nuovi percipienti.</li> <li>Percipienti Scartati: è da utilizzare quando, eseguito l'invio telematico, l'Agenzia delle Entrate comunica che alcune dichiarazioni sono state scartate e quindi è necessario eseguire le modifiche del caso e provvedere ad inserire le dichiarazioni dei percipienti interessati in un nuovo frontespizio, quindi tutte le volte che si debbano inserire dichiarazioni di percipienti già presenti in precedenti frontespizi e che l'Agenzia delle Entrate ha scartato (scarto = dichiarazione non acquisita/inesistente)</li> <li>Percipienti da annullare: è da utilizzare quando, eseguito l'invio telematico, ci si è accorti che una dichiarazione è errata o più probabilmente risulta doppia, quindi è da utilizzare tutte le volte che si debbano annullare dichiarazioni di percipienti già presenti in precedenti frontespizi dall'Agenzia delle Entrate. (annullamento = dichiarazione inesistente)</li> <li>Percipienti da sostituire: è da utilizzare quando, eseguito l'invio telematico, ci si è accorti che una dichiarazione è errata e quindi è da utilizzare tutte le volte che si debbano sostituire dichiarazione è errata e quindi e da utilizzare tutte le volte che si debbano sostituire dichiarazione è errata e quindi e da utilizzare tutte le volte che si debbano sostituire dichiarazione integralmente rimpiazzata)</li> <li>Percipienti da file Agenzia: questo Tipo di Frontespizio si configura per l'acquisizione dei dati da filusso telematico CU 2016 Agenzia delle Entrate, quindi è da utilizzare tutte le volte in cui si voglia integrare, in un frontespizio separato, dichiarazioni provenienti da Terze Parti. L'acquisizione</li></ul> |

(1 di 3)

# Guida Procedura < CU770 Rel. 2.1.8.3 >

| Frontespizio                                                                                                    | (2 di 3)    |
|----------------------------------------------------------------------------------------------------|-------------|
| FRONTESPIZIO CERTIFICAZIONE UNICA - CU e 770 2017 - Gestione dati CU e 770                                                                                                    |             |
| Finestra Opzioni Dati Guida                                                                                                    |             |
| □ ▷ ■   × ゥ   Q + →                                                                                                    |             |
| Ente       1       COMUNE DI       Prog.         Descrizione       FRONTESPIZIO CON NUOVI DATI ACQUISITI IL       . OPERATORE: GIULIO AMANDI       Copia dal precede         Tipo       Percipienti con nuovi dati       Bloccato       Con dati forzati       Id frontespizio semplificato                | 1<br>ente 🖌 |
| Tipo di dichiarazione       DATI RELATIM AL RAPPRESENTANTE FIRMATARIO DELLA COMUNICAZIONE         Dati relativi al rappresentante       Codice fiscale         firmatario della comunicazione       Codice fiscale         Firma della comunicazione       14         Impegno alla trasmissione       Nome |             |
| Salva le modifiche                                                                                                    | .:          |

| 🚥 FRONTESPIZIO CERTIFICAZIONE UNICA - CU e 770 2017 - Gestione dati CU e 770                                                                                                    |
|----------------------------------------------------------------------------------------------------|
| Finestra Opzioni Dati Guida                                                                                                    |
| □ ▷ ■   × ッ   Q + +                                                                                                    |
| Ente       1       COMUNE DI       Image: Prog.       1         Desorizione       FRONTESPIZIO CON NUOVI DATI ACQUISITI IL       OPERATORE: GIULIO AMANDI       Copia dal precedente       Image: Prog.       1         Tipo       Percipienti con nuovi dati       Image: Prog.       1       Image: Prog.       1         Tipo di dichiarazione       e dati relativi al sostituto       Image: Prog.       1       Image: Prog.       1         Dati relativi al rappresentante       FIRMA DELLA COMUNICAZIONE       Image: Prog.       1       Image: Prog.       1         Firma della comunicazione       Numero comunicazioni relative a certificazioni lavoro dipendente ed assimilati       Calcola       Image: Prog.       1         Impegno alla trasmissione       Image: Prog.       1       Prog.       1       Image: Prog.       1         Impegno alla trasmissione       FIRMA DEL DICHIARANTE       Ouadro CT       Firmato dal dichiarante       Image: Prog.       1         COMUNE DI       Firmato dal dichiarante       Firmato dal dichiarante       Image: Prog.       1       Image: Prog.       1 |
| Salva le modifiche                                                                                                    |

| _   |     | -    |     |
|-----|-----|------|-----|
| +rc | nte | sniz | 710 |
|     |     | Spir |     |

(3 di 3)

| FRONTESPIZIO CERTIFICAZIONE UNICA - CU e 770 2017 - Gestione dati CU e 770                             | - 🗆 🛛 |
|----------------------------------------------------------------------------------------------------|-------|
| Finestra Opzioni Dati Guida                                                                            |       |
| □ ▷ ■   × ゥ   Q + →                                                                                    |       |
| Ente 1 COMUNE DI Prog. 1                                                                               |       |
| Descrizione FRONTESPIZIO CON NUOVI DATI ACQUISITI IL OPERATORE: GIULIO AMANDI Copia dal precedente 🗸   |       |
| Tipo Percipienti con nuovi dati 😪 Bloccato 🗌 Con dati forzati 🗌 Id frontespizio semplificato           |       |
| Tipo di dichiarazione IMPEGNO ALLA TRASMISSIONE TELEMATICA                                             |       |
| Dati relativi al rappresentante<br>firmatario della comunicazione<br>Codice fiscale dell'intermediario |       |
| Firma della comunicazione                                                                              |       |
| Impegno alla trasmissione<br>telematica                                                                |       |
| Data dell'impegno                                                                                      |       |
| FIRMA DELL'INTERMEDIARIO COMUNE DI                                                                     |       |
|                                                                                                    |       |
|                                                                                                    |       |
|                                                                                                    |       |

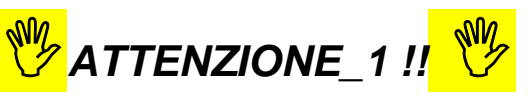

Ad ogni frontespizio è strettamente collegata tutta le gestione dei dati ad esso associata !!. Infatti le successive funzioni di gestione richiederanno sempre l'indicazione del numero di frontespizio su cui operare !!. Il motivo è riconducibile all'eventuale (speriamo mai... viste le sanzioni annunciate) necessità di rieseguire un successivo invio di Annullamento o Sostituzione di qualche certificazione, che quindi dovrà essere associata ad un nuovo specifico frontespizio.

🖐 Attenzione\_2 !!: 🖐

Si consiglia espressamente di gestire Frontespizi separati per tipologia di "Certificazione " in modo da avere per esempio il Frontespizio:

- > n° 1 per Dipendenti
- > n° 2 per Autonomi
- n° 3 per Espropri
- > n° 4 per Redditi assimilati a lavoro dipendente (se gestiti a parte)

In diretta corrispondenza con la creazione dei file di estrazione prodotti dalle Procedure di Paghe e Contabilità. (vedere Guide Operative)

#### Importa da File Tinn

Questa funzione è presente nel menù:

- > 2017
  - o CU

• Importazione Dati

Con la dicitura:

Importa da file TINN

#### o Azioni Richieste

- ✓ Importare i dati estratti dalle procedure (vedere anche Guida CU 2017 Paghe 2 5055)
- ✓ Prestare attenzione nella selezione/indicazione del nome del file in diretta relazione a quanto indicato nel precedente paragrafo. Infatti dalle Procedure Paghe e Contabilità potrebbero essere stati generarti diversi nomi di file estratti in diretta relazione con la tipologia di Certificazioni e di conseguenza di N° Frontespizio da utilizzare !!

| IMPORTA DATI DA FILE C         | U 2017 TRACCIATO                                                                              | TINN - CU e 770 2                                      | 017 - Gestione dati CU e 770                    | ) _ 🗆 🔼 |
|--------------------------------|-----------------------------------------------------------------------------------------------|--------------------------------------------------------|-------------------------------------------------|---------|
| Finestra Opzioni Dati Guida    |                                                                                               |                                                        |                                                 |         |
| B B B X 9                      |                                                                                               |                                                        |                                                 |         |
| FAF                            | RE UNA COPIA DEI<br>PERCHE' LE INFOF<br>SOVRASC                                               | DATI PRIMA DI AV<br>RMAZIONI PRESEN<br>RITTE E AGGIORN | VIARE L'IMPORT<br>ITI SARANNO<br>NATE           |         |
| Frontespizio Ente FRONTESPIZIO | CON NUOVI DATI ACOUISI                                                                        | TI IL 23-01-2016. OPERATO                              | DRE: GIULIO 4 Percipienti con nuovi dati        |         |
| Import da PAGHE Import da FI   | INANZIARIA)<br>a Umane\Paghe, 2\daticu 1                                                      |                                                        |                                                 | PRG     |
| Lavoro dipendente              | Tipo inserimento P                                                                            | Modalità di import                                     | <ul> <li>Cancella prima di importare</li> </ul> |         |
| Lavoro autonomo                | P - da paghe TINN<br>F - da finanziaria TINN<br>7 - da CU770 2016<br>M - manuale<br>A - altro | Avvia import                                           | Annulla import                                  |         |
|                                |                                                                                               |                                                        |                                                 |         |
| Visualizza tutto               | Visualizza errori Sta                                                                         | ampa info                                              | Conferma dati OK                                | .::     |

| Campo                | DESCRIZIONE                                    |
|----------------------|------------------------------------------------|
| Frontespizio<br>Ente | E' obbligatorio selezionare il frontespizio. " |

(1 di 2)

#### Importa da File Tinn

(2 di 2)

Esempio di importazioni da PAGHE

| 🎟 IMPORTA DATI DA FILE CU 2017 TRACCIATO TINN - CU e 770 2017 - Gestione dati CU e 770 📃 🗖 🔀                                                                                                    |
|----------------------------------------------------------------------------------------------------|
| Finestra Opzioni Dati Guida                                                                                                    |
|                                                                                                    |
| FARE UNA COPIA DEI DATI PRIMA DI AVVIARE L'IMPORT<br>PERCHE' LE INFORMAZIONI PRESENTI SARANNO<br>SOVRASCRITTE E AGGIORNATE                                                                                                    |
| Frontespizio       Entername       I COMUNE       Bloccato       Dati forzati       Annullamento       Sostituzione         Descrizione       FRONTESPIZIO CON NUOVI DATI ACQUISITI IL 23-01-2016. OPERATORE: GIULIO /       Percipienti con nuovi dati       PRG       1 |
| Import da PAGHE       Import da FINANZIARIA         Nome file       C:\Programmi\TINN\Risorse_Umane\Paghe_2\daticu                                                                                                    |
| ENTE 1 · GESTORE PREDEFINITO · RIEPILOGO GENERALE                                                                                                    |
| COD_FISCALE_P_IVA · DDBD1<br>DENDMINAZIONE_COGNOME<br>NOME · ADRIANA ADELE<br>SESSO · F<br>DATA_NASCITA · 30/01 /1952<br>ELENCD DATI DA REGISTRARE NELLA TABELLA · CU_2015_RECORD_D<br>DA002008 · CATEGORIE_PARTICOLARI ·                                                 |
| ESITO REGISTRAZIONE: OK<br>ELENCO DATI DA REGISTRARE NELLA TABELLA - CU_2015_RECORD_G                                                                                                    |
| Visualizza tuto Visualizza errori Stampa info<br>Conferma dati DK<br>SUL BOTTONE Conferma                                                                                                    |

Prima di confermare la definitiva acquisizione dei dati è possibile visualizzare eventuali errori

#### Gestione dati

Per ragioni di sicurezza l'esecuzione della funzione:

CREA file CU"

Inibisce le "modifiche" su tutti i dati collegati a quel Frontespizio.

L'abilitazione alla modifica dei dati deve essere sbloccata disattivando l'apposito indicatore presente nel Frontespizio (come nell'esempio sotto riportato)

| INFORMA | ZIONE                                             |   | × |
|---------|---------------------------------------------------|---|---|
| (j)     | Frontespizio bloccato, operazione non consentita. | < |   |
|         | СК                                                |   |   |

| 🚥 FRONTESPIZIO CERTIFICAZIONE UNICA - CU e 770 2017 - Gestione dati CU e 770                                                                                                    |
|----------------------------------------------------------------------------------------------------|
| Finestra Opzioni Dati Guida                                                                                                    |
| □ ▷ ■   × ッ   Q + →                                                                                                    |
| Ente 1 COMUNE DI Prog. 1                                                                                                    |
| Desorizione FRONTESPIZIO CON NUOVI DATI ACQUISITI IL . OPERATORE: GIULIO AMANDI Copia dal precedente 🔽                                                                                                |
| Tipo Percipienti con nuovi dati 👽 Bloccato 🗌 🥌 Con dati forzati 📃 Id frontespizio semplificato                                                                                                    |
| Tipo di dichiarazione DATI RELATIM AL RAPPRESENTANTE FIRMATARIO DELLA COMUNICAZIONE                                                                                                    |
| Dati relativi al rappresentante<br>firmatario della comunicazione       Codice fiscale       Codice carica       Codice fiscale società o ente dichiarante         Firma della comunicazione       14 |
|                                                                                                    |
| Salva le modifiche                                                                                                    |

(1 di 32)

Questa funzione è presente nel menù:

> 2017

o CU

• Gestione CU

Con la dicitura:

> Certificazione Unica

#### o Azioni Richieste

✓ Utilizzare per eseguire i controlli ed eventuali manutenzioni sui dati

#### Esempio dei vari quadri:

| m CERTIFICAZIONE UNICA                                                                                                    | - CU e 770 2017 - Gestione dati CU e 770                                                                                                    | K |
|----------------------------------------------------------------------------------------------------|----------------------------------------------------------------------------------------------------|---|
| Finestra Opzioni Dati G                                                                                                    | uida                                                                                                    |   |
|                                                                                                    | 🤊 🔷 🗣 🔶 Assegna percipiente                                                                                                    | - |
| Fronte spizio Ente 1                                                                                                    | Bloccato Dati forzati 🗸 Annullamento Sostituzione<br>Percipienti con nuovi dati PRG 1                                                                                                    |   |
| Certificazione<br>Cognome Nome 2                                                                                                    | 3 VINCENZO                                                                                                    |   |
| Luogo e data di nascita <sup>6</sup> TERAMO                                                                                                    | 7 TE 6 01/01/1968 3 Cod. fiscale / P IVA                                                                                                    |   |
| Cat. particolari Eventi ecc.<br>Dich. confermata Data firma                                                                                                    | Casi esclusione     Id invio     Progr. CU     Tipo operazione       27/01/2017     Firma     PIPPO     Firmato     PRG                                                                                                    |   |
| LAVORO DIPENDENTE<br>DATI FISCALI<br>Redditi<br>Ritenute                                                                                                    | Redditi                                                                                                    |   |
| 730/2016 dichiarante<br>Assistenza fiscale sospesa<br>730/2016 coniuge<br>Oneri detraibili<br>Detrazioni e crediti<br>Previdenza complementare<br>Oneri deducibili                                                              | Redditi tempo indeterminato       Redditi tempo determinato       Redditi di pensione       Atri redditi assimilati         1 $\in$ 1,01       2 $\in$ 2,02       3 $\in$ 3,03       4 $\in$ 4,04         Numero di giorni per i quali spettano le detrazioni         Lavoro dipendente       Pensione         6       6       7       7 |   |
| Altri dati<br>Redditi assoggettati<br>Compensi anni precedenti<br>Dati relativi ai conguagli<br>Premi di risultato<br>Dati coniuge e fam. a carico<br>Rimborsi di beni non tassabili<br>T.F.R. e altre indennità<br>Annotazioni | RAPPORTO DI LAVORO       Data di inizio     Data di cessazione     In forza al 31/12     Periodi particolari       8     08/08/2008 [15]     9     09/09/2009 [15]     10     11     1                                                                                                    |   |
| DATI PREVIDENZIALI<br>Lavoratori subordinati<br>Dipendenti pubblici<br>Parasubordinati<br>Altri enti<br>INAIL                                                                                                    |                                                                                                    |   |
| LAVORO AUTONOMO<br>Dati fiscali<br>Dati previdenziali<br>Redditi da altri soggetti<br>Pignoramenti<br>Espropri altre indenn. interessi                                                                                          |                                                                                                    |   |
|                                                                                                    |                                                                                                    |   |

| Certificazione Unica (2 di 32)                                                                                                    |                                    |                                               |                                                                 |                                                 |                                                        |
|----------------------------------------------------------------------------------------------------|------------------------------------|-----------------------------------------------|-----------------------------------------------------------------|-------------------------------------------------|--------------------------------------------------------|
| CERTIFICAZIONE UNICA                                                                                                    | - CU e 770 2017 -                  | Gestione dati CU (                            | e 770                                                           |                                                 |                                                        |
| Finestra Opzioni Dati G                                                                                                    | uida                               |                                               |                                                                 |                                                 |                                                        |
|                                                                                                    | 9 🔍 🔶 🔶                            | Assegna percipir                              | ente                                                            |                                                 |                                                        |
| Frontespizio Ente 1                                                                                                    |                                    |                                               | Bloccato                                                        | Dati forzati 🗹 A                                | nullamento Sostituzione on nuovi dati PRG 1            |
| <u>Certificazione</u>                                                                                                    |                                    |                                               |                                                                 |                                                 |                                                        |
| Cognome Nome                                                                                                    |                                    |                                               | <sup>3</sup> VINCEN                                             | izo                                             |                                                        |
| Luogo e data di nascita <sup>6</sup> TERAMO                                                                                            |                                    | <sup>7</sup> TE                               | 5 01/01/1968 🗊 o                                                | od. fiscale / P IVA <sup>1</sup>                |                                                        |
| Cat. particolari Eventi ecc.                                                                                                    | 10<br>Casi esclusione              | ld invio                                      |                                                                 | Progr. CU                                       | Tipo operazione                                        |
| Dich. confermata 📃 Data firma                                                                                                    | 27/01/20175 Firma                  | PIPPO                                         |                                                                 | Firmato                                         | PRG 1                                                  |
| LAVORO DIPENDENTE<br>DATI FISCALI<br>Redditi<br>Bitenute                                                                               | Ritenute                           |                                               | Matric                                                          | Tipo<br>ola C                                   | o inserimento M PRG 1<br>od. creditore                 |
| 730/2016 dichiarante<br>Assistenza fiscale sospesa<br>730/2016 coniuge<br>Oneri detraibili<br>Detrazioni e crediti                     | Ritenute Irpef<br>21 € 21,21       | Addizionale regionale a<br>22 € 22,22<br>Addi | Addiz.<br>all'Irpef trattenu<br>23<br>izionale comunale all'Irp | . reg. 2015<br>uta nel 2016<br>€ 23,23 2<br>vef | Add. reg. 2016<br>rapporti cessati<br>24 € 24,24       |
| Previdenza complementare<br>Oneri deducibili<br>Altri dati                                                                             | Saldo 2015<br>25 € 25,25           | Acconto 2016<br>26 € 26,26 2                  | Saldo 2016<br>27 € 27,27                                        | Rapporti cessati 2016<br><sup>28</sup> € 28,28  | Acconto 2017<br>29 € 29,29                             |
| Redditi assoggettati<br>Compensi anni precedenti<br>Dati relativi ai conguagli<br>Premi di risultato                                   | Ritenute IRPEF sosp.<br>30 € 30,31 | Add.reg.IRPEFsosp. A<br>31 €31,31             | Add. reg. sosp. per trætt<br>32 € 32,32                         | tenute 2016                                     |                                                        |
| Dati coniuge e fam. a carico                                                                                                    |                                    | Addiziona                                     | ale comunale all'Irpef se                                       | ospesa                                          |                                                        |
| T.F.R. e altre indennità<br>Annotazioni                                                                                                | Acconto 2016<br>33 € 33,33         | Saldo 2016<br>34 € 34,34                      | su trattenu<br>35                                               | ite 2016 a saldo<br>€ 35,35                     | su trattenute 2016 in acconto<br><sup>36</sup> € 36,36 |
| DATI PREVIDENZIALI<br>Lavoratori subordinati<br>Dipendenti pubblici<br>Parasubordinati<br>Altri enti<br>INAIL                          |                                    |                                               |                                                                 |                                                 |                                                        |
| LAVORO AUTONOMO<br>Dati fiscali<br>Dati previdenziali<br>Redditi da altri soggetti<br>Pignoramenti<br>Espropri altre indenn. interessi |                                    |                                               |                                                                 |                                                 |                                                        |
|                                                                                                    |                                    |                                               |                                                                 |                                                 |                                                        |

(3 di 32)

| CERTIFICAZIONE UNICA                               | - CU e 770 2017 - Gestione dati CU e 770                                                                                                    |
|----------------------------------------------------|----------------------------------------------------------------------------------------------------|
| Finestra Opzioni Dati G                            | uida                                                                                                    |
|                                                    | 🤈 📔 🔍 🔶 🔶 Assegna percipiente                                                                                                    |
|                                                    |                                                                                                    |
| <u>Frontespizio</u> Ente 1                         | Bloccato Dati forzati 🖌 Annullamento Sostituzione                                                                                           |
| Descrizione PROVA                                  | Percipienti con nuovi dati PRG 1                                                                                                    |
| <u>Certificazione</u><br>2                         | 3 шистиро                                                                                                    |
| Cognome Nome                                       | VINCENZO                                                                                                    |
| Luogo e data di nascita <sup>6</sup> TERAMO        | / TE 0 01/01/1968 [5] Cod. fiscale / P IVA                                                                                                  |
| 8 9<br>Cat. particolari Eventi ecc.                | 10 Casi esclusione Id invio Progr. CU Tipo operazione                                                                                       |
| Dich. confermata                                   | 27/01/2017 II Firmato V PRG 1                                                                                                    |
|                                                    |                                                                                                    |
| DATI FISCALI                                       | Assistenza fiscale 730/2016 dichiarante                                                                                                    |
| Redditi<br>Bitanata                                | Matricola Cod. creditore                                                                                                    |
| 730/2016 dichiarante                               |                                                                                                    |
| Assistenza fiscale sospesa                         | Assisenza Vedere Presenza                                                                                                    |
| 730/2016 coniuge<br>Oneri detraibili               | 51 1 52 🗸 53 🗸 54 🖌 61 €61,61 62 €62,62 63 €63,63 64 €64,64                                                                                 |
| Detrazioni e crediti                               | ADDIZIONALE REGIONALE 2015                                                                                                    |
| Previdenza complementare<br>Oneri deducibili       | Trattenuto Rimborsato Non trattenuto Non rimborsato Codice regione                                                                          |
| Altri dati                                         | 71 €71,71 72 €72,72 73 €73,73 74 €74,74 76 75                                                                                               |
| Redditi assoggettati<br>Compensi anni precedenti   | SALDO ADDIZIONALE COMUNALE 2015                                                                                                    |
| Dati relativi ai conguagli                         | 81 € 81,81 82 € 82,82 83 € 83,83 84 € 84,84 85 85                                                                                           |
| Premi di risultato<br>Dati conjuge e famila carico | SALDO CEDOLARE SECCA LOCAZIONI 2015                                                                                                    |
| Rimborsi di beni non tassabili                     | Trattenuto Rimborsato Non trattenuto Non rimborsato                                                                                         |
| T.F.R. e altre indennità<br>Annotazioni            | 91 € 91,91 92 € 92,92 93 € 93,93 94 € 94,94                                                                                                 |
| Annotazioni<br>                                    | CONTRIBUTO DI SOLIDARIETÀ ACCONTO TASSAZIONE SEPARATA                                                                                       |
| DATI PREVIDENZIALI                                 | 106 € 106.06 107 € 107.07 111 € 111.11 112 € 112.12                                                                                         |
| Dipendenti pubblici                                | Secondo o unico Richiesta Acc. addizionale Prima rata                                                                                       |
| Parasubordinati                                    | Primo acconto Irpef acconto Irpef minore acc. com. all'Irpef Codice comune acc. ced. secca                                                  |
| Altri enti<br>INAIL                                | $\begin{array}{c c c c c c c c c c c c c c c c c c c $                                                                                      |
|                                                    | Seconda o unica Richiesta Acc. addizionale com. Acconti ced.<br>rata acc. ced. secca minore acc. Acconti Irpef sospesi Imef sospesi sospesi |
| Dati fiscali                                       | 127 € 127,27 128 V 131 € 131,31 132 € 132,32 133 € 133,33                                                                                   |
| Dati previdenziali                                 | INTERESSI PER RATEAZIONE INTERESSI PER INCAPIENZA/RETTIFICA                                                                                 |
| Redditi da altri soggetti<br>Pignoramenti          | Erario Regione Comune Erario Regione Comune                                                                                                 |
| Espropri altre indenn. interessi                   | $\begin{array}{c c c c c c c c c c c c c c c c c c c $                                                                                      |
|                                                    |                                                                                                    |
|                                                    |                                                                                                    |

# Guida Procedura < CU770 Rel. 2.1.8.3 >

|                                                                                                    | Certificazione Unica                                                                                                    | l di 32) |
|----------------------------------------------------------------------------------------------------|----------------------------------------------------------------------------------------------------|----------|
|                                                                                                    | - CU e 770 2017 - Gestione dati CU e 770                                                                                                    |          |
| Finestra Opzioni Dati Gu                                                                                                    | Suida                                                                                                    |          |
|                                                                                                    | 🤊 🔍 🔶 🔶 Assegna percipiente                                                                                                    |          |
| Fronte spizio Ente 1<br>Descrizione PROVA                                                                                                    | Bloccato Dati forzati 🗸 Annullamento Sostituzione<br>Percipienti con nuovi dati PRG                                                                                                    | 1        |
| <u>Certificazione</u><br>2                                                                                                    | 3 UTN/CENIZO                                                                                                    |          |
| Luggo e data di pascita <sup>6</sup> TERAMO                                                                                                    | 7 TE 5 01/01/1968 33 Cod ficerate ( P true 1                                                                                                    |          |
| Cat. particolari                                                                                                    | Casi esclusione Id invio Pror CII Tino operazione                                                                                                    |          |
| Dich. confermata 📃 Data firma                                                                                                    | 27/01/2017 B Firmato PIPPO Firmato PRG                                                                                                    | í Í      |
| LAVORO DIPENDENTE<br>DATI FISCALI<br>Redditi<br>Ritenute<br>730/2016 dichiarante<br>Assistenza fiscale sospesa                                                                                                    | Assistenza fiscale sospesa                                                                                                    |          |
| 730/2016 coniuge<br>Oneri detraibili<br>Detrazioni e crediti<br>Previdenza complementare<br>Oneri deducibili<br>Altri dati<br>Redditi assoggettati<br>Compensi anni precedenti<br>Dati relativi ai conguagli<br>Premi di risultato<br>Dati coniuge e fam. a carico<br>Rimborsi di beni non tassabili<br>T.F.R. e altre indennità<br>Annotazioni | Saldo Irpef       Addizionale regionale all' Irpef       Saldo add. comunale all' Irpef       Acconto tassazione separata         161       € 161,61       162       € 162,62       163       € 163,63       184       € 164,64         Cedolare secca su locazioni       Contributo di solidarietà         186       € 166,66       187       € 167,67 |          |
| DATI PREVIDENZIALI<br>Lavoratori subordinati<br>Dipendenti pubblici<br>Parasubordinati<br>Altri enti<br>INAIL                                                                                                    |                                                                                                    |          |
| LAVORO AUTONOMO<br>Dati fiscali<br>Dati previdenziali<br>Redditi da altri soggetti<br>Pignoramenti<br>Espropri altre indenn. interessi                                                                                                    |                                                                                                    |          |

| (5 | di | 32) |
|----|----|-----|
| (D | a  | 3Z) |

| Interative indext in participation in the state of the state of                                                                                                    | m CERTIFICAZIONE UNICA                               | - CU e 770 2017 - Gestione dati CU e 770                                                   |  |
|----------------------------------------------------------------------------------------------------|------------------------------------------------------|--------------------------------------------------------------------------------------------|--|
| Assegna percipiente         Prodezzión       Ente       Image: Southaine         Produzzión       Ente       Image: Southaine       Percipienti con nuovi dali       PRG         Ordificacións       Conservatione       Percipienti con nuovi dali       PRG       Image: Southaine         Operatione       Conservatione       Texamo       Texamo       Produzzión       Produzzión       Produzzión         Carl participanti       Data fino       Carl participanti       Carl participanti       Carl participanti       PRG       Image: Southaine       PRG       Image: Southaine       PRG       Image: Southaine       PRG       Image: Southaine       PRG       Image: Southaine       PRG       Image: Southaine       PRG       Image: Southaine       PRG       Image: Southaine       PRG       Image: Southaine       Image: Southaine <td>Finestra Opzioni Dati G</td> <td>abi</td>                                                                                                    | Finestra Opzioni Dati G                              | abi                                                                                        |  |
| Endezzión       Endezzión       PROVA       Percipienti con nuovi dati       PR0       1         Ordificazióne       Cognome Nome       3       VINCENZO       Providence       PR0       1         Ordificazióne       Cognome Nome       3       VINCENZO       Providence       PR0       1         Cast particolani       Exerctiona       Tate NAMO       7 TE       5 01/01/1968       Cod. riscale / P NA       Topo operazione         Dech. confermanta       Data rima       27/01/2017       Firma       PIPPO       Firmatio       PR0       1         Autoriola       Data rima       27/01/2017       Firma       PIPPO       Firmatio       PR0       1         Autoriola       Codic enceline       Assistenza fiscale 730/2016 onniuge       Non trattenuto       Non trattenuto       Codice comune<                                                                                                    |                                                      | 9 🔍 🗣 🔶 Assegna percipiente                                                                |  |
| Descritione         PPC01           Outditizazione<br>Cognome Nome         2         3         VINCENZO           Luogo e data di nascha <sup>0</sup> TERAMO         7 TE <sup>6</sup> 01/01/1968 © cod. fiscale / P IVA <sup>1</sup> Topo operazione           Dich. confermatia         Data fima         27/01/2017 © Fima         PIPPO         Firmatio         PRG 1           LAVDRO DIPENDENTE<br>Hierule         27/01/2017 © Fima         PIPPO         Firma         PIPO         Firmatio         PRG 1           Assistenza fiscale scopesa<br>7/01/2016 consuge         Trattenuto         SALDO LADIZIONALE ENGINALE 2015         Non rimborsato         Non rimborsato           Oneri deducibii<br>Atti dati<br>assistenza fiscale scopesa<br>7/01/2016 consuge         Non rimborsato         Codice regione         201         € 201,61         203         € 204,64         € 204,64         € 204,64         € 204,64         € 204,64         € 204,64         € 204,64         € 204,64         € 204,64         € 204,64         € 204,64         € 204,64         € 204,64         € 204,64         € 204,64         € 204,64         € 204,64         € 204,64         € 204,64         € 204,64         € 204,64         € 204,64         € 204,64         € 204,64         € 204,64         € 204,64         € 204,64         € 204,64         € 204,64         € 204,62         205         € 204,64 <td><u>Frontespizio</u> Ente</td> <td>Bloccato Dati forzati 🗸 Annullamento Sostituzione</td>                                                                                                    | <u>Frontespizio</u> Ente                             | Bloccato Dati forzati 🗸 Annullamento Sostituzione                                          |  |
| Artificacióne       2       3 VINCENZO         Luogo e data di nasola       TERAMO       7 TE       6 01/01/1966 © Cod. fiscale / P IVA *         Cat. particolari       Eventi ecº       Casi esolusione       14 invio       Progr. CU       Tpo operazione         Dich. confermata       Data tima       27/01/2017 © Firma       PIPPO       Firmato       P RG 1         LAVORO DIPENDENTE<br>Dich. confermata       Data tima       27/01/2017 © Firma       PIPPO       Firmato       P RG 1         LAVORO DIPENDENTE<br>Differente       Assistera fiscale 730/2016 conluge       Totatenato       Matricola       Cod. orditore         Assistera fiscale sospesa       730/2016 conluge       SALDO IRFEZ 2016       Non tribuoszto         Oneri defabili       Detractorie crediti       Non tribuoszto       Non tribuoszto       Non tribuoszto         Previderaz complementa       Consuge       201 € 261,61 202       € 274,74 275 75       75         Trattenato       SALDO ADDIZIONALE ESEC/LOCAZIONI 2016       Codice regione       201 € 201,91 202       € 202,92 203       € 203,93 204 € 204,94       206 2055         Trattenato       Reinduratione       Non tribuoszto       Non trattenato       Non trattenato       Non trattenato       Non trattenato         Datin previderaz complementaria       Contractenati                                                                                                    | Descrizione PROVA                                    | Percipienti con nuovi dati PRG 1                                                           |  |
| Luogo e data di nasata <sup>9</sup> TERAMO       7 TE       © [1/10/17/968])       Cod. fiscale / P N/A         Cat. partional <sup>®</sup> Eventi eco.       Cati esclusione       Id invio       Progr. CU       Top operazione         Dich. confermanta       Data itema       27/01/2017])       Firma       PIPPO       Firmato       PR.0       1         LAVORO DIPENDENTE<br>DATI PERVoltationi       Assistenza fiscale 730/2016 coniuge       Tattenuto       Non rimborsato       Cod. creditor         730/2016 contiges       Tattenuto       Rimborsato       Non rimborsato       Non rimborsato         700/2016 contiges       Tattenuto       Non rimborsato       Non rimborsato       Non rimborsato         201       € 261,61       262       € 262,62       263       € 264,64         Detratori e crediti       Non rimborsato       Non rimborsato       Non rimborsato       Codice regione         201       € 271,71       272       € 272,72       273       € 274,74       276       75         Trattenuto       Rimborsato       Non rimborsato       Non rimborsato       Codice comune       Non rimborsato       Codice comune         201       € 291,91       202       € 292,92       293       € 293,93       244       € 294,94       264                                                                                                    | <u>Certificazione</u><br>Cognome Nome 2              | 3 VINCENZO                                                                                 |  |
| Cat. particula       Eventi col.       Casi esclusione       Id invito       Progr. CU       Tipo operatione         Data timue       27/01/2017 Image       Firma       PIPPO       Firmato       PR0       1         LAVORD DIFENDENTE<br>DATI FISCALI<br>Redditi<br>Riterute       Assistera fiscale 730/2016 coniuge       Top insemento<br>Mitricola       M PR0       1         Actional file       Assistera fiscale sospesa       SALDO IRPEF 2015       Non rimborsato       Non rimborsato         Oneri detabili<br>Pervidenza complementare<br>Oneri deducibili<br>Altri dati<br>Redditi assogettati<br>Compersi anni precedenti<br>Dati relativa i conguagi<br>Premi di isultato       Tattenuto       Non rimborsato       Non rimborsato         201       € 271,71       272       € 272,72       273       72       Codice regione<br>Codice regione         201       € 281,81       28       € 282,82       28       Non rimborsato       Non rimborsato         201       € 281,81       28       € 282,82       28       Non rimborsato       Codice comune         201       € 281,81       28       € 282,82       28       Non rimborsato       Codice comune         201       € 281,81       28       € 282,82       28       Non rimborsato       Codice comune         201       € 291,91       292       € 282,82<                                                                                                    | Luogo e data di nascita <sup>6</sup> TERAMO          | 7 TE 5 01/01/1968 1 Cod. fiscale / P IVA                                                   |  |
| Dick. confermata       Data fima       Z7/01/2017 []]       Fima       PIPPO       Fimato       PR6 []         LAVORO DIFENDENTE<br>DATI FISCALI<br>Reddii<br>Riterude<br>730/2016 dichiarante<br>Assisterazi fiscale 730/2016 conluge       Assisterazi fiscale 730/2016 conluge       Tratenuto       Matricola       Cod. creditore         730/2016 dichiarante<br>Assisterazi fiscale sospesa<br>Orneri dettabili<br>Detrazioni e credii<br>Previdenza complementare<br>Oneri detucibili<br>Altri dati<br>Reddii assoggettai<br>Compensi armi precedenti<br>Dati relativa i indennită<br>Annotazioni       Tratenuto       Non trattenuto<br>Rimborsato       Non trattenuto<br>Rimborsato       Non trattenuto<br>Rimborsato       Codice regione<br>Codice regione         271       € 271,71       272       € 272,72       73       Non trattenuto       Non rimborsato       Codice regione         271       € 281,81       382       € 282,82       283       284       € 284,84       285       285         281       € 281,81       382       € 282,92       293       € 293,93       294       € 294,94       285       285       285       285       285       285       285       285       285       285       285       285       285       285       286       286       286       286       285       285       285       285       285       285       285       285       285       2                                                                                                    | 8 9<br>Cat. particolari Eventi ecc.                  | Casi esolusione Id invio Progr. CU Tipo operazione                                         |  |
| LAVORD DIPENDENTE<br>DATI FISCALI<br>Reddii<br>Riterute<br>730/2016 dichiarante<br>Assisterazi fiscale 730/2016 coniuge       Topo inserimento<br>Metricola       Topo inserimento<br>Cod. creditore         730/2016 dichiarante<br>Assisterazi fiscale sospesa<br>730/2016 coniuge       Assisterazi fiscale 730/2016 coniuge       SALDO IRPEF 2015         730/2016 coniuge       1 € 261,61 802 € 262,62 203 € 263,024 € 264,64       E 264,64         Detrazioni e crediti<br>Previdenza complementare<br>Oneri detrabili<br>adri relativi ai conguagli<br>Premi di risultato<br>Dati coniuge e fam. a carico<br>Rimborsatio<br>Dati coniuge e fam. a carico<br>Primo aconto lipet<br>Annotazioni       Trattenuto<br>SALDO CEDUARE SECA LOCAZIONI 2015<br>SALDO DELOLARE E SECA LOCAZIONI 2015<br>Codice conune       Codice conune         0ATI FIREVIDE INZIALI<br>Lavoratori subordinati<br>Altri enti<br>INAL       Trattenuto<br>SALDO 2010LARE SECA LOCAZIONI 2016<br>SALDO CEDUARE SECA LOCAZIONI 2016<br>SALDO CEDUARE SECA LOCAZIONI 2016<br>Secondo o unico<br>arata aco.ced. secoa<br>201 € 201,91 202 € 292,92 203 € 293,93 294 € 294,94       Acconto TASSAZIONE SEPARATA<br>Trattenuto<br>Non trattenuto<br>Non trattenuto<br>201 € 201,91 202 € 322,22         DATI FIREVIDE INZIALI<br>Lavoratori subordinati<br>Altri enti<br>INAL       Secondo o unico<br>arata aco.ced. secoa<br>202 € 322,22       Social Social<br>203 € 323,03       Acconti red. secoa<br>303 € 331,31 32       Social Social<br>203 € 332,32         Dati Ironer ato<br>arata aco.ced. secoa<br>202 € 327,27       Sizi @ 331 € 331,31 32       € 332,32       333 € 333,33                                                                                                    | Dich. confermata 📃 Data firma                        | 27/01/2017 I Firmato V PRG                                                                 |  |
| DATI FISCALI<br>Accontro fiscale conception<br>Altri enti<br>Deren detailorini<br>Deren detailorini<br>Deren detailor | LAVORO DIPENDENTE                                    |                                                                                            |  |
| Riterule       SALDO IRPEF 2015         730/2016 dichiarante       SALDO IRPEF 2016         Assistenza fiscale sospesa       730/2016 contuge         Oneri dettaibili       Detrazioni e crediti         Previdenza complementare       non rimborsato         Oneri dettaibili       ADDIZIONALE REGIONALE 2015         Comperi dettaibili       SALDO ADDIZIONALE COMUNALE 2016         Trattenuto       SALDO ADDIZIONALE COMUNALE 2016         Comperisi anni precedenti       SALDO ADDIZIONALE COMUNALE 2016         Dati coniuge e fam. a carico       Rimborsato         Rimborsato initationa       Non rimborsato         Dati coniuge e fam. a carico       SALDO CEDOLARE SECCA LOCAZIONI 2016         Trattenuto       Rimborsato         DATI PREVIDENZIALI       Secondo o unico         Primo acconto Irpef       acconto Irpef         Opendenti pubblici       Primo acconto Irpef         Parasubordinati       Alti enti         Dipendenti pubblici       Primo acconto Irpef         Primo acconto Irpef       acconto Irpef         Secondo o unico       Secondo o unico         Richiesta       Acconti Irpef sospesi         Secondo o unica       Richiesta       Acconti Irpef sospesi         201 € 327,277       321 € 327,27 <td>DATI FISCALI<br/>Redditi</td> <td>Assistenza fiscale 730/2016 coniuge</td>                                                                                                    | DATI FISCALI<br>Redditi                              | Assistenza fiscale 730/2016 coniuge                                                        |  |
| SALDO IRPEZ 2015         SALDO IRPEZ 2016         Non trattenuto       Non trattenuto       Non trattenuto         Trattenuto       SALDO IRPEZ 2016         Oneri detuzioli       Colspan="2">Colspan="2">SALDO IRPEZ 2016         Detri attenuto       Non trattenuto       Non trattenuto         Trattenuto       Colspan="2">SALDO ADDIZIONALE 2016         Colspan="2">Colspan="2">Colspan="2">Colspan="2">Colspan="2">Colspan="2">Colspan="2">Colspan="2">Colspan="2">Colspan="2">SALDO IRPEZ 2016         Trattenuto       Non trattenuto       Non trattenuto         Trattenuto       Non trattenuto       Non trattenuto       Colspan="2">Colspan="2">Colspan="2">Colspan="2">Colspan="2">Colspan="2">Colspan="2">Colspan="2">Colspan="2">Colspan="2">Colspan="2">Colspan="2">Colspan="2">Colspan="2">Colspan="2"         Trattenuto       Rimborsato       Non trattenuto       Non trattenuto         Colspan= Second colspan=       Colspan= Second colspan=         Primo acounto Irpet       SALDO CEDOLARE SECOA LOCACIDIN216         Contrate unto       Non trattenuto       Non trattenuto <th cos<="" td=""><td>Ritenute<br/>730/2016 dichiarante</td><td></td></th>                                                                                                    | <td>Ritenute<br/>730/2016 dichiarante</td> <td></td> | Ritenute<br>730/2016 dichiarante                                                           |  |
| Dreid detaibili       Dreid detaibili         Derei detaibili       Detaibili         Previdenzacioni e crediti       Previdenza complementare         Oneri deducibili       Trattenuto         Alti dati       Redditi assoggettai         Compensi anni precedenti       Dati conguegi         Premi di risultato       Dati congue e fam. a carico         Rimborsato       Rimborsato         Dati congue e fam. a carico       Rimborsato         Non trattenuto       Non trattenuto         DATI PREVIDENZIALI       E 291,91         Lavoratori subordinati       Primo acconto lepe         Primo accontol rep       accontol pef         Alti certi       Secondo o unico         rata aco. ced. secoa       Richiesta         Dati fiscali       321       € 321,21       322       € 321,21       324       € 321,21       324       € 321,21       Non trattenuto       Non trattenuto       Non trattenuto       Non trattenuto       Non trattenuto       Non trattenuto       Non trattenuto       Non trattenuto       Non trattenuto       Non trattenuto       Non trattenuto       Non trattenuto       Secondo o unico       Richiesta       Acc. addicionale       Prima rata         DATI PREVIDENZIALI       Secondo o unico       Richiesta                                                                                                    | Assistenza fiscale sospesa<br>730/2016 conjuge       | SALDO IRPEF 2015<br>Trattenuto Rimborsato Non trattenuto Non rimborsato                    |  |
| ADDIZIONALE EGIONALE 2015         ADDIZIONALE REGIONALE 2015         Oneri deducibili         Altri dati       assoggettali         Compensi anni precedenti       Trattenuto       Rimborsato       Non trattenuto       Non rimborsato       Codice comune         Periodi circuita soggettali       Compensi anni precedenti       Trattenuto       Rimborsato       Non trattenuto       Non rimborsato       Codice comune         Dati conjuge e fam. a carico       Rimborsato       Non trattenuto       Non rimborsato       Codice comune         201       € 291,91       292       € 292,92       293       € 293,93       294       € 294,94       285       285         Trattenuto       Rimborsato       Non trattenuto       Non rimborsato       Non rimborsato       Non trattenuto       Non rimborsato         Dati conjuge e fam. a carico       Rimborsato       Non trattenuto       Non rimborsato       Non rimborsato       Non rimborsato         DATI PREVIDENZIALI       Lavoratori subordinati       Secondo o unico       Richiesta       Acc. addizionale       Rico e acc. oed. secoa         321       € 321,21       322       € 322,22       323       324       € 324,24       325       325       326       € 326,26 <tr< td=""><td>Oneri detraibili<br/>Detrazioni o crediti</td><td>261 € 261,61 262 € 262,62 263 € 263,63 264 € 264,64</td></tr<>                                                                                                    | Oneri detraibili<br>Detrazioni o crediti             | 261 € 261,61 262 € 262,62 263 € 263,63 264 € 264,64                                        |  |
| Oneri deducibili       Airi dati         Altri enti       Primo acconto Irpef         Secondo o unico       Richiesta         Antri enti       Non trattenuto         Dati conjuge e fam. a carico       Rimborsato         Nontrattenuto       Non trattenuto         Dati conjuge e fam. a carico       SALDO CEDOLARE SECCA LOCAZIONI 2015         Trattenuto       SALDO CEDOLARE SECCA LOCAZIONI 2015         Trattenuto       Non trattenuto         Dati conjuge e fam. a carico       Rimborsato         Nontrattenuto       Non trattenuto         Dati conjuge e fam. a carico       Rimborsato         Nontrattenuto       Non trattenuto         Dati conjuge e fam. a carico       Rimborsato         Nontrattenuto       Non trattenuto         Variational       SALDO CEDOLARE SECCA LOCAZIONI 2015         Trattenuto       Non trattenuto         Non trattenuto       Non trattenuto         Non trattenuto       Non trattenuto         Non trattenuto       Non trattenuto         Non trattenuto       Non trattenuto         Non trattenuto       Non trattenuto         Non trattenuto       Non trattenuto         Nantatenuto       Non trattenuto         Nantatenuto       Non tr                                                                                                    | Previdenza complementare                             | ADDIZIONALE REGIONALE 2015                                                                 |  |
| Altri dati       SALDO ADDIZIONALE COMUNALE 2015       Codice comune         Redditi assoggettati       Compensi anni precedenti       Dati conjuge fan, a carico       Non trattenuto       Non rimborsato       Codice comune         Dati conjuge e fan, a carico       SALDO CEDOLARE SECCA LOCAZIONI 2015       Trattenuto       Non rimborsato       Codice comune         Dati conjuge e fan, a carico       SALDO CEDOLARE SECCA LOCAZIONI 2015       Trattenuto       Non rimborsato       Contraltenuto       Non rimborsato         Dati conjuge o fan, a carico       SALDO CEDOLARE SECCA LOCAZIONI 2015       Trattenuto       Non rimborsato       Non rimborsato         Dati conjuge o fan, a carico       SALDO CEDOLARE SECCA LOCAZIONI 2015       Trattenuto       Non rimborsato       Non rimborsato         Dati conjuge o fan, a carico       SALDO CEDOLARE SECCA LOCAZIONI 2015       Trattenuto       Non rimborsato       Non rimborsato         Dati conjugati pubblici       Trattenuto       Non rimborsato       Non rimatenuto       Non rimatenuto       Non rimatenuto       Non rimatenuto         Dipendenti pubblici       Primo acconto Irpef       Secondo o unico       Richiesta       Acc. addizionale com.       Acconti ced. secca         Altri enti       INAIL       Seconda o unica       Richiesta       Acc. addizionale com.       Acconti ced. secca       secoa sospesi </td <td>Oneri deducibili</td> <td>271 € 271, 71 272 € 272, 72 273 € 273, 73 274 € 274, 74 275 75</td>                                                                                                    | Oneri deducibili                                     | 271 € 271, 71 272 € 272, 72 273 € 273, 73 274 € 274, 74 275 75                             |  |
| Oncode provide and provide a structure of the providencial is real and providencial is real and providencial is read and providencial is real and providencial is real and provid                                                                                                    | Altri dati<br>Bedditi assoggettati                   |                                                                                            |  |
| Dati relativi ai conguagli<br>Premi di risultato       281 € 281,81 282 € 282,82 283 € 283,83 284 € 284,84 285 285         Dati coniuge e fam. a carico<br>Rimborsi di beni non tassabili<br>T.F.R. e altre indennità<br>Annotazioni       SALDO CEDOLARE SECCA LOCAZIONI 2015         DATI PREVIDENZIALI<br>Lavoratori subordinati<br>Dipendenti pubblici<br>Parasubordinati<br>Altri enti<br>INAIL       Rimborsato<br>Secondo o unico<br>acconto Irpef       Non trattenuto<br>Secondo o unico<br>acconto Irpef       Non trattenuto<br>Non trattenuto       Acc CONTO TASSAZIONE SEPARATA<br>Trattenuto         Altri enti<br>INAIL       1021 € 321,21 322       € 322,22       323 ♥ 324 € 324,24 325       325 325       326 € 326,26         AVORO AUTONOMO<br>Dati fiscali<br>Porramenti<br>Espori altre indenn. interessi       Richiesta<br>minore acc.       Acc. addizionale<br>minore acc.       Codice comune<br>acconto Irpef       Acc. addizionale<br>acc. ed. secca       Acconti ded.         321 € 327,27       328 ♥ 331 € 331,31 332 € 332,32       333 € 333,33       € 333,33                                                                                                    | Compensi anni precedenti                             | Trattenuto Rimborsato Non trattenuto Non rimborsato Codice comune                          |  |
| Primi di risultato       SALDO CEDOLARE SECCA LOCAZIONI 2016         Bimborsato       Non trattenuto       Non trattenuto         Bimborsato       Non trattenuto       Non trattenuto         DATI PREVIDENZIALI       € 291,91       292       € 292,92       293       € 293,93       294       € 294,94         DATI PREVIDENZIALI       Evoratori subordinati       Non trattenuto       Non trattenuto       Non trattenuto       Non trattenuto         Dipendenti pubblici       Primo acconto Irpef       Secondo o unico       Richiesta       Acc. addizionale       Prima rata         Parasubordinati       Primo acconto Irpef       soconto Irpef       minore acc.       com. all'Irpef       Codice comune       acc. ced. secca         321       € 321,21       322       € 322,22       323       324       € 324,24       325       326       € 326,26         LAVORO AUTONOMO       Seconda o unica       Richiesta       Acc. addizionale com.       Acconti ced.         ati fiscali       Per 327,27       328       331       € 331,31       332       € 332,32       333       € 333,33         Dati previdenziali       Redditi da altri soggetti       Pignoramenti       Esporpri altre indenn. interessi       S27       € 327,27       331       € 331,31                                                                                                    | Dati relativi ai conguagli                           | 281 € 281,81 282 € 282,82 283 € 283,83 284 € 284,84 285 285                                |  |
| Dati Colling Colling C                                                                                                    | Premi di risultato<br>Dati conjuge e famila carico   | SALDO CEDOLARE SECCA LOCAZIONI 2015                                                        |  |
| I.F.R. e altre indennità       291 € 291,91 292 € 292,92 293 € 293,93 294 € 294,94 <ul> <li>CONTRIBUTO DI SOLIDARIETÀ</li> <li>Acconto TASSAZIONE SEPARATA</li> <li>Trattenuto</li> <li>Non trattenuto</li> <li>306 € 306,06 307 € 307,07 311 € 311,11 312 € 312,12</li> <li>Primo acconto Irpef</li> <li>Secondo o unico</li> <li>Richiesta</li> <li>Acc. addizionale</li> <li>Contra e acc. addizionale</li> <li>Primo acconto Irpef</li> <li>Secondo o unico</li> <li>Richiesta</li> <li>Acc. addizionale</li> <li>Codice comune</li> <li>acc. ced. secca</li> <li>Secondo o unico</li> <li>Richiesta</li> <li>Acc. addizionale</li> <li>Codice comune</li> <li>acc. ced. secca</li> <li>Seconda o unica</li> <li>Richiesta</li> <li>Acc. addizionale com.</li> <li>Acconti ced.</li> <li>secca sospesi</li> <li>Seconda o unica</li> <li>Richiesta</li> <li>Acc. addizionale com.</li> <li>Acconti ced.</li> <li>secca sospesi</li> <li>Seconda o unica</li> <li>Richiesta</li> <li>Acc. addizionale com.</li> <li>Acconti ced.</li> <li>Secona sospesi</li> <li>Secona sospesi</li> <li>Seco</li></ul>                                                                                                    | Rimborsi di beni non tassabili                       | Trattenuto Rimborsato Non trattenuto Non rimborsato                                        |  |
| Annotazioni       CONTRIBUTO DI SOLIDARIETÀ       ACCONTO TASSAZIONE SEPARATA         DATI PREVIDENZIALI<br>Lavoratori subordinati       306 € 306,06 307 € 307,07 311 € 311,11 312 € 312,12         Parasubordinati       Secondo o unico<br>Parasubordinati       Secondo o unico<br>acconto Irpef       Richiesta       Acc. addizionale       Prima rata         Altri enti<br>INAIL       321 € 321,21 322 € 322,22       323 ♥ 324 € 324,24 325 325       326 € 326,26         Seconda o unica<br>rata acc. ced. secca       minore acc.       Acc. addizionale com.       Acconti ced.         Dati fiscali<br>Dati previdenziali<br>Redditi da altri soggetti<br>Pignoramenti<br>Espropri altre indenn. interessi       327 € 327,27       328 ♥ 331 € 331,31 332 € 332,32       333 € 333,33                                                                                                    | T.F.R. e altre indennità                             | 291 € 291,91 292 € 292,92 293 € 293,93 294 € 294,94                                        |  |
| DATI PREVIDENZIALI       306 € 306,06 307 € 307,07 311 € 311,11 312 € 312,12         Lavoratori subordinati       Dipendenti pubblici         Parasubordinati       Secondo o unico         Altri enti       321 € 321,21 322 € 322,22         Secondo o unico       secondo lipef         Secondo o unico       acconto lipef         Secondo o unico       acconto lipef         Secondo o unico       secondo lipef         Secondo o unico       acconto lipef         Secondo o unico       secondo lipef         Secondo o unico       secondo lipef         Secondo o unico       secondo lipef         Secondo o unico       secondo lipef         Secondo o unico       secondo lipef         Secondo o unico       Richiesta         Altri enti       secondo secon         rata acc. ced. secca       minore acc.         Acc. addizionale com.       Acconti ced.         rata acc. ced. secca       328 V         321 € 327,27       328 V         322 € 323,32       333 € 333,33         Seconda o unica       secona sospesi         rata acc. ced. secca       328 V         321 per sospeso       secca sospesi         322 € 323,33       § 331,31 332         S                                                                                                    | Annotazioni                                          | CONTRIBUTO DI SOLIDARIETÀ ACCONTO TASSAZIONE SEPARATA                                      |  |
| Dipendenti pubblici       Primo acconto Irpef       Secondo o unico acconto Irpef       Richiesta minore acc.       Acc. addizionale com. all'Irpef       Codice comune       acc. ced. secca         Altri enti INAIL       321       € 321,21       322       € 322,22       323       ✓       324       € 324,24       325       326       € 326,26         LAVORO AUTONOMO<br>Dati fiscali<br>Dati previdenziali<br>Redditi da altri soggetti<br>Pignoramenti<br>Espropri altre indenn. interessi       327       € 327,27       328       ✓       331       € 331,31       332       € 332,32       333       € 333,33                                                                                                    | DATI PREVIDENZIALI<br>Lavoratori subordinati         | 306 € 306,06 307 € 307,07 311 € 311,11 312 € 312,12                                        |  |
| Parasubordinati       Primo acconto Irpef       acconto Irpef       acconto Irpef       minore acc.       com. all'Irpef       Codice comune       acc. ced. secca         Altri enti       321       € 321,21       322       € 322,22       323       ✓       324       € 324,24       325       326       € 326,26         Seconda o unica       Richiesta       Acc. addizionale com.       Acconti ced.         rata acc. ced. secca       minore acc.       Acconti Irpef sospeso       secca sospesi         Dati fiscali       327       € 327,27       328       ✓       331       € 331,31       332       € 332,32       333       € 333,33         Dati previdenziali       Rediti da altri soggetti       Pignoramenti       Espropri altre indenn. interessi       328       ✓       331       € 331,31       332       € 332,32       333       € 333,33                                                                                                    | Dipendenti pubblici                                  | Secondo o unico Richiesta Acc. addizionale Prima rata                                      |  |
| Altri enti<br>INAIL       321       € 321,21       322       € 322,22       323       ✓       324       € 324,24       325       320       € 326,26         Seconda o unica<br>INAIL       Seconda o unica<br>rata acc. ced. secca       Richiesta<br>minore acc.       Acc. addizionale com.       Acconti ced.<br>secca sospesi         LAVORO AUTONOMO<br>Dati fiscali<br>Dati previdenziali<br>Redditi da altri soggetti<br>Pignoramenti<br>Espropri altre indenn. interessi       327       € 327,27       328       ✓       331       € 331,31       332       € 332,32       333       € 333,33                                                                                                    | Parasubordinati                                      | Primo acconto Irpef acconto Irpef minore acc. com. all'Irpef Codice comune acc. ced. secca |  |
| Seconda o unica       Richiesta       Acc. addizionale com.       Acconti ced.         LAVORO AUTONOMO       rata acc. ced. secca       minore acc.       Acconti Irpef sospesi       Irpef sospesio       secca sospesi         Dati fiscali       327       € 327,27       328       331       € 331,31       332       € 332,32       333       € 333,33         Dati previdenziali       Redditi da altri soggetti       Pignoramenti       Espropri altre indenn. interessi                                                                                                    | INAIL                                                | 521 € 321,21 522 € 322,22 525 324 € 324,24 325 520 € 326,26                                |  |
| LAVORO AUTONOMO<br>Dati fiscali<br>Dati previdenziali<br>Redditi da altri soggetti<br>Pignoramenti<br>Espropri altre indenn. interessi                                                                                                    |                                                      | Seconda o unica Richiesta Accordi Imeficosnecio Accordi ced.                               |  |
| Dati iscail<br>Dati iscail<br>Redditi da altri soggetti<br>Pignoramenti<br>Espropri altre indenn. interessi                                                                                                    | LAVORO AUTONOMO                                      | 327 € 327 27 328 V 331 € 331 332 € 332 333 € 333 € 333                                     |  |
| Redditi da altri soggetti<br>Pignoramenti<br>Espropri altre indenn. interessi                                                                                                    | Dati previdenziali                                   | Correr Correr Costist Costist Costist Costist                                              |  |
| Pignoramenti<br>Espropri altre indenn. interessi                                                                                                    | Redditi da altri soggetti                            |                                                                                            |  |
|                                                                                                    | Pignoramenti                                         |                                                                                            |  |
|                                                                                                    | Espropri attre indenn. interessi                     |                                                                                            |  |
|                                                                                                    |                                                      |                                                                                            |  |

# Guida Procedura < CU770 Rel. 2.1.8.3 >

# Certificazione Unica

(6 di 32)

| CERTIFICAZIONE UNICA                                           | A - CU e 770 2017 - Gestione dati CU e 770                                                                               |
|----------------------------------------------------------------|----------------------------------------------------------------------------------------------------|
| Finestra Opzioni Dati G                                        | Suida                                                                                                    |
|                                                                | 🤊 🔍 🍬 🔶 Assegna percipiente                                                                                              |
| <u>Frontespizio</u> Ente 1                                     | Bloccato 📃 Dati forzati 🔽 Annullamento 🗌 Sostituzione 📃                                                                  |
| Descrizione PROVA                                              | Percipienti con nuovi dati PRG 1                                                                                         |
| <u>Certificazione</u><br>Cognome Nome <sup>2</sup>             | 3 VINCENZO                                                                                                    |
| Luogo e data di nascita <sup>6</sup> TERAMO                    | 7 TE 5 01/01/1968 [S] Cod. fiscale / P IVA 1                                                                             |
| Cat. particolari <sup>8</sup> Eventi ecc.                      | Casi esclusione Id invio Progr. CU Tipo operazione                                                                       |
| Dich. confermata 📃 Data firma                                  | 27/01/2017 B Firma PIPPO Firmato V PRG 1                                                                                 |
| LAVORO DIPENDENTE<br>DATI FISCALI                              | Oneri detraibili Tipo inserimento M PRG 1                                                                                |
| Redditi<br>Ritenute                                            | Matricola Cod. creditore                                                                                                 |
| 730/2016 dichiarante<br>Assistenza fiscale sospesa             | Cod. on Importo Cod. on Importo Cod. on Importo                                                                          |
| 730/2016 coniuge<br>Oneri detraibili                           | 341 342 € 342,42 343 343 344 € 344,44 349 345 346 € 346,46<br>347 347 348 € 348 48 349 349 350 € 350 51 351 352 € 352 52 |
| Detrazioni e crediti<br>Previdenza complementare               |                                                                                                    |
| Uneri deducibili<br>Altri dati                                 |                                                                                                    |
| Compensi anni precedenti                                       |                                                                                                    |
| Premi di risultato                                             |                                                                                                    |
| Dati coniuge e fam, a carico<br>Rimborsi di beni non tassabili |                                                                                                    |
| Annotazioni                                                    |                                                                                                    |
| DATI PREVIDENZIALI                                             |                                                                                                    |
| Dipendenti pubblici                                            |                                                                                                    |
| Altri enti                                                     |                                                                                                    |
|                                                                |                                                                                                    |
| Dati fiscali<br>Dati previdenziali                             |                                                                                                    |
| Redditi da altri soggetti<br>Pignoramenti                      |                                                                                                    |
| Espropri altre indenn. interessi                               |                                                                                                    |
|                                                                |                                                                                                    |

(7 di 32)

| CERTIFICAZIONE UNICA                                                                                                    | - CU e 770 2017 - Gestione dati CU e 770                                                                                                    |
|----------------------------------------------------------------------------------------------------|----------------------------------------------------------------------------------------------------|
| Finestra Opzioni Dati G                                                                                                    | uida                                                                                                    |
|                                                                                                    | 🤊 📔 🔍 🔶 🍝 Assegna percipiente                                                                                                    |
| <u>Frontespizio</u> Ente 1<br>Descrizione PROVA                                                                                                    | Percipienti con nuovi dati PRG 1                                                                                                    |
| <u>Certificazione</u>                                                                                                    | 3 UINCENZO                                                                                                    |
| Luogo e data di pacoita <sup>6</sup> TERAMO                                                                                                    | 7 TE 5 01/01/1968 3 Cod. ficeate / B IV/a 1                                                                                                    |
| Cat particolari Eventi ecc                                                                                                    |                                                                                                    |
| Dich. confermata Data firma                                                                                                    | 27/01/2017 II Firma PIPPO Firmato V PRG                                                                                                    |
| LAVORO DIPENDENTE<br>DATI FISCALI<br>Redditi<br>Ritenute                                                                                                    | Detrazioni e crediti Tipo inserimento M PRG 1<br>Matricola Cod. creditore                                                                                                    |
| 730/2016 dicharante<br>Assistenza fiscale sospesa<br>730/2016 coniuge<br>Oneri detraibili<br>Detrazioni e crediti<br>Previdenza complementare<br>Oneri deducibili<br>Altri dati<br>Redditi assoggettati<br>Compensi anni precedenti<br>Dati relativi ai conguagli<br>Premi di risultato | Imposta londaDetraz. per carichi di famDetraz. per fam. num.Credito ric. famiglie numCredito non ric. fam num. $361$ $\in$ 361,61 $362$ $\in$ 362,62 $363$ $\in$ 363,63 $364$ $\in$ 364,64 $365$ $\in$ 365,65Credito per famiglieDetraz. per lavoro dip.,<br>numerose recuperatopensioni e redditi assimilatiCredito per oneriDetraz. canoni di locazoneCredito riconosciuto $366$ $\in$ 366,66 $367$ $\in$ 367,67 $368$ $\in$ 368,68 $369$ $\in$ 369,69 $370$ $\in$ 370,71Credito non riconosciutoCredito per canoniIlocazione recuperatoTotale detrazioniCredito per imposte<br>pagate all'estero $371$ $\in$ 371,71 $372$ $\in$ 372,72 $373$ $\in$ 373,73 $374$ $\in$ 374,74CREDITO BONUS IRPEFCodice BonusBonus erogatoBonus non erogatoBonus recuperato |
| Dati coniuge e fam. a carico<br>Rimborsi di beni non tassabili<br>T.F.R. e altre indennità<br>Annotazioni                                                                                                    | 391       1       392       € 392,92       393       € 393,93       394       € 394,94         Cod. stato estero       Anno di percezione       Reddito prodotto all'estero       Imposta estera definitiva                                                                                                    |
| DATI PREVIDENZIALI<br>Lavoratori subordinati<br>Dipendenti pubblici<br>Parasubordinati<br>Altri enti<br>INAIL                                                                                                    | 370       376       377       378       € 378,78         Codice Bonus       Bonus erogato       Bonus non erogato       Codice fiscale sostituto                                                                                                    |
| LAVORO AUTONOMO<br>Dati fiscali<br>Dati previdenziali<br>Redditi da altri soggetti<br>Pignoramenti<br>Espropri altre indenn. interessi                                                                                                    | 395         396         € 396,96         397         € 397,97         399         ABCDEFGHIJKLM399                                                                                                    |
|                                                                                                    |                                                                                                    |

(8 di 32)

| CERTIFICAZIONE UNICA -                                                                                                    | CU e 770 2017 - Gestione dati CU e 770 📃 🗖 🔀                                                                                                    |
|----------------------------------------------------------------------------------------------------|----------------------------------------------------------------------------------------------------|
| Finestra Opzioni Dati Gui                                                                                                    | da                                                                                                    |
|                                                                                                    | ) 🔍 🗬 🔶 Assegna percipiente                                                                                                    |
| <u>Frontespizio</u> Ente 1<br>Descrizione PROVA                                                                                                    | Bloccato Dati forzati 🗸 Annullamento Sostituzione Percipienti con nuovi dati PRG 1                                                                                                    |
| Certificazione<br>Cognome Nome 2<br>Luogo e data di nascita <sup>6</sup> TERAMO<br>Cat. particolari 8 Eventi eco.                                                                                                    | 3     VINCENZO       7     TE     5     01/01/1968 IS     Cod. fiscale / P IVA 1       Casi esclusione     Id invio     Progr. CU     Tipo operazione                                                                                                    |
| Dich. confermata Data firma 2<br>LAVORO DIPENDENTE<br>DATI FISCALI<br>Redditi<br>Ritenute<br>730/2016 dichiarante<br>Assistenza fiscale sospesa                                                                                                    | 7/01/2017 Firma     PIPPO     Firmato     PRG     1       Previdenza complementare     Tipo inserimento     M     PRG     1       Matricola     Cod. creditore     Image: Cod. creditore     Image: Cod. creditore                                                                                                    |
| Assistenza inscale sospesa<br>730/2016 coniuge<br>Oneri detraibili<br>Detrazioni e crediti<br>Previdenza complementare<br>Oneri deducibili<br>Altri dati<br>Redditi assoggettati<br>Compensi anni precedenti<br>Dati relativi ai conguagli<br>Premi di risultato<br>Dati coniuge e fam. a carico<br>Rimborsi di beni non tassabili<br>T.F.R. e altre indennità<br>Annotazioni | Image: Prev. compl.Contrib. dedottiContrib. non dedottiTFRData isor. fondo4111412 $\in$ 421,12413 $\in$ 413,13414 $\in$ 414,14415 $04/05/2015$ Contributi previdenza complementare lavoratori prima occupazioneVersatiImporti eccedentiImporto totaleDifferenzialeAnni residui416 $\in$ 416,16417 $\in$ 417,17418 $\in$ 418,18419 $\in$ 419,1942042                                                                    |
| DATI PREVIDENZIALI<br>Lavoratori subordinati<br>Dipendenti pubblici<br>Parasubordinati<br>Altri enti<br>INAIL<br>LAVORO AUTONOMO                                                                                                    | Contrib. previdenza compl. per familiari a carico         Versati       Dedotti       Non dedotti         421       € 421,21       422       € 422,22       423       € 423,23         Codice fisc. fam. a carico       Codice fiscale       Codice fiscale       Codice fiscale         424       ABCDEFGHIJKLM424       426       ABCDEFGHIJKLM425       426       ABCDEFGHIJKLM426       427       ABCDEFGHIJKLM427 |
| Dati hiscali<br>Dati previdenziali<br>Redditi da altri soggetti<br>Pignoramenti<br>Espropri altre indenn. interessi                                                                                                    |                                                                                                    |

(9 di 32)

| m CERTIFICAZIONE UNICA                                                                                                    | - CU e 770 2017 - Gestione dati CU e 770                                                                                                    |
|----------------------------------------------------------------------------------------------------|----------------------------------------------------------------------------------------------------|
| Finestra Opzioni Dati G                                                                                                    | uida                                                                                                    |
|                                                                                                    | 🤊 📔 🔍 🔶 🔶 Assegna percipiente                                                                                                    |
| Fronte spizio Ente 1                                                                                                    | Bloccato Dati forzati ✔ Annullamento Sostituzione Percipienti con nuovi dati PRG 1                                                                                                    |
| Certificazione<br>Cognome Nome 2                                                                                                    | <sup>3</sup> VINCENZO                                                                                                    |
| Luogo e data di nascita <sup>6</sup> TERAMO                                                                                                    | 7 TE 5 01/01/1968 1 Cod. fiscale / P IVA 1                                                                                                    |
| Cat. particolari Eventi ecc.                                                                                                    | Casi esclusione Id invio Progr. CU Tipo operazione                                                                                                    |
| Dich. confermata 📃 Data firma                                                                                                    | 27/01/2017 I Firma PIPPO Firmato V PRG                                                                                                    |
| LAVORO DIPENDENTE<br>DATI FISCALI<br>Redditi<br>Bitenute                                                                                                    | Oneri deducibili Tipo inserimento M PRG 1 Matricola Cod. creditore                                                                                                    |
| 730/2016 dichiarante<br>Assistenza fiscale sospesa<br>730/2016 coniuge<br>Oneri detraibili<br>Detrazioni e crediti<br>Previdenza complementare<br>Oneri deducibili<br>Altri dati<br>Redditi assoggettati<br>Compensi anni precedenti<br>Dati relativi ai conguagli<br>Premi di risultato<br>Dati coniuge e fam. a carico<br>Rimborsi di beni non tassabili | Tot. oneri esclusi dai<br>redditi punti 1, 2, 3, 4 e 5<br>431 $\in$ 431,31<br>Somme restituite nell'anno<br>438 $\in$ 438,38<br>Contrib. fini<br>assist. non dedotti<br>440 $\in$ 440,41<br>Contrib. fini<br>assist. non dedotti<br>442 $\in$ 442,42<br>Ass. sanitarie |
| T.F.R. e altre indennità<br>Appotazioni                                                                                                    | Codice onere Importo Codice onere Importo Codice onere Importo                                                                                                    |
| DATI PREVIDENZIALI<br>Lavoratori subordinati<br>Dipendenti pubblici<br>Parasubordinati<br>Altri enti<br>INAIL                                                                                                    | Toc 2 Too € 433,33 Tor 4 Too € 435,35 Too 5 Tor € 437,37                                                                                                    |
| LAVORO AUTONOMO<br>Dati fiscali<br>Dati previdenziali<br>Redditi da altri soggetti<br>Pignoramenti<br>Espropri altre indenn. interessi                                                                                                    | 443 ABCDEFGHIJKLM443                                                                                                    |
|                                                                                                    |                                                                                                    |

(10 di 32)

| Finestra       Opzioni       Dati       Guida         Pinestra       Opzioni       Dati       Guida         Pinestra       Opzioni       Dati       Guida         Pinestra       Opzioni       Dati       Guida         Pinestra       Opzioni       Dati       Guida         Pecontaione       Percipienti       Opzioni       Dati       Finado         Opzioni       Dati       Percipienti       Opzioni       Dati       Finado         Opzioni       Percipienti       Opzioni       Percipienti       Opzioni       Percipienti         Contranto       Percipienti       Percipienti       Percipienti       Percipienti       Percipienti         Lavore       Casi esclusione       Id invio       Progr. CU       Tipo operazione       PRG       I         Lavore       Data firma       27/01/2017       Firma       PIPPO       Firmato       PRG       I         Lavore       Contratto at esclusione       Contratto at esclusione       Contratto at esclusione       Contratto at esclusione       Contratto at esclusione       Contratto at esclusione       Contratto at esclusione       Contratto at esclusione       Contratto at esclusione       Contratto at esclusione       Esclusione       Contratto at esclus                                                                                                    |
|----------------------------------------------------------------------------------------------------|
| X       Y       Assegna percipiente         Prontespido       Ente       1       Image: Bloccato       Dati forzati       Annullamento       Sostituzione         Descrizione       PROVA       Percipienti con nuovi dati       PRO       1         Outdificazione       2       Image: Bloccato       Percipienti con nuovi dati       PRO       1         Outdificazione       2       Image: Bloccato       Image: Bloccato       Provide Statuzione       1         Outdificazione       2       Image: Bloccato       Image: Bloccato       Percipienti con nuovi dati       PRO       1         Outding       Eventi eco.       Casi esclusione       Id invio       Progr. CU       Tipo operazione         Dich. conternata       Data firma       27/01/2017       Firma       PIPPO       Firmato       PRO       1         LAVORD DIPENDENTE<br>DATI FISCALI       Atri dati       Tatenuto       Cod. crediti repo indet. Contr. tempo indet. Contr. tempo indet.                  |
| Prodesspice       Ente       1       PROVA       Percipienti con nuovi dati       Annullamento       Sostituzione         Descrizione       PROVA       Percipienti con nuovi dati       PRO       1         Cognome Nome       2       3       VINCENZO         Luogo e data di nascha <sup>0</sup> TERAMO       7 TE       6 01/01/1968 Cod. fiscale / P IVA         Cat. particolari       Eventi eco. <sup>0</sup> Casi esclusione       10       10         Dich. confermata       Data firma       27/01/2017 IB       Firma       PIPPO       Firmato       PRO         DATI FISCALI       Annullamento       Sospeso       Reddito netto       Trattenuto       Contratto etempo indet. Contr. tempo det.         730/2016 dichiarante       Annotazioni       Contratto a tempo indet. Contr. tempo det.       Pensione       Num. 66 marttimi         Orneri deducibili       Previdenza complementare       Onratte etempo indet. Contr. tempo det.       Pensione       Num. 66 marttimi         Orneri deducibili       Previdenza complementare       Bonue etempo det.       Pensione       Num. 66 marttimi         Orneri deducibili       Previdenza complementare       Pensione       Num. 66 marttimi       Annotazioni         Dati relativi ai conguagii       Previdenza complementare       Pensione       Nu                                                                                                    |
| Contribution       2         Cognome Nome       2         Luogo e data di nasota       TERAMO       7 TE       5 01/01/1968 © cod. fiscale / P IVA         Cat. particolan       Eventi ecc.       Casi esolusione       Id invio       Progr. CU       Tipo operazione         Dich. confermata       Data firma       27/01/2017 © Firma       PIPPO       Firmato       PRG       1         LAVORO DIPENDENTE<br>DATI FISCALI       Atri dati       Tipo inserimento       M       PRG       1         Andditi<br>Riterute       Atri dati       Matricola       Cod. creditore       REDDITO FRONTALIERI         Trattenuto       Sospeso       Contraito ratempo indet. Contr. tempo idet.       Contraito ratempo indet. Contr. a tempo indet.       Contraito ratempo indet. Contr. a tempo indet.       Contraito ratempo indet.       Contraito ratempo indet.                                           |
| LAVORO DIPENDENTE<br>DATI FISCALI<br>Redditi<br>Ritenute<br>730/2016 dichiarante<br>Assistenza fiscale sospesa<br>730/2016 coniuge<br>Oneri detrabili<br>Detrazioni e crediti<br>Previdenza complementare<br>Dneri deducibili<br>Atri dati       Atri dati       Tipo inserimento<br>Metricola       M PRG 1<br>Cod. creditore         CONTRIBUTO DI SOLIDARIETA<br>730/2016 dichiarante<br>Assistenza fiscale sospesa<br>730/2016 coniuge<br>Oneri detrabili<br>Detrazioni e crediti<br>Previdenza complementare<br>Dneri deducibili<br>Atri dati       CONTRIBUTO DI SOLIDARIETA<br>Sospeso<br>Trattenuto       CONTRIB. TRATTAM. PENSIONISTICI<br>Reddito netto<br>Trattenuto       REDDITO FRONTALIERI<br>Contratto tempo indet. Contr. tempo det.         Atri dati<br>Brediti assoggettati<br>Compensi anni precedenti<br>Dati coniuge e fam. a carico<br>Rimborsi di beni non tassabili<br>T.F.R. e altre indennità<br>Annotazioni       Peniodo pensione<br>anno<br>e cocedenza<br>Atri Edati asoggettati<br>Contratto a tempo indet. Contr. a tempo det.<br>Peniodo pensione<br>anno<br>e cocedenza<br>Atri teativi ai conguagi<br>Premi di risultato<br>Dati coniuge e fam. a carico<br>Rimborsi di beni non tassabili<br>T.F.R. e altre indennità<br>Annotazioni       Peniodo pensione<br>anno<br>e 473<br>e 473,73<br>474<br>e 474,74<br>474<br>e 474,74<br>474<br>e 474,74<br>475<br>e 475,75       Applicaz. magg. rit.<br>478<br>478<br>477<br>7       Casi partic.<br>477<br>7 |
| Dipendenti pubblici<br>Parasubordinati<br>Altri enti<br>INAIL<br>LAVORO AUTONOMO<br>Dati fiscali<br>Dati previdenziali<br>Bedditi esenti - codice Redditi esenti - ammontare Redditi esenti - codice Redditi esenti - ammontare<br>466 6 467 € 467,67 468 8 469 € 469,69<br>LAVORO AUTONOMO<br>Dati fiscali<br>Dati previdenziali                                                                                                    |

|                                                                | Certificazione Unica                                                                                                   | (11 di 32)   |
|----------------------------------------------------------------|----------------------------------------------------------------------------------------------------|--------------|
| CERTIFICAZIONE UNICA                                           | - CU e 770 2017 - Gestione dati CU e 770                                                                               |              |
| =inestra Opzioni Dati G                                        | ida                                                                                                    |              |
|                                                                | 🤊 🔍 🌩 🔶 Assegna percipiente                                                                                            |              |
| Frontespizio Ente 1                                            | Bloccato 📃 Dati forzati 🔽 Annullamento 📃 So                                                                            | stituzione 📃 |
| Descrizione PROVA                                              | Percipienti con nuovi dati                                                                                             | PRG 1        |
| Certificazione                                                 |                                                                                                    |              |
| Cognome Nome                                                   |                                                                                                    |              |
| Luogo e data di nascita <sup>o</sup> TERAMO                    | ' TE                                                                                                    |              |
| Cat. particolari Eventi ecc.                                   | Casi esclusione Id invio Progr. CU Tipo operaz                                                                         | ione         |
| Dich. confermata 📃 Data firma                                  | 27/01/2017 Firma PIPPO Firmato V                                                                                       | PRG 1        |
| AVORO DIPENDENTE<br>DATI FISCALI<br>Redditi<br>Biterute        | Redditi assoggettati Tipo inserimento M<br>Matricola Cod. creditore                                                    | PRG 1        |
| 730/2016 dichiarante                                           |                                                                                                    |              |
| Assistenza fiscale sospesa<br>730/2016 coniuge                 | Totale redditi Totale ritenute Irpef Tot. rit. Irpef sosp.                                                             |              |
| Oneri detraibili<br>Detrazioni e crediti                       | 481     € 481,81     482     € 482,48     483     € 483,83                                                             |              |
| Previdenza complementare<br>Oneri deducibili                   | LAVORI SOCIALMENTE UTILI                                                                                               | _            |
| Altri dati<br>Bedditi assoggettati                             | Quota esente Quota imponibile Ritenute Impef Add. regionale all'impef                                                  |              |
| Compensi anni precedenti                                       | teres € 496,96 teres € 497,97 teres € 498,98 teres € 499,99                                                            |              |
| Premi di risultato                                             | Tot, ritenute inpef sosp. Tot, add, reg. inpef sosp.                                                                   |              |
| Dati coniuge e fam, a carico<br>Rimborsi di beni non tassabili | € 500,01 381 € 501,01                                                                                                  |              |
| T.F.R. e altre indennità<br>Annotazioni                        | Causale Redditi Titolo Ritenute IRPEF Ritenute IRPEF sosp.                                                             |              |
| DATI PREVIDENZIALI                                             | Penodo parte Aliquote Anticipazioni reinteg Codice fiscale sost.<br>484 4 485 € 485 85 486 6 487 € 487 87 488 € 488 88 |              |
| Lavoratori subordinati                                         | 489 8 9 490 490 91 491 € 491 91 492 ABCDEEGHTIKI M492                                                                  |              |
| Dipendenti pubblici<br>Parasubordinati                         |                                                                                                    |              |
| Altri enti<br>INAIL                                            |                                                                                                    |              |
| LAVORO AUTONOMO<br>Dati fiscali                                |                                                                                                    |              |
| Dati previdenziali<br>Bedditi da altri soggetti                |                                                                                                    |              |
| Pignoramenti<br>Esprenzi altre inderer interessi               |                                                                                                    |              |
| Espropri attre indenn. Interessi                               |                                                                                                    |              |

(12 di 32)

| CERTIFICAZIONE UNICA - CU e 770 2017 - Gestione dati CU e 770                                                                                                    |                      |
|----------------------------------------------------------------------------------------------------|----------------------|
| Finestra Opzioni Dati Guida                                                                                                    |                      |
| 📄 📑 🔳 🛛 🛪 🤧 🖣 🔶 Assegna percipiente                                                                                                    | _                    |
| Frontespizio       Ente       1       Image: Contemposities and the second second s | one 📃                |
| Certificazione       3       VINCENZO         Cognome Nome       2       3       VINCENZO         Luogo e data di nascita       6       TERAMO       7       TE       5       01/01/1968       10         Cat. particolari       8       Eventi ecc.       Casi esclusione       Id invio       Progr. CU       Tipo operazione                                                                                                    |                      |
| Dich. confermata Data firma 27/01/2017 5 Firma PIPPO Firmato V PRG                                                                                                    | 1                    |
| LAVORO DIPENDENTE<br>DATI FISCALI<br>Redditi<br>Bitenute                                                                                                    | 1                    |
| Titolitato         730/2016 dichiarante         Assistenza fiscale sospesa         730/2016 coniuge         Oneri detrabili         Detrazioni e crediti         Previdenza complementare         Oneri deducibili         Altri dati         Redditi assoggettati         Compensi anni precedenti         Dati relativi ai conguagii         Premi di risultato         Dati coniuge e fam. a carico         Rimborsi di beni non tassabili         I.F.R. e altre indennità         Annotazioni                                                                                                    | rtura<br>ione<br>i15 |
| DATI PREVIDENZIALI<br>Lavoratori subordinati<br>Dipendenti pubblici<br>Parasubordinati<br>Altri enti<br>INAIL<br>LAVORO AUTONOMO<br>Dati fiscali<br>Dati previdenziali<br>Redditi da altri soggetti<br>Pignoramenti                                                                                                    |                      |
|                                                                                                    | .;                   |
|                                                                                                    | 111                  |

# Guida Procedura < CU770 Rel. 2.1.8.3 >

(13 di 32)

| CERTIFICAZIONE UNICA                                                                                                    | - CU e 770 2017 - Gestione dati CU e 770                                                                                                    |
|----------------------------------------------------------------------------------------------------|----------------------------------------------------------------------------------------------------|
| Finestra Opzioni Dati G                                                                                                    | Jida                                                                                                    |
|                                                                                                    | 🤊 📔 🔍 🔶 🔿 Assegna percipiente                                                                                                    |
| Frontespizio Ente 1                                                                                                    | Bloccato Dati forzati V Annullamento Sostituzione Percipienti con nuovi dati PRG 1                                                                                                    |
| <u>Certificazione</u><br>Cognome Nome 2                                                                                                    | 3 VINCENZO                                                                                                    |
| Luogo e data di nascita <sup>6</sup> TERAMO                                                                                                    | 7 TE 5 01/01/1968 5 Cod. fiscale / P IVA 1                                                                                                    |
| 8<br>Cat. particolari Eventi ecc.                                                                                                    | Casi esclusione Id invio Progr. CU Tipo operazione                                                                                                    |
| Dich. confermata 📃 Data firma                                                                                                    | 27/01/2017 II Firmato V PRG 1                                                                                                    |
| LAVORO DIPENDENTE<br>DATI FISCALI<br>Redditi<br>Biterrate                                                                                                    | Dati relativi ai conguagli Tipo inserimento M PRG 1<br>Matricola Cod. creditore                                                                                                    |
| 730/2016 dichiarante<br>Assistenza fiscale sospesa<br>730/2016 coniuge<br>Oneri detraibili<br>Detrazioni e crediti<br>Previdenza complementare<br>Oneri deducibili<br>Altri dati | REDDITI EROGATI DA ALTRI SOGGETTI         Totale redditi cong.       Totale redditi cong.       Già compreso       già compreso       già co |
| Redditi assoggettati<br>Compensi anni precedenti<br>Dati relativi ai conguagli<br>Premi di risultato<br>Dati coniuge e fam. a carico<br>Bimbori di bani non tassabili            | Prog. parte                                                                                                    |
| T.F.R. e altre indennità<br>Annotazioni                                                                                                    | Codice fiscale         Causa         Reddito punto 1         Reddito punto 2         Reddito punto 3         Reddito punto 4           536         ABCDEFGHIJKLM536         537         37         538         € 538,38         539         € 539,39         640         € 540,41         641         € 541,41           Ded fis surfs         5         Code surfs         644         Code surfs         644                                                                                                    |
| DATI PREVIDENZIALI<br>Lavoratori subordinati<br>Dipendenti pubblici                                                                                                    | Kreduto punto 5     Krenute     Add. regionale     Add. com. 2016 - 30conto     Add. com. 2016 - 30conto       542 $\in$ 542,42     543 $\in$ 543,43     544 $\in$ 544,44     546 $\in$ 545,45     546 $\in$ 546,46       Bitenute sosnese     Add. reg. sosnesa     Add. com. sosnesa - acconto     Add. com. sosnesa - acconto                                                                                                    |
| Parasubordinati<br>Altri enti<br>INAIL                                                                                                    | 547         € 547,47         548         € 548,48         549         € 549,49         550         € 550,51           REDDITI ESENTI                                                                                                    |
| LAVORO AUTONOMO<br>Dati fiscali<br>Dati previdenziali<br>Redditi da altri soggetti<br>Pignoramenti<br>Espropri altre indenn. interessi                                           | $\begin{array}{c c c c c c c c c c c c c c c c c c c $                                                                                                    |
|                                                                                                    |                                                                                                    |

| 🚥 CERTIFICAZIONE UNICA - CU e 770 2017 - Gestione dati CU e 770                                                                                                    |
|----------------------------------------------------------------------------------------------------|
| Finestra Opzioni Dati Guida                                                                                                    |
| 📄 📑 📕 🛛 🛪 🧐 🔍 🔶 🔶 Assegna percipiente                                                                                                    |
| Frontespizio       Ente       1       Image: Solution of the solution of the solutio |
| Certificazione Cognome Nome 2 3 VINCENZO                                                                                                    |
| Luogo e data di nasoita <sup>6</sup> TERAMO <sup>7</sup> TE <sup>6</sup> 01/01/1968 <sup>[5]</sup> Cod. fiscale / P IVA <sup>1</sup>                                                                                                    |
| Cat. particolari       Eventi ecc.       Casi esclusione       Id invio       Progr. CU       Tipo operazione         Dich. confermata       Data firma       27/01/2017       Firma       PIPPO       Firmato       PRG       1                                                                                                    |
| LAVORO DIPENDENTE<br>DATI FISCALI<br>Redditi<br>Bitem te                                                                                                    |
| Premi soggetti ad     Premi soggetti ad     Premi soggetti ad     Premi soggetti ad       Assistenza fiscale sospesa     Codice     imposta sostitutiva     Benefit     Imposta sostitutiva     Imposta sostitutiva       730/2016 coniuge     571     1     572     € 572,72     573     € 573,73     574     € 574,74     575     € 575,75       Oneri detraibili     Premi soggetti ad     Premi soggetti ad     Premi soggetti ad     Premi soggetti ad                                                                                                    |
| Previdenza complementare<br>Oneri deducibili<br>Altri dati                                                                                                    |
| Redditi assoggettati     CASI PARTICOLARI OPERAZIONI STRAORDINARIE       Compensi anni precedenti     Imposta sostitutiva Imposta sostitutiva sospesa     Codice fiscale     Vedere istruzioni       Dati conjunge e fam. a caricon     583     € 583,83     584     € 584,84     601     ABCDEFGHIJKLM601     602     ✓                                                                                                    |
| Rimborsi di beni non tassabili<br>T.F.R. e altre indennità<br>Annotazioni                                                                                                    |
| DATI PREVIDENZIALI<br>Lavoratori subordinati<br>Dipendenti pubblici Premi soggetti ad                                                                                                    |
| Parasubordinati     Codice fiscale     Codice fiscale     Codice fiscale     Codice fiscale     Codice fiscale     Imposta sostitutiva     Benefit     Imposta sostitutiva       Altri enti     586     ABCDEFGHIJKLM585     586     6     587     € 587,87     588     € 588,88     589     € 589,89                                                                                                    |
| LAVORO AUTONOMO     Imposta sost. sospesa     Fremi soggetti a tassaz. ordinaria       Dati previdenziali     590     € 590,91     591     € 591,91       Redditi da altri soggetti     Fignoramenti     Espropri altre indenn. interessi     600     € 591,91                                                                                                    |

(15 di 32)

| CERTIFICAZIONE UNICA                                   | - CU e 770 2017 - Gestione dati CU e 770 📃 🗖 🔀                                   |
|--------------------------------------------------------|----------------------------------------------------------------------------------|
| Finestra Opzioni Dati G                                | uida                                                                             |
|                                                        | 9 🔍 🗨 🔶 Assegna percipiente                                                      |
|                                                        |                                                                                  |
| <u>Frontespizio</u> Ente 1                             | Blocoato 🗌 Dati forzati 🗸 Annullamento 🗌 Sostituzione 🗌                          |
| Descrizione PROVA                                      | Percipienti con nuovi dati PRG 1                                                 |
| <u>Certificazione</u><br>2                             | 3 штыстыро                                                                       |
| Cognome Nome                                           |                                                                                  |
| Luogo e data di nascita <sup>°</sup> TERAMO            | ' TE                                                                             |
| Cat. particolari Eventi ecc.                           | Casi esclusione Id invio Progr. CU Tipo operazione                               |
| Dich. confermata 📃 Data firma                          | 27/01/2017 II Firmato V PRG 1                                                    |
| LAVORO DIPENDENTE                                      | Tipo inserimento M PRG 1                                                         |
| Redditi                                                | Dati coniuge e fam. a carico                                                     |
| Ritenute<br>730/2016 dichiarante                       |                                                                                  |
| Assistenza fiscale sospesa                             | Percentuale di detrazione spettante per famiglie numerose 610 6,123              |
| Oneri detraibili                                       | Relazione di parentela Codice fiscale Mesi Min. 3 % detrazione Detr. 100 % figli |
| Detrazioni e crediti<br>Previdenza complementare       |                                                                                  |
| Oneri deducibili                                       |                                                                                  |
| Redditi assoggettati                                   |                                                                                  |
| Compensi anni precedenti<br>Dati relativi ai conquagli |                                                                                  |
| Premi di risultato                                     |                                                                                  |
| Rimborsi di beni non tassabili                         |                                                                                  |
| T.F.R. e altre indennità<br>Annotazioni                |                                                                                  |
|                                                        |                                                                                  |
| Lavoratori subordinati                                 |                                                                                  |
| Dipendenti pubblici<br>Parasubordinati                 |                                                                                  |
| Altri enti                                             |                                                                                  |
|                                                        |                                                                                  |
| Dati fiscali                                           |                                                                                  |
| Dati previdenziali<br>Bedditi da altri soggetti        |                                                                                  |
| Pignoramenti                                           |                                                                                  |
| Espropri altre indenn. interessi                       |                                                                                  |
|                                                        |                                                                                  |

# Guida Procedura < CU770 Rel. 2.1.8.3 >

# Certificazione Unica

(16 di 32)

| Finestra       Opzioni       Dati       Guida         Image: Image: Imag |
|----------------------------------------------------------------------------------------------------|
| 📄 📑 🔳 🛛 🛪 🤧 🔍 🔶 🔶 Assegna percipiente                                                                                                    |
|                                                                                                    |
| Frontespizio       Ente       1       Image: Solution of the spizio       Dati forzati       Annullamento       Sostituzione         Descrizione       PROVA       Percipienti con nuovi dati       PRG       1                                                                                                    |
| Cognome Nome 2 VINCENZO                                                                                                    |
| Luogo e data di nascita <sup>6</sup> TERAMO 7 TE <sup>6</sup> 01/01/1968 IS Cod. fiscale / P IVA <sup>1</sup>                                                                                                    |
| Cat. particolari       Eventi ecc.       Casi esclusione       Id invio       Progr. CU       Tipo operazione         Dich. confermata       Data firma       27/01/2017       Firma       PIPPO       Firmato       PRG       1                                                                                                    |
| LAVORO DIPENDENTE<br>DATI FISCALI<br>Redditi<br>Ritenute                                                                                                    |
| 730/2016 dichiarante     Prog. parte       Assistenza fiscale sospesa     1       730/2016 coniuge     1       Oneri detraibili     1       Detrazioni e crediti     1                                                                                                    |
| Previdenza complementare<br>Oneri deducibili<br>Altri dati<br>Redditi assoggettati<br>Compensi anni precedenti<br>Dati relativi ai conguagli<br>Premi di risultato<br>Dati conjuge e fam. a carico<br>Rimborsi di beni non tassabili<br>T.F.R. e altre indennità<br>Anno dazioni                                                                                                    |
| DATI PREVIDENZIALI<br>Lavoratori subordinati<br>Dipendenti pubblici<br>Parasubordinati<br>Altri enti<br>INAIL                                                                                                    |
| LAVORO AUTONOMO<br>Dati fiscali<br>Dati previdenziali<br>Redditi da altri soggetti<br>Pignoramenti<br>Espropri altre indenn. interessi                                                                                                    |

(17 di 32)

| Pinestra 0 Option 10 bit 0 Guida         Pinestra 0 Option 10 bit 0 Guida         Pinestra 0 Option 10 bit 0 Guida         Pinestra 0 Option 10 bit 0 Guida         Pinestra 0 Option 10 bit 0 Guida         Pinestra 0 Option 10 bit 0 Dit 10 Dit 10 D                                                                                                    | ERTIFICAZIONE UNICA - C                                                                                                    | U e 770 2017 - Gestione dati CU e 770                                                                                                    |     |  |
|----------------------------------------------------------------------------------------------------|----------------------------------------------------------------------------------------------------|----------------------------------------------------------------------------------------------------|-----|--|
| Assegna percipiente         Produzzió       Bre         Descritione       PROVA         Descritione       PROVA         Descritione       PROVA         Descritione       PROVA         Cadi descritione       PROVA         Descritione       PROVA         Cadi descritione       PROVA         Descritione       PROVA         Cadi descritione       PROVA         Descritione       TERAMO         Cati descritione       Cadi esclustone         Data firma       Cadi esclustone         Data firma       Cadi esclustone         Data firma       Z2/01/2017         Firma       PIPPO         Firedidi       Reading         Reading       TER         Prog. partie       TER         TRATINGAN       TER 1         TRATING       TER 2         TRATING       TER 2         TRATING       TER 2         TRATING       TER 2         TRATING       TER 2         TRATING       TER 2         TRATING       TER 2         TRATING       TERA 2         TRATING       TERA 2         TRATING                                                                                                    | Finestra Opzioni Dati Guida                                                                                                    |                                                                                                    |     |  |
| Andréssión       Erre       1                                                                                                    |                                                                                                    | 🔍 🔶 🔶 Assegna percipiente                                                                                                    |     |  |
| Prodeside<br>Basidione         End         Production         With the production of<br>the source of the source of the source                                                                                                    |                                                                                                    |                                                                                                    |     |  |
| Descritione         PRC I           Cardificatione<br>Cognome Nome         2         3 VINCENZO           Luogo e data di nasche<br>Exercite of<br>Cat, particolari         TERAMO         7 TE         0 1/01/1968 Cod, fiscale / P IXA 1           Cat, particolari         Data fima         2/201/2017 Exercite<br>2701/2017 Exercite<br>Rescularity         VINCENZO         Figo operazione           Dich. confermata         Data fima         2/201/2017 Exercite<br>2701/2017 Exercite<br>Rescularity         VINCENZO         Figo operazione           DATI FISCILI<br>Rescularity         PRG 1         T.F.R. e attre indenntà         Topo insettimetro<br>Matricola         Matricola         Cod. creditore           Producto componentivato<br>730/2016 consupe<br>Oneri detabili<br>Deltazioni e crediti<br>Previdenza congogierati<br>Compensi anni precedenti<br>Deltazioni e crediti<br>Previdenza congogierati<br>Compensi anni precedenti<br>Deltazioni e crediti<br>Previdenza congogierati<br>Compensi anni precedenti<br>Deltazioni e crediti<br>Previdenza condice<br>Producto sobodinati<br>Atti enti<br>INALL         TFR 1 TFR 2 TFR 3 TFR 4 TFR 5<br>TRATIAMENTO DI LINE RAPPORTO. ALTRE INDENNITA E SOMME SOGGETTE A TASSACIONE SEPARATA<br>Network operazioni e crediti<br>Previdenza congogierati<br>Compensi anni precedenti<br>Delta di natio         TFR 1 STR 4 TFR 5<br>TRATIAMENTO DI FINE RAPPORTO. ALTRE INDENNITA E SOMME SOGGETTE A TASSACIONE SEPARATA<br>Network operazioni e tratationi matrice materiani<br>matri materiani materiani<br>anni mesti materiani materiani<br>materiani materiani materiani<br>materiani materiani materiani<br>materiani materiani<br>materiani materiani<br>materiani materiani<br>materiani materiani<br>materiani materiani materiani<br>materiani<br>materiani materiani<br>materiani<br>materia                                                                                                    | Fronte spizio Ente 1                                                                                                    | Bloccato Dati forzati 🗸 Annullamento Sostituzione                                                                                                    |     |  |
| Control 2       9 VINCENZO         Cognome Nome       2       9 VINCENZO         Casi esolución       1 TERAMO       7 TE       6 UT/01/1968 © cod. fiscale / P IVA 1         Casi esolución       0 tata fima       27/01/2017 © Fima PIPPO       Fimate V PRG 1         Dich. confermata       0 tata fima       27/01/2017 © Fima PIPPO       Fimate V PRG 1         LAVORO DIPENDENTE<br>DATI FISCALI       T.F.R. e atrei indennità       Matricola       Cod. creatione         70/2016 Conigeo<br>Orem dictabilità       T.F.R. e atrei indennità       Matricola       Cod. creatione         70/2016 Conigeo<br>Orem dictabilità       T.F.R. e atrei indennità       TER 1       TER 2       TER 3         Prog. parte       1       TER 1       TER 2       TER 3       TER 4       TER 5         Almi dei<br>in anno procedenti<br>Dati previdenza complementare<br>Onem dictabilità       TER 1       TER 2       TER 3       TER 4       TER 5         THERVIDENZIALI<br>Dati recitori in ante in azienta in azienta antima in azienta antimazio in azienta in azienta antimazio in azienta in azienta antimazio in azienta in azienta antimazio in azienta in azienta antimazio in azienta in azienta antimazio in azienta       Outra econdente       Outra econdente         Premi di rustabo       110 (2011/11/11/11/11/11/11/11/11/11/11/11/11/                                                                                                    | Descrizione PROVA                                                                                                    | Percipienti con nuovi dati PRG                                                                                                    | 1   |  |
| Cognitive rutine       Image: cognitive rutine       Image: cognitive rutine                                                                                                    | <u>Certificazione</u><br>Cosporte Nome                                                                                                | 3 VINCENZO                                                                                                    |     |  |
| Car. particolari <sup>A</sup> Boventi eco.<br>Cari. particolari <sup>A</sup> Boventi eco.<br>Cari. exclusional <sup>A</sup> Boventi eco.<br>Cari. exclusional <sup>A</sup> Boventi eco.<br>Cari. exclusional <sup>A</sup> Boventi eco.<br>Cari. exclusional <sup>A</sup> Boventi eco.<br>Cari. exclusional <sup>A</sup> Boventi eco.<br>Cari. exclusional <sup>A</sup> Boventi eco.<br>Cari. exclusional <sup>A</sup> Boventi eco.<br>Cari. exclusional <sup>A</sup> Boventi eco.<br>Cari. exclusional <sup>A</sup> Boventi eco.<br>PRG I<br>TF. R. e attre indemnità<br>TF. R. e attre indemnità<br>TF. e attre indemnità<br>TF. e attre indemnità<br>TF. e attre indemnita<br>TF. e attre indemnità<br>TF. e attre indemnità<br>TF | Luggo o data di paceita <sup>6</sup> TERAMO                                                                                           | 7 TE 6 01/01/1968 [15] Cod (iscole / 8 b/s)                                                                                                    | =   |  |
| Carl, partnicean       Detert ecc.       Cast ecousione       10 invo       Prog. CU       up operatione         Dich. confermata       Data firma       ZZ/01/2017 [B]       Firma       PIPPO       Firmato       PRG 1         LAVORD DIPENDENTE<br>Reddit<br>Reddit<br>Reddit<br>Reddit<br>Assisterca fiscale asospesa       T.F.R. e atre indennità       Top inserimento       M PRG 1         TER 1       TER 2       TER 3       TER 4       TER 5         Oneri detubiti<br>Detrazioni e crediti<br>Previderaz complementaci<br>Altri dati<br>assoggettati<br>Detrazioni e crediti<br>Previderaz complementaci<br>Binhorsi di beni no precedenti<br>Dati relativi ai compuegi<br>Firma soli di esi no no resoli<br>Binhorsi di beni no tassabiti<br>TER al 31/12/2000       TER 11       TER 14       TER 5         Arrototaziori<br>Firma soli di esi no no cassabiti<br>Dipendenti pubblici<br>Previderaz conditation<br>Binhorsi di beni no ano precedenti<br>nano in precedenti<br>Dati relativi ai compuegi<br>Firma soli di esi no a caico<br>Firma soli di esi no a caico<br>Firma soli di esi no a caico<br>Firma soli di esi no ano resoli e 800,06 807 € 807,07 800       Quota per indenn. TER al 31/1/2000<br>TER dat 1/1/2001<br>TER dat 1/1/2001<br>TE                                                                                                    |                                                                                                    |                                                                                                    | =   |  |
| Lavorationature       Date mma       Enclose of participantic participantic partex and parelance participantic participanti participan                                                                                                    | Dich confermata                                                                                                    | Casi esclusione Id invio Progr. CO Ilipo operazione                                                                                                    | 1   |  |
| LavUPR DurENDENTE<br>Part IFSCALI<br>Reddti<br>Articola       Tpo Insertmento<br>Cod. oreditore       Matricola       Cod. oreditore         Reduit<br>Assistera is focal sospesa<br>730/2016 coniuge<br>Onei dettabili<br>Previdenza complementare<br>Onei dettabili<br>Previdenza complementare<br>Onei dettabili<br>Dati relatvia i conguagii<br>Premi di risultato<br>Dati relatvia i conguagii<br>Premi di risultato<br>Dati relatvia i conguagii<br>Premi di risultato<br>Dati relatvia i conguagii<br>Premi di risultato<br>Dati relatvia i conguagii<br>Premi di risultato<br>Dati relatvia i conguagii<br>Premi di risultato<br>Dati relatvia i conguagii<br>Premi di risultato<br>Dati relatvia i conguagii<br>Premi di risultato<br>Dati relatvia i conguagii<br>Premi di risultato<br>Dati relatvia i conguagii<br>Premi di risultato<br>Dati relatvia i conguagii<br>Premi di risultato<br>Dati relatvia i conguagii<br>Premi di risultato<br>Dati conguagii<br>Premi di risultato<br>Dati conguagii<br>Premi di risultato<br>Dati conguagii<br>Premi di risultato<br>Dati conguagii<br>Premi di risultato<br>Dati conguagii<br>Premi di risultato<br>Dati conguagii<br>Premi di risultato<br>Dati conguagii<br>Premi di risultato<br>Dati conguagii<br>Premi di risultato<br>Dati conguagii<br>Premi di risultato<br>Dati conguagii<br>Premi di risultato<br>Dati di risoli<br>Dati di risoli<br>Premi di risultato<br>Dati di risoli<br>Premi di risultato<br>Dati di risoli<br>Premi di risultato<br>Dati di risoli<br>Premi di risultato<br>Dati di risoli<br>Premi di risultato<br>Dati di risoli<br>Premi di risultato<br>Dati di risoli<br>Premi di risultato<br>Premi di risoli<br>Premi di risoli<br>Premi di                                |                                                                                                    |                                                                                                    | -   |  |
| Prediti       Matricola       Cod. creditore         Arrona detabili       Asisterza fiscale sospesa       730/2016 dichiarante         Asisterza fiscale sospesa       730/2016 dichiarante         Asisterza fiscale sospesa       730/2016 dichiarante         Detrazioni e crediti       Prog. parte         Previderza complementare       TER 1         Dreni deducibii       Anni dati         Rediti assoggeltali       Compensi anni precedenti         Detrazioni e raedini precedenti       801         Premi di risultato       801         Dati relativi ai conguagi       Ritenute anni         Premi di risultato       800         Dati relativi ai conguagi       Ritenute anni precedenti         DATI PREVIDENZIALI       Ritenute anni precedenti         DATI PREVIDENZIALI       Ritenute anni precedenti         DATI REVIDENZIALI       806         Lavoratori subordinati       Data di linizio         Annotazioni       Data di linizio         Dati fiscali       Bitali di sospeti         Prignoramenti       Reputa di sospeti         Prignoramenti       Bitali di sorpeti         Dati di linizio       Data di linizio         Dati di sorgetti       Rediti da ali si soggetti         Pignoramenti                                                                                                    | DATI FISCALI                                                                                                    | F.R. e altre indennità Tipo inserimento M PRG                                                                                                    | 1   |  |
| 720/2016 dichiarante<br>Assistenza fiscale sospesa<br>730/2016 coniuge<br>Drei detrabili<br>Peridenza complementare<br>Drei declubili<br>Altri dai<br>Reddili assoggettali<br>Compensi anni precedenti<br>Deti relativi ai conguagli<br>Prem di risultato       FR 2       TFR 3       TFR 4       TFR 5         THR 1       TFR 2       TFR 3       TFR 4       TFR 5         Miri dai<br>Peridenza complementare<br>Drein declubili<br>Detrazione eragn. enllamon<br>anni prec.       Detrazione<br>anni prec.       Biteruta esspese         801       € 801,01       802       € 802,02       803       € 803,03       804       € 804,04       806       € 805,05         Prem di risultato       Biterute eragn. enllamon<br>anni preced.       TER 4       TIPE 2       TER 4       TIPE 3       TIPE 3       TIPE 4       TIPE 3       TIPE 4       TIPE 3       TIPE 3       TIPE 3       TIPE 3       TIPE 3       TIPE 3       TIPE 3       TIPE 3       TIPE 3       TIPE 3                                                                                                    | Redditi<br>Ritenute                                                                                                    | Matricola Cod. creditore                                                                                                    |     |  |
| 730/2016 conluge       1         Detrazione crediti       Periodica complementaro Compensianni precedenti         Ani dati assoggettati       Indem., acc., anticip.       Acc. e anticipaz.         Compensianni precedenti       Dati alconi de consoluti       Renute songetta nell'anno       Ritenute sospese         Botti coniuge o fam. a carico in mitoresidenti       Detrazione erog. nell'anno       anni prec.       Detrazione       Detrazione moti associatione erog. nell'anno         Annotazioni       TER e altre indemnità       Annotazioni       Precedi ni and insoluti associatione rapporto di lavoro       Duta ecredenti       Detrazione       Detrazione di associatione         DATI PREVIDENZIALI       Lavoratoni subordinati       Data di cessatone       TER da l'I/22001       TER da l'I/22001       TER da l'I/22001         Parasubordinati       Data di cessatone       Tempo paraiali escopi di avoro       Duta eccedente       Gioni di asop. detra       Godie fiscale del sostituto)         Bati fiscali       Data di cessatone       Tempo paraiale       Armontare       Godie fiscale del sostituto)         Bati fiscali       Periodo comme. Periodo convera.       Tempo paraiale       Armontare       Godie fiscale del sostituto)         Bati fiscali       Periodo comme. Periodo convera.       Tempo paraiale       Armontare       Godie fiscale del sostituto)                                                                                                    | 730/2016 dichiarante                                                                                                    | rog. parte                                                                                                    |     |  |
| Diretioevaluut       Detrazioni circleti         Petrazioni circleti       Previdenza complementaro         Oneri deducibili       Ahri dati         Reddili assoggettali       Compensi anni precedenti         Dati coniuge e fam. a carico       Britenute operate         Premi di isultato       Belloni, acc., anticipaz.         Dati coniuge e fam. a carico       Ritenute operate         Ritenute operate       Ritenute anetta         Dati coniuge e fam. a carico       Ritenute operate         Ritenute operate       Ritenute operate         Annotazioni       Pres di sub rofinati         Dipendenti pubblici       Parasubordinati         Directoriati       Bati coniuge e fam. a carico         Parasubordinati       Annotazioni         Dipendenti pubblici       Dati di operate nilizio         Parasubordinati       Bati di nizio         Dati forevidenziali       Rita di nizio         Parasubordinati       Bata di inizio         Dati di avoro       Data di operata nell'ano         Periodo comm.       Periodo converz.         Tempo paraiale       Annotazioni         Malti da alti soggetti       Periodo converz.         Tempo paraiale       Anmontare         raporto di lavoro       Rite nute c                                                                                                    | 730/2016 coniuge                                                                                                    | 1                                                                                                    |     |  |
| FIFEVIDENCIAL       TFR 1       TFR 2       TFR 3       TFR 4       TFR 5         Indendeducibili       Airi dati       Ac. e anticipaz.       Redditi assoggettati       Redditi assoggettati         Compensi anni precedenti       Dati relativi ai conguagi       Premi di nisultato       Detrazione       Operazioni precedenti         Dati coniuge e fam. a carico       Ritenute operate       Ritenute operate       Ritenute operate       Ritenute operate       Ritenute anni         Dati coniuge e fam. a carico       Inden aco:       anti precedenci osop.       ant. 2122 o.o.       minasto in azienda       minasto in azienda         Annotazioni       Annotazioni       anti precedenci osop.       mit c. 1122 o.o.       rift R dati 1/1/2001       rift R dati 1/1/2001         Dati relativiation       subordinati       Dipendenti pubblici       e806,06       807       € 802,02       808       € 809,09       € 809,09       810       € 810,11         Usersati al fondo       TFR vers. al fondo       TFR vers. al fondo       TFR dati 1/1/2001       vers. al fondo       Termo       Operazioni straordinarie         NAI:       resoubordinati       Dipendenti pubblici       papoto di lavoro       Data di cessazione       Tempo paraile       Tempo Operazioni straordinarie         NAI:       resoubordinati                                                                                                    | Detrazioni e crediti                                                                                                    |                                                                                                    |     |  |
| Altri dati         Reddii assoggettai         Compensi anni precedenti         Dati relativi ai conguagi         Premi di issultato         Dati coniuge e fam. a carico         Ritenute operate         Ritenute operate <t< td=""><td>Oneri deducibili</td><td>TFR 1 TFR 2 TFR 3 TFR 4 TFR 5</td><td></td></t<>                                                                                                    | Oneri deducibili                                                                                                    | TFR 1 TFR 2 TFR 3 TFR 4 TFR 5                                                                                                    |     |  |
| Compensi anni precedenti<br>Dati relativi ai conguagii<br>Premi di risultato       File anni preci<br>anni preci<br>anni preci<br>Bindoni risultato       Detrazione       Operata nell'anno       Ritenute sospese         801       € 801,01       802       € 802,02       803       € 803,03       804       € 804,04       805       € 805,05         Premi di risultato       Ritenute operate<br>in anni precedenti<br>anni precedenti<br>preporto di lavoro       000       € 809,09       810       € 810,11         DATI PREVIDENZIALI<br>Lavoratori subordinati<br>Dipendenti pubblici<br>Parasubordinati<br>Altri enti<br>INAIL       812       € 812,12       813       € 813,13         Data di oessazione<br>rapporto di lavoro<br>Data di oessazione<br>Redoli da alti soggetti<br>Pignoramenti<br>Espropri altre indenni. interesi<br>Espropri altre indenni. interesi<br>Espropri altre indenni. interesi<br>Espropri altre indenni. interesi<br>Espropri altre indenni. interesi<br>Espropri altre indenni. interesi<br>Espropri altre indenni. interesi<br>Espropri altre indenni. interesi<br>Espropri altre indenni. interesi       283       282 <u>Attre indennità</u><br>Anno utima erog. Ammont. erogato 2016       Espropri altre indennità<br>Espropri altre indenni precedenti<br>Espropri altre indenni interesi       283       833       834       AbcDEFGHIJKLM834                                                                                                    | Altri dati<br>Redditi assoggettati —                                                                                                  | TRATTAMENTO DI FINE RAPPORTO, ALTRE INDENNITÀ E SOMME SOGGETTE A TASSAZIONE SEPARATA                                                                                                   | -   |  |
| Premi di risultato       coli € 301,01 002 € 302,02 000 € 603,03 001 € 804,04 000 € 8005,05 001 € 8005,05 001 € 8005,05 001 € 8005,05 001 € 8005,05 001 € 8005,05 001 € 8005,05 001 € 8005,05 001 € 8005,05 001 € 8005,05 001 € 8005,05 001 € 8005,05 001 001,0200 0000 0000 0000 0000 0000 0                                                                                                    | Compensi anni precedenti<br>Dati relativi ai conguagli gn                                                                             | somme erog, nell'anno anni prec. Detrazione operata nell'anno Ritenute sospese                                                                                                    |     |  |
| Rimborsi di beni non tassabili       T.F. e altre indemnità         Annotazioni                                                                                                    | Premi di risultato<br>Dati conjuge e fam, a carico                                                                                    | Ritenute operate         Ritenute anni         Quota per indenn.         TFR al 31/12/2000         TFR dal 1/1/2001                                                                    |     |  |
| Annotazioni       Coor,job       Coor,job                                                                                                    | Rimborsi di beni non tassabili                                                                                                    | in anni precedenti preced. sosp. art. 2122 c.c. rimasto in azienda rimasto in azienda<br>06 € 806.06 807 € 807.07 808 0.808 809 € 809.09 810 € 810.11                                  |     |  |
| DATI PREVIDENZIALI<br>Lavoratori subordinati<br>Dipendenti pubblici<br>Parasubordinati<br>Altri enti<br>INAIL       versato al fondo       1/1/2001-31/12/2006       vers. al fondo         DATI PREVIDENZIALI<br>Lavoratori subordinati<br>Altri enti<br>INAIL       811       € 811,11       812       € 812,12       813       € 813,13         Data di inizio<br>INAIL       Data di inizio<br>INAIL       Data di cessazione<br>rapporto di lavoro       Tempo       Operazioni straordinarie<br>(codice fiscale del sostituto)         LAVORO AUTONOMO<br>Dati fiscali<br>Dati previdenziali<br>Redditi da altri soggetti<br>Fignoramenti<br>Espropri altre indenn. interessi       810       09/02/2013 15       816       € 816,16       817       817       818       819       ABCDEFGHIJKLM819         Veriodo comm. Periodo convenz.       Tempo parziale<br>anni mesi       Indennità equipollenti       820       4       2       821       5       826       6       827       7         Espropri altre indenn. interessi       6       829       829       6       821       7       833       834       ABCDEFGHIJKLM834                                                                                                    | Annotazioni                                                                                                    | TFR al 31/12/2000 TFR vers. al fondo TFR dal 1/1/2007                                                                                                    |     |  |
| Lavoratori subordinati<br>Dipendenti pubblici<br>Parasubordinati<br>Altri enti<br>INAIL<br>LAVORO AUTONOMO<br>Dati giscali<br>Dati giscali<br>Dati giscali<br>Dati giscali<br>Dati giscali<br>Dati giscali<br>Dati giscali<br>Dati giscali<br>Dati giscali<br>Dati giscali<br>Dati giscali<br>Dati giscali<br>Periodo comm. Periodo convenz.<br>Espropri altre indenn. interessi<br>Espropri altre indenn. interessi<br>Espropri altre indenn. interessi<br>Periodo comm. Periodo convenz.<br>Espropri altre indenn. interessi<br>Periodo comm. Periodo convenz.<br>Espropri altre indenn. interessi<br>Periodo comm. Periodo convenz.<br>Espropri altre indenn. interessi<br>Periodo comm. Periodo convenz.<br>Espropri altre indenn. interessi<br>Periodo comm. Periodo convenz.<br>Periodo comm. Periodo convenz.<br>Periodo comm.<br>Periodo comm.<br>Periodo comm.<br>Periodo comm.<br>Periodo comvenz.<br>Periodo comm.<br>Periodo                                                                                                    | DATI PREVIDENZIALI                                                                                                    | versato al fondo 1/1/2001-31/12/2006 vers. al fondo<br>11 € 911 11 812 € 912 12 813 € 913 13                                                                                           |     |  |
| Parasubordinati<br>Altri enti<br>INAIL       Data di inizio<br>rapporto di lavoro       Data di oessazione<br>rapporto di lavoro       Tempo<br>Quota eccedente       Tempo<br>Giorni di sosp.       Operazioni straordinarie<br>(codice fiscale del sostituto)         LAVORO AUTONOMO<br>Dati fiscali<br>Dati previdenziali<br>Redditi da altri soggetti<br>Pignoramenti<br>Espropri altre indenni. interessi       09/02/2013 3816       € 816,16       817       817       819       ABCDEFGHIJKLM819         Periodo comm.       Periodo convenz.       Tempo parziale       Ammontare<br>erogato nel 2016       Titolo       Rate         20       4       2       821       5       3       822       6       4       823       0,823       824       € 824,24       826       5       826       6       827       7         Samporto altre indenni. interessi       anni mesi anni precedenti       828 <u>Attre indennità</u> 4       820,30       831       1       832       € 832,32       833       834       ABCDEFGHIJKLM834                                                                                                    | Dipendenti pubblici                                                                                                    | DATI RELATIM AL RAPPORTO DI LAVORO                                                                                                    |     |  |
| INAIL         LAVORO AUTONOMO         Dati fiscali       B10       09/02/2013 [] 816       € 816,16       817       817       818       819       ABCDEFGHIJKLM819         INDENNITÀ EQUIPOLLENTI ED ALTRE INDENNITÀ         Dati previdenziali       Periodo comvenz.       Tempo parziale       Ammontare         Redditi da altri soggetti       Periodo comvenz.       Tempo parziale       Ammontare         S20       4       2       821       5       3       822       6       4       823       0,823       824       € 824,24       826       5       826       6       827       7         Espropri altre indenn. interessi         Attre indennità         Attre indennità         Attre indennità         829       830       € 830,30       831       1       832       € 832,32       833       833       834       ABCDEFGHIJKLM834                                                                                                    | Altri enti                                                                                                    | Data di inizio Data di cessazione Tempo Operazioni straordinarie<br>rapporto di lavoro rapporto di lavoro Ounta eccedente Giorni di sosti deter (codice fiscale del sostitut           | to) |  |
| LAVORO AUTONOMO<br>Dati fiscali<br>Dati previdenziali<br>Redditi da altri soggetti<br>Pignoramenti<br>Espropri altre indenn. interessi<br>anni mesi anni mesi anni mesi anni mesi anni mesi erogato nel 2016 Titolo Rate<br>anni mesi anni mesi anni mesi erogato nel 2016 Titolo Rate<br>anni mesi anni mesi anni mesi erogato nel 2016 Titolo Rate<br>anni mesi anni mesi anni mesi erogato nel 2016 Titolo Rate<br>anni mesi anni mesi anni mesi erogato nel 2016 Titolo Rate<br>anni mesi anni mesi anni mesi erogato nel 2016 Titolo Rate<br>anni mesi anni mesi anni mesi erogato 2016 Titolo Brogato anni preo. Anno ultima erog. Codice fiscale del sostituto<br>829 829 830 € 830,30 831 1 832 € 832,32 833 834 ABCDEFGHIJKLM834                                                                                                    | INAIL 81-                                                                                                    | 14 08/01/2014 🗐 <sup>815</sup> 09/02/2013 🗐 <sup>816</sup> € 816,16 <sup>817</sup> 817 <sup>818</sup> 🗹 <sup>819</sup> ABCDEFGHIJKLM819                                                | ĺ.  |  |
| Dati previdenziali<br>Periodo comm. Periodo convenz. Tempo parziale<br>Periodo comm. Periodo convenz. Tempo parziale<br>Periodo comm. Periodo convenz. Tempo parziale<br>anni mesi anni mesi anni mesi erogato nel 2016 Titolo Rate<br>erogato nel 2016 Titolo Rate<br>erogato nel 2016 Stolo Rate<br>erogato nel 2016 Stolo Ra                                                                                                    | LAVORO AUTONOMO INDENNITÀ EQUIPOLLENTI ED ALTRE INDENNITÀ Dati fiscali                                                                |                                                                                                    |     |  |
| Peddit da attri soggetti<br>Pignoramenti<br>Espropri altre indenn. interessianni mesi<br>anni mesianni mesi<br>anni mesierogato ine 2016itoloKate8204282153822648230,823824 $\in$ 824,24826582668277Erogato in anni precedenti<br>828 $\in$ 828,28Attre indennitàAnno ultima erog. Armont. erogato 2016TitoloBrogato anni prec.Anno ultima erog.Codice fiscale del sostituto829829830 $\in$ 830,308311832 $\in$ 832,32833834ABCDEFGHIJKLM834                                                                                                    | Dati previdenziali Periodo comm. Periodo convenz. Tempo parziale Ammontare<br>Bedditi da altri soggetti anni mesi anni mesi anni mesi |                                                                                                    |     |  |
| Espropri altre indenn. interessi<br>828 € 828,28<br>Anno ultima erog. Ammont. erogato 2016 Titolo<br>829 829 830 € 830,30 831 1 832 € 832,32 833 833 834 ABCDEFGHIJKLM834                                                                                                    | Pignoramenti 82                                                                                                    | 20 4 2 821 5 3 822 6 4 823 0,823 824 € 824,24 825 5 826 6 827 7                                                                                                    |     |  |
| 828       € 828,28       Attre indennità         Anno ultima erog. Ammont. erogato 2016       Titolo       Brogato anni prec.       Anno ultima erog.       Codice fiscale del sostituto         829       829       830       € 830,30       831       1       832       € 832,32       833       834       ABCDEFGHIJKLM834                                                                                                    | Espropri altre indenni interessi                                                                                                    | rogato in anni precedenti                                                                                                    |     |  |
| Anno ultima erog.       Ammont. erogato 2016       Titolo       Erogato anni prec.       Anno ultima erog.       Codice fiscale del sostituto         829       829       830       € 830,30       831       1       832       € 832,32       833       833       834       ABCDEFGHIJKLM834                                                                                                    | 82                                                                                                    | <sup>ℓ®</sup> € 828,28Atre indennità                                                                                                    |     |  |
|                                                                                                    | An<br>829                                                                                                    | nno ultima erog. Ammont. erogato 2016 Titolo Erogato anni prec. Anno ultima erog. Codice fiscale del sostituto<br>29 829 830 € 830 30 831 1 832 € 832 32 833 833 834 двстрЕЕСНТИ/ М934 |     |  |
|                                                                                                    |                                                                                                    |                                                                                                    |     |  |
|                                                                                                    |                                                                                                    |                                                                                                    | .:  |  |

| 🚥 CERTIFICAZIONE UNICA - CU e 770 2017 - Gestione dati CU e 770                                                                                                 |                                                   |
|----------------------------------------------------------------------------------------------------|---------------------------------------------------|
| Finestra Opzioni Dati Guida                                                                                                    |                                                   |
| 📄 📑 📕 🛛 🗶 🗣 🔶 Assegna percipiente                                                                                                    |                                                   |
|                                                                                                    | ullamente 🗖 Sectituzione 🗖                        |
| Frontespizio Ente I PROVA                                                                                                    | n nuovi dati nno 1                                |
|                                                                                                    | PRG                                               |
| Cognome Nome 2 VINCENZO                                                                                                    |                                                   |
| Luogo e data di nascita <sup>6</sup> TERAMO 7 TE <sup>5</sup> 01/01/1968 🗓 Cod. fiscale / P IVA <sup>1</sup>                                                    |                                                   |
| Cat. particolari 8 Eventi ecc. Casi esclusione Id invio Progr. CU                                                                                               | Tipo operazione                                   |
| Dich. confermata Data firma 27/01/2017 5 Firma PIPPO Firmato [                                                                                                  | PRG 1                                             |
| LAVORO DIPENDENTE                                                                                                    | inserimento M PRG 1                               |
| Redditi Matricola Co                                                                                                    | d. creditore                                      |
| 730/2016 dichiarante<br>Assistante Bendle second                                                                                                    |                                                   |
| 730/2016 coniuge 1                                                                                                    |                                                   |
| Detrazioni e crediti                                                                                                    |                                                   |
| Oneri deducibili<br>Ineri deducibili<br>Ineri deducibili                                                                                                    |                                                   |
| Alm dan<br>Redditi assoggettati                                                                                                    | UIPOLLENTI A TFR                                  |
| Dati relativi ai conguagli Periodo comm. Periodo convenz. Tempo parziale                                                                                        | . 10040 701                                       |
| Premi gli risultato i Pri en<br>Dati coniuge e fam. a carico 835 1 2 836 2 3 837 3 4 838 0,838 839 € 839,39 840 4                                               | gato nel 2010 intolo<br>€ 840,41 <sup>841</sup> 4 |
| Anno di<br>T.F.R. e altre indennità<br>Anno di<br>TER anni precedenti ultima emo TER destinato al fondo Percentuale                                             | Riduz. riconosciute                               |
| Annotazioni 842 2 843 3 844 € 844,44 845 845 846 € 846,46 847 0,847 8                                                                                           | 48 € 848,48                                       |
| DATT PREVIDENZIALI Lavoratori subordinati Anno di Anno di                                                                                                    |                                                   |
| Dipendenti pubblici Amm. erogato nel 2016 Titolo Brogato in anni prec. ultima erog. Codice<br>Parasubordinati 849 e seo o 350 e 851 e set et 852 ors. 853 opcos | fiscale del sostituto                             |
|                                                                                                    | -GHIJKEM055                                       |
| LAVORD AUTONOMO                                                                                                    |                                                   |
| Dati fiscali<br>Dati previdenziali                                                                                                    |                                                   |
| Redditi da altri soggetti<br>Pignoramenti                                                                                                    |                                                   |
| Espropri altre indenni interessi                                                                                                    |                                                   |
|                                                                                                    |                                                   |
|                                                                                                    |                                                   |
|                                                                                                    |                                                   |
|                                                                                                    |                                                   |

| (19 | di | 32) |
|-----|----|-----|
| (13 | u  | JZ) |

| Firstra       Opcioni       Dati       Guida         Firstra       Copone       1       Firstra       Firstra                                                                                                    | Firstra Opziol Del Guida         Firstra Opziol Del Guida         Firstra Opziol Del Guida         Firstra Opziol Del Guida         Firstra Opziol Del Guida         Firstra Opziol Del Guida         Firstra Opziol Del Guida         Firstra Opziol Del Guida         Firstra Opziol Del Guida         Cagnone None         Cagnone None         Cagnone Scall         Deverties         Cagnone None         Cagnone None         Cagnone None         Cagnone None         Cagnone None         Cagnone None         Cagnone None         Cagnone None         Cagnone None                                                                                                    | 🚥 CERTIFICAZIONE UNICA - CU e 770 2017 - Gestione dati CU e 770                                                                                                    |                                          |
|----------------------------------------------------------------------------------------------------|----------------------------------------------------------------------------------------------------|----------------------------------------------------------------------------------------------------|------------------------------------------|
| Assegna percipiente         fordetzable       Energina percipiente         fordetzable       Fill         Outfordatione       Percipienti com nuovi dati pro 1         Outfordatione       Percipienti com nuovi dati pro 1         Outfordatione       Percipienti com nuovi dati pro 1         Outfordatione       Percipienti com nuovi dati pro 1         Outfordatione       Percipienti com nuovi dati pro 1         Outfordatione       Coll (D1/D1/1968)         Coll percipienti       Data fordatione         Outfordatione       Coll (D1/D1/1968)         Coll percipienti       Data fordatione         Outfordatione       Coll (D1/D1/1968)         Coll percipienti       Data fordatione         Coll percipienti       TFR e attras indemnità         Nationali       Data fordatione         Data fordatione       Prog. partice         Compensi anti precedenti       Data fordatione         Data fordatione       Data fordatione         Data fordatione       Consider fordatione         Data fordatione       Consider fordatione         Data fordatione       Consider fordatione         Data fordatione       Consider fordatione         Data fordatione       Conden fordatione consideratione                                                                                                    | Assegna percipiente         Produziatio         Produziatio         Reduziatio         Cognome Nome         Que duta di anacta         Cognome Nome         Que duta di anacta         Cognome Nome         Que duta di anacta         Cast associatione         Determinere         Cast associatione         Determinere         Dich. confermata         Data farme         ZAVDID DIFENDENTE         DATI FREVALE         TF. R. e attre indencità         Mandola         Beddia assoggettali         Comi devisità         Data farme         TF. R. e attre indencità         TRE DATI FRECULA         TER DATI FRECULA         TER DATI FRECULA         TER data scoggettali         Comi devisità         Deri detradia         Redulta         Annotalia         Data formali de scoggettali         Comi devisità         Deri devisità         Parti frezulta         Annotalia         Data formale de scoggettali         Comi devisità         Deri devi data data scoggettali         Deri devi                                                                                                    | Finestra Opzioni Dati Guida                                                                                                    |                                          |
| Endettaside       Enverticient       Percipienti con nuovi dali       Percipienti con nuovi dali< | Endedación<br>Desotratione       PROVA       Percipienti con nuovi dali<br>PRG 1         Percipienti con nuovi dali<br>PRG 1       Percipienti con nuovi dali<br>PRG 1         Percipienti con nuovi dali<br>PRG 1       Percipienti con nuovi dali<br>PRG 1         Cati da nazele 0       Exercitaria         Cati da nazele 0       Exercitaria         Cati da nazele 0       Exercitaria         Cati particolaria       Cati esote solo         Cati particolaria       Cati esote solo         Cati particolaria       Cati esote solo         Cati particolaria       Cati esote solo         Cati particolaria       Cati esote solo         Cati particolaria       Cati esote solo         Cati particolaria       Cati esote solo         Cati particolaria       Cati esote solo         Presidenti asocipati i<br>Compeni anni precedenti<br>Dati restrici       Prog. parte         TFR 1       TFR 2       TFR 3         TFR 1       TFR 2       TFR 3         TFR 4       TFR 5         Anti dati<br>Percipienti i consuperi       Codice ficade dal data dati socipati         Compeni anni precedenti<br>Dati mediaria       Codice ficade dal data dati socipati         TFR 1       TFR 2       TFR 3         TFR 4       TFR ana precedenti<br>dati more i anni mediaria <t< td=""><td>📄 📑 📕 🛛 🛪 🤭 🔍 🗬 🔶 Assegna percipiente</td><td>-</td></t<>                                                                                                    | 📄 📑 📕 🛛 🛪 🤭 🔍 🗬 🔶 Assegna percipiente                                                                                                    | -                                        |
| Annotazioni       Penodo comvenz.       Iempo parale       Itmo         Annotazioni       anni mesi       anni mesi       anni mesi       anni mesi         DATI PREVIDENZIALI<br>Lavoratori subordinati       anni mesi       anni mesi       anni mesi       anni mesi         Dipendenti pubblici<br>Parasubordinati       Titolo       Rate       TFR anni precedenti utima erog.       TFR destinato al fondo         863       3       864       4       865       5       666       867       867       868       € 868,68         Altri enti<br>INALL       Anno di       Anno di       Anno di       Anno di       Anno di         AVORO AUTONOMO<br>Dati fiscali       Anni erogato nel 2016       Titolo       Erogato in anni prec.       utima erog.       Codice fiscale del sostituto         869       € 869,69       870       7       871       € 871,71       872       873       ABCDEFGHIJKLM873         Biporoamenti<br>Espropri altre indenn. interessi       Interessi       I                                                                                                    | Annotazioni       ani mesi       anii mesi       anii mesi <td>Finestra       Opzioni       Dati       Guida         Finestra       Opzioni       Dati       Guida         Finestra       Quida       Assegna percipiente         Finestra       I       Image: Solutione       Solution         Desorizione       Percipienti con nuovi dati       processorizione         Cognome Nome       2       Image: Solutione       Percipienti con nuovi dati       processorizione         Cognome Nome       2       Image: Solutione       Image: Solutione       Image: Solutione       Percipienti con nuovi dati       processorizione         Cognome Nome       2       Image: Solutione       Image: Solutione</td> <td>zione []<br/>3 1<br/>3 1<br/>6 1<br/>6 1<br/></td> | Finestra       Opzioni       Dati       Guida         Finestra       Opzioni       Dati       Guida         Finestra       Quida       Assegna percipiente         Finestra       I       Image: Solutione       Solution         Desorizione       Percipienti con nuovi dati       processorizione         Cognome Nome       2       Image: Solutione       Percipienti con nuovi dati       processorizione         Cognome Nome       2       Image: Solutione       Image: Solutione       Image: Solutione       Percipienti con nuovi dati       processorizione         Cognome Nome       2       Image: Solutione       Image: Solutione | zione []<br>3 1<br>3 1<br>6 1<br>6 1<br> |
|                                                                                                    |                                                                                                    | Annotazioni       anni mesi       anni mesi       anni mesi       anni mesi       anni mesi       TFR maturato       TFR erogato nel 2016         DATI PREVIDENZIALI       B87       4       5       868       5       6       69       6       7       860       0,861       801       € 861,61       862       € 862,62         Anno di       Dipendenti pubblici       Parasubordinati       Altri enti       Itali       Altri enti       Altri enti       Altri enti       Altri enti       Anno di       Anno di         LAVORO AUTONOMO       Dati fiscali       Dati previdenziali       Anno el 2016       Totolo       Erogato in anni prec.       uttima erog.       Codice fiscale del sostituto         869       € 869,69       870       7       871       € 871,71       872       873       ABCDEFGHIJKLM873         Beropri altre indenn. interessi       Espropri altre indenn. interessi       Anno di       Anno di       Anno di       Anno di                                                                                                    |                                          |

| 🚥 CERTIFICAZIONE UNICA - CU e 770 2017 - Gestione dati CU e 770                                                                                                    |
|----------------------------------------------------------------------------------------------------|
| Finestra Opzioni Dati Guida                                                                                                    |
| 📄 📑 📕 🗶 🌾 🔶 Assegna percipiente                                                                                                    |
| Frontespizio       Ente       1       Image: Bloccato       Dati forzati       Annullamento       Sostituzione         Descrizione       PROVA       Percipienti con nuovi dati       PRG       1         Octificazione       Province       PRG       1                                                                                                    |
| Cognome Nome 2 3 VINCENZO                                                                                                    |
| Luogo e data di nascita "TERAMO       'TE "UT/UT/19b8[5] Cod. fiscale / P IVA '         Cat. particolari       Eventi ecc.       Casi esclusione         Id invio       Progr. CU       Tipo operazione         Dish conformata       a.v.       27/01/2017[15] av       PIPPO                                                                                                    |
| LAVORO DIPENDENTE     Tima     Tima     Pirma     Pirma                                                                                                    |
| 730/2016 dichiarante     Prog. parte       Assistenza fiscale sospesa     1       730/2016 coniuge     1       Oneri detraibili     1       Detrazioni e crediti     1       Previdenza complementare     1                                                                                                    |
| Oneri deducibili     TFR 1     TFR 2     TFR 3     TFR 4     TFR 5       Altri dati     PRESTAZIONI IN FORMA DI CAPITALE MATURATE AL 31/12/2000 EROGATE DA FORME PENSIONISTICHE       Redditi assoggettati     PRESTAZIONI IN FORMA DI CAPITALE MATURATE AL 31/12/2000 EROGATE DA FORME PENSIONISTICHE       Compensi anni precedenti     Periodo di contrib. al 31/12/2000       Dati relativi ai conquagli     Natura isoritto                                                                                                    |
| Premi di risultato     874     7     876     8     75     876     € 876,76     877     7     878     € 878,78       Dati coniuge e fam. a carico     Rimborsi di beni non tassabili     Anno ultima erog.     Codice fiscale del sostituto     Vedere istruzioni     TFR destinato al fondo pensione       T.F.R. e altre indennità     879     880     ABCDEFGHIJKLM880     881     1     882     € 882,82                                                                                                    |
| DATI PREVIDENZIALI<br>Lavoratori subordinati       Periodo di contrib.         Dipendenti pubblici       Anno di contrib.         Parasubordinati       Anno di contrib.         Base di 1/1/2001       Anno di contrib.         Base di 1/1/2001       Anno di contrib.         Base di 1/1/2001       Anno di contrib.         Base di 1/1/2001       Anno di contrib.         Base di 1/1/2001       Anno di contrib.         Base di 1/1/2001       Anno di contrib.         Base di 1/1/2001       Anno di contrib.         Base di 1/1/2001       Anno di contrib.         Base di 1/1/2001       Anno di contrib.         Base di 1/1/2001       Anno di contrib.         Base di 1/1/2001       Anno di contrib.         Base di 1/1/2001       Anno di contrib.         Base di 1/1/2001       Base di contrib.         Base di 1/1/2001       Anno di contrib.         Base di 1/1/2001       Base di contrib.         Base di 1/1/2001       Base di contrib.         Base di 1/1/2001       Base di contrib.         Base di 1/1/2001       Base di contrib.         Base di 1/1/2001       Base di contrib.         Base di 1/1/2001       Base di contrib.         Base di 1/1/2001       Base di contrib. |
| Altri enti<br>INAIL       ART. 4, 3° COMMA, LEGGE N. 482/1985       RAPPORTI DI LAVORO CESSATI AL 31/12/1973         LAVORO AUTONOMO       Retrib. media biennio prec.       Aliquota       Erog. rapporti cessati ante 1974       Totale imponibile         LAVORO AUTONOMO       890       € 890,91       891       0,891       892       € 892,92       893       € 893,93                                                                                                    |
| Dati isedin<br>Dati previdenziali<br>Redditi da altri soggetti<br>Pignoramenti<br>Esoropri altre indenn. interessi                                                                                                    |
|                                                                                                    |
|                                                                                                    |
|                                                                                                    |

|                                                                                                    | Certificazione Unica (21 di 3                                                                                                    | 32) |
|----------------------------------------------------------------------------------------------------|----------------------------------------------------------------------------------------------------|-----|
|                                                                                                    | - CU e 770 2017 - Gestione dati CU e 770                                                                                                    |     |
| Finestra Opzioni Dati G                                                                                                    | uida                                                                                                    |     |
|                                                                                                    | 🤊 📔 🔍 🔶 🔸 Assegna percipiente                                                                                                    |     |
| <u>Frontespizio</u> Ente 1<br>Descrizione PROVA                                                                                                    | Bloccato Dati forzati 🗸 Annullamento Sostituzione Percipienti con nuovi dati PRG 1                                                                                                    |     |
| Cognome Nome 2<br>Luogo e data di nascita <sup>6</sup> TERAMO<br>Cat. particolari 8<br>Eventi ecc.                                                                                                    | 3         VINCENZO           7         TE         6         01/01/1968 33         Cod. fiscale / P IVA 1           Casi esclusione         Id invio         Progr. CU         Tipo operazione           27/01 /2017 33         PTEPPO         Fiscale / P IVA 1         Image: PIPPO                                                                                                    |     |
| LAVORO DIPENDENTE<br>DATI FISCALI<br>Redditi<br>Bitenute                                                                                                    | T.F.R. e altre indennità                                                                                                    |     |
| 730/2016 dichiarante<br>Assistenza fiscale sospesa<br>730/2016 coniuge<br>Oneri detraibili<br>Detrazioni e crediti<br>Previdenza complementare<br>Oneri deducibili<br>Altri dati<br>Redditi assoggettati<br>Compensi anni precedenti<br>Dati relativi ai conguagli<br>Premi di risultato<br>Dati coniuge e fam. a carico<br>Rimborsi di beni non tassabili<br><b>T.F.R. e altre indennità</b><br>Annotazioni<br><b>T.F.R. e altre indennità</b><br>Annotazioni<br><b>T.F.R. e altre indennità</b><br>Annotazioni<br><b>T.F.R. e altre indennità</b><br>Annotazioni<br><b>T.F.R. e altre indennità</b><br>DATI PREVIDENZIALI<br>Lavoratori subordinati<br>Dipendenti pubblici<br>Parasubordinati<br>Altri enti<br>INAIL<br><b>LAVORO AUTONOMO</b><br>Dati fiscali<br>Dati previdenziali<br>Redditi da altri soggetti<br>Pignoramenti<br>Espropri altre indenn. interessi | Prog. parte       1         TFR 1       TFR 2       TFR 3       TFR 4       TFR 5         DATI RIEPILOGATIM       Aliquota       Aliquota       Riduzioni         894       € 894,94       895       896       0,896       A       897       0,897       B       898       € 898,98         Totale imponibile       Imposta complessiva       Detrazioni d'imposta       al decreto 20/03/08       in anni precedenti         899       € 899,99       900       € 900,01       901       € 901,01       902       € 902,02       903       € 903,03         Riterute di anni       Imposta complessiva       Detrazioni d'imposta       al decreto 20/03/08       in anni precedenti         904       € 904,04       905       € 905,05       906       € 906,06       907       € 907,07       908       € 908,08         COMPENSAZIONI       Rivalutazioni sul TFR       Anip precedenti       Anip precedenti       907       € 907,07       908       € 908,08       € 908,08       € 909,09       € 910,11       € 911,11       ART. 2122 CODICE CIMLE       Anip precedenti       Anip precedenti       Anip precedenti       0uota spettante per le indennità erog.       914       ABCDEFGHIJKLM914       916       ABCDEFGHIJKLM915       916       < |     |

| (22 | di | 32)      |
|-----|----|----------|
| (   | -  | <u> </u> |

| 🚥 CERTIFICAZIONE UNICA - CU e 770 2017 - Gestione dati CU e 770                                              |  |
|----------------------------------------------------------------------------------------------------|--|
| Finestra Opzioni Dati Guida                                                                                  |  |
| 📄 📑 🔲 🗶 🌱 🔍 🗬 🔶 Assegna percipiente                                                                          |  |
| En eternicie Este 1 Dati forzati V Annullamento Sostituzione                                                 |  |
| Percipienti con nuovi dati PBG 1                                                                             |  |
| Gedificazione                                                                                                |  |
| Cognome Nome 2 3 VINCENZO                                                                                    |  |
| Luogo e data di nascita <sup>6</sup> TERAMO 7 TE <sup>6</sup> 01/01/1968 🗊 Cod. fiscale / P IVA <sup>1</sup> |  |
| Cat. particolari Eventi ecc. Casi esclusione Id invio Progr. CU Tipo operazione                              |  |
| Dich. confermata Data firma 27/01/2017 Firma PIPPO Firmato V PRG 1                                           |  |
| LAVORO DIPENDENTE<br>DATI FISCALI Tipo inserimento M PRG 1                                                   |  |
| Redditi Matricola Cod. creditore                                                                             |  |
| 730/2016 dichiarante<br>Assistenza fiscale sospesa                                                           |  |
| 730/2016 coniuge 1 AA<br>Oneri detraibili                                                                    |  |
| Detrazioni e crediti<br>Previdenza complementare                                                             |  |
| Oneri deducibili<br>Altri dati AA                                                                            |  |
| Redditi assoggettati                                                                                         |  |
| Dati relativi ai conguagli<br>Premi di risultato                                                             |  |
| Dati coniuge e fam. a carico<br>Bimborsi di beni non tassabili                                               |  |
| T.F.R. e altre indennità                                                                                     |  |
|                                                                                                    |  |
| Lavoratori subordinati<br>Dipendenti nu bhlici                                                               |  |
| Parasubordinati<br>Altri enti                                                                                |  |
|                                                                                                    |  |
| LAVORO AUTONOMO<br>Dati fiscali                                                                              |  |
| Dati previdenziali<br>Beddii da altri soggetti                                                               |  |
| Pignoramenti<br>Esponori altre indenni interessi                                                             |  |
|                                                                                                    |  |
|                                                                                                    |  |
|                                                                                                    |  |
|                                                                                                    |  |
|                                                                                                    |  |

(23 di 32)

| 🚥 CERTIFICAZIONE UNICA - CU e 770 2017 - Gestione dati CU e 770                                                                                                    |
|----------------------------------------------------------------------------------------------------|
| Finestra Opzioni Dati Guida                                                                                                    |
| 📄 📑 📕 🛛 🗶 🔶 🔶 Assegna percipiente                                                                                                    |
|                                                                                                    |
| Frontespizio Ente I Biotecato Bali fozar V Andramento Sostetizione                                                                                                    |
|                                                                                                    |
| Cognome Nome 2 VINCENZO                                                                                                    |
| Luogo e data di nascita <sup>6</sup> TERAMO 7 TE <sup>5</sup> 01/01/1968 🗊 Cod. fiscale / P IVA <sup>1</sup>                                                                                                    |
| 8     9     10     Id invio     Progr. CU     Tipo operazione                                                                                                    |
| Dich. confermata Data firma 27/01/2017 🗊 Firma PIPPO Firmato V PRG 1                                                                                                    |
| LAVORO DIPENDENTE<br>DATI FISCALI<br>Redditi<br>Ritenute                                                                                                    |
| 730/2016 dichiarante     Prog. parte       Assistenza fiscale sospesa     1       730/2016 coniuge     1       Oneri detraibili     1       Detrazioni e crediti     1                                                                                                    |
| Previdenza complementare<br>Oneri deducibili<br>Altri dati<br>Redditi assoggettati<br>Compensi anni precedenti<br>Dati relativi ai conguagli<br>Premi di risultato<br>Dati coniuge e fam. a carico<br>Rimborsi di beni non tassabili<br>T.F.R. e altre indennità<br>Annotazioni Interpensionistico<br>IMPS Attro<br>ABCDEFGHIJ Interpensionistico<br>IMPS Attro<br>IMPS Attro |
| DATI PREVIDENZIALI<br>Lavoratori subordinati<br>Dipendenti pubblici<br>Parasubordinati<br>Altri enti<br>INAIL                                                                                                    |
| LAVORO AUTONOMO<br>Dati fiscali<br>Dati previdenziali<br>Redditi da altri soggetti<br>Pignoramenti<br>Espropri altre indenn. interessi                                                                                                    |
|                                                                                                    |

|                                                                                                    | Certificazione Unica                                                                                                    | (24 di 32) |
|----------------------------------------------------------------------------------------------------|----------------------------------------------------------------------------------------------------|------------|
| CERTIFICAZIONE UNICA - (                                                                                                    | CU e 770 2017 - Gestione dati CU e 770                                                                                                    |            |
| Finestra Opzioni Dati Guid                                                                                                    | a                                                                                                    |            |
|                                                                                                    | 🔍 🔶 🔶 Assegna percipiente                                                                                                    |            |
| <u>Frontespizio</u> Ente 1<br>Descrizione PROVA                                                                                                    | Bloccato Dati forzati 🗸 Annullamento Sostitu:<br>Percipienti con nuovi dati pro                                                                                                    | ione 🗌     |
| Certificazione<br>Cognome Nome 2<br>Luogo e data di nascita <sup>6</sup> TERAMO<br>Cat. particolari 8 Eventi ecc.                                                                                                    | 3         VINCENZO           7         TE         5         01/01/1968         Discole / P IVA         1           Casi esclusione         Id invio         Progr. CU         Tipo operazione                                                                                                    |            |
| Dich. confermata 📃 Data firma 27                                                                                                    | /01/2017IB Firma PIPPO Firmato V PRG                                                                                                    | 1          |
| LAVORO DIPENDENTE         DATI FISCALI         Redditi         Ritenute         730/2016 dichiarante         Assistenza fiscale sospesa         730/2016 coniuge         Oneri detraibili         Detrazioni e crediti         Previdenza complementare         Oneri deducibili         Altri dati         Redditi assoggettati         Compensi anni precedenti         Dati relativi ai conguagli         T.F.R. e altre indennità         Annotazioni         DATI PREVIDENZIALI         Lavoratori subordinati         Dipendenti pubblici         Parasubordinati         Altri enti         INAIL | Tipo inserimento $M$ PRO<br>Matricola Cod. creditore<br>Prog. parte Anno<br>1 2016<br>Codice fiscale Amm.ne/Acienda Progressivo Acienda Cod. identif. SPT del MEF<br>ABCDEFGHIJK 10 B10 11 C11<br>Cestione<br>Pens. Prev.<br>2 13 3 1 14 4 15 5 16 16 17 2016<br>Imp. pensionistico Contrib. pens. i dovuti Contrib. pens. trattenuti Imponibili TFS Contributi TFS<br>2 18,18 19 $\in$ 19,19 20 $\in$ 20,21 21 $\notin$ 21,21 22 $\notin$ 22,22<br>iontrib. TFS trattenuti Imponibile TFR Contributi TFR dovuti Imponibile gest. credito Contrib. gest. credito Contrib. gest. credito Contrib. gest. credito Contrib. TFS trattenuti Imponibile TFR Contributi TFR dovuti Imponibile gest. credito Contrib. gest. credito Contrib. gest. credito Contrib. gest. credito Contrib. gest. credito Contrib. gest. credito Contrib. TFO Contributi ENPDEP Contributi ENPDEP dovuti Contrib. ENPDEP tratt. Imponibile ENPM<br>$\notin \in 28,28$ 29 $\notin = 29,29$ 30 $\notin = 30,31$ 31 $\notin = 31,31$ 32 $\notin = 32,32$<br>MESI PER I QUALI $\notin$ STATA PRESENTAL A DENUNCIA Unition of the solusione di Tutti 26 $\notin$ M A M G L A S O N D | dovuti     |
| Dati fiscali<br>Dati previdenziali<br>Redditi da altri soggetti 37<br>Pignoramenti<br>Espropri altre indenn. interessi<br>40                                                                                                    | € 33,33       F       € 34,34       37       37       7       7       7       7       7       7       7       7       7       7       7       7       7       7       7       7       7       7       7       7       7       7       7       7       7       7       7       7       7       7       7       7       7       7       7       7       7       7       7       7       7       7       7       7       7       7       7       7       7       7       7       7       7       7       7       7       7       7       7       7       7       7       7       7       7       7       7       7       7       7       7       7       7       7       7       7       7       7       7       7       7       7       7       7       7       7       7       7       7       7       7       7       7       7       7       7       7       7       7       7       7       7       7       7       7       7       7       7       7       7       7       7       7                                                                                                           |            |

#### Cortificaziono Unica

(25 di 32)

| Finestra       Opzioni       Dati       Guida         Finestra       Image: Comparison of Comparison of C | Finestra Opzioni Dati Guida                                                                                                    |
|----------------------------------------------------------------------------------------------------|----------------------------------------------------------------------------------------------------|
| Assegna percipiente         Produzzión         Produzzión         Optimization         Optimization         Parcipienti con ruoori dsl         Parcipienti con ruoori dsl         Parcipienti con ruoori dsl         Produzzión         Optimizationa         Optimizationa                                                                                                    |                                                                                                    |
| Prodeszió       Ene 1       Prodeszió       Districtione         Descritione       Prodeszió       Prodeszió       Prodeszió         Oddfrazione       2       Prodeszió       Prodeszió         Cognene Nome       2       Prodeszió       Prodeszió         Luogo e data di razeita       ERAMO       7 TE       5 01/01/1968       Cod. fiscale / P NA         Luogo e data di razeita       Eventi ece?       Casi esclurine       Id invio       Prog. CU       Tipo operatione         Lobic. conferentati       Data tima       22/01/2017       Firma       PIPO       Firmato       PRO 1         LAVORO DIFENDENTE       Data tima       22/01/2017       Firma       PIPO       Firmato       PRO 1         Parasubordinati       Matricola       Cod. oredicos       Prog. parte       730/2016       Cod. oredicos       Prog. parte         Tablezaria       Incola dioxiante       Compensi contisporti       Contributi doviati       Contributi a carico         Detrazione recelhi       Prog. parte       Intoria dioxiati       Contributi a carico       del cabiboratore tratenati         Compensi contisporti       Contributi doviati       Contributi a carico       del cabiboratore tratenati       Contributi versati         Detracione       F.M. A.                                                                                                    | Assegna percipiente                                                                                                    |
| Outdituation:       2       3       VINCENZO         Luogo e data di nasola 9       TERAMO       7 TE 5 01/01/1968 C cd. facale / P IVA 1         Cat, particolati 9       Eventi eco.       Casi escluzione       H i linito         Dich. confermata D tata firma 27/01/2017 3       Firma PIPPO       Firmato V PRG 1         Dich. confermata D tata firma 27/01/2017 3       Firma PIPPO       Firmato V PRG 1         LAVDRO DiFENDENTE<br>Tata fiscale sospesa<br>730/2015 cichiarante<br>Assistenza fiscale sospesa<br>730/2015 cichiarante<br>Denti detuctuili<br>Detrazioni e ciedili<br>Previdenza complementare<br>Dreni detuctuili<br>Dati relativi ai conguesti<br>ai collaboratore       Prog. parte         1       Compensi confisposti<br>ai collaboratore       Contributi dovuti<br>del collaboratore trattenuti<br>Contributi versati         1       E 41,41       42 € 42,42       43       € 43,43       44       € 44,44         1       € 41,41       42 € 42,42       43       € 43,43       44       € 44,44         1       € 1,41       42 € 42,42       43       € 43,43       44       € 44,44         1       € 1,41       42 € 42,42       43       € 43,43       44       € 44,44         1       € 1,41       42 € 42,42       43       € 43,43       44       € 44,44         Mati confusi       The n enclusione di<br>10 F. M A M & A A S O                                                                                                    | Frontespizio       Ente       1       Image: Solution of the spizio       Dati forzati       Annullamento       Sostituzione         Desorizione       PROVA       Percipienti con nuovi dati       PRG       1                                                                                                    |
| Dipendenti pubblici<br>Parasubordinati<br>Altri enti<br>INAIL<br>                                                                                                    | Deschable       PR0         Codificazione       2         Cognome Nome       2         Luogo e data di nasota       TERAMO         Cat. particolari       Eventi ecc.         Cat. particolari       Eventi ecc.         Data firma       27/01/2017 [S]         Dich. confermata       Data firma         Z7/01/2017 [S]       Firma         Prog. parte       Tipo inserimento         Meddi       Assistenza fiscale sospesa         730/2016 cichiarante       Assistenza fiscale sospesa         730/2016 cichiarante       Prog. parte         730/2016 coniuge       Prog. parte         Oneri detabili       Detrazioni e crediti         Previdenza complementare       Compensi omisposti         Compensi anni precedenti       Contributi dovuti         Dati relabili       Compensi omisposti         Detrazioni e crediti       Prog. parte         Trutti con esclusione di       Tipo rapporto         Codie fiscale PPAA/Acienda       44 € 44,44         MESI PER LOLALI É STATA PRESENTATA LA DENUNCIA Uniemes         Tutti con esclusione di       45 ± 42,42         46 ± 40 ± V V V V V V V V V V V V V V       47 47         ABCDEFOHURIALMO48 |
|                                                                                                    | Dipendenti pubblici<br>Parasubordinati<br>Altri enti<br>INAIL<br>LAVORO AUTONOMO<br>Dati fiscali<br>Dati previdenziali<br>Redditi da altri soggetti<br>Pignoramenti<br>Espropri altre indenn. interessi                                                                                                    |

(26 di 32)

| 🚥 CERTIFICAZIONE UNICA - CU e 770 2017 - Gestione dati CU e 770                                                                                                    |
|----------------------------------------------------------------------------------------------------|
| Finestra Opzioni Dati Guida                                                                                                    |
| 📄 📑 📕 🗶 🔸 🔸 Assegna percipiente                                                                                                    |
| Frontespizio       Ente       1       Image: Solution of the spizio of the spizio of |
| Descritione       PROVA       Percipienti con nuovi dati       PRG       1            @dtfloadore<br>Cognome Nome<br>Luogo e data di nasota <sup>0</sup> TERAMO<br>@ Eventi ecc <sup>0</sup> . Casi esclusione<br>Deta tima         27/01/2017 B Firma PEPPO<br>Pero Perovine<br>Data tima         27/01/2017 B Firma PEPPO<br>Firmato V PRG 1<br>LAVORD DIPENDENTE<br>DATI FISCALI<br>Reddii<br>Riterute<br>730/2016 dichiarante<br>Assistenza tiscale sopesa<br>730/2016 dichiarante<br>Assistenza tiscale sopesa<br>730/2016 dichiarante<br>Assistenza tiscale sopesa<br>730/2016 dichiarante<br>Assistenza tiscale sopesa<br>730/2016 dichiarante<br>Assistenza tiscale sopesa<br>730/2016 dichiarante<br>Assistenza tiscale sopesa<br>730/2016 dichiarante<br>Assistenza tiscale sopesa<br>730/2016 dichiarante<br>Assistenza tiscale sopesa<br>730/2016 dichiarante<br>Assistenza tiscale sopesa<br>730/2016 dichiarante<br>Assistenza tiscale sopesa<br>730/2016 dichiarante<br>Assistenza tiscale sopesa<br>730/2016 dichiarante<br>Assistenza tiscale sopesa<br>730/2016 dichiarante<br>Asti enti<br>Dati isolatio<br>Dati isolatio<br>Dati isolatio<br>Dati isolatio<br>Dati isolatio<br>Dati isolatio<br>Dipendenti pubblici<br>Parasubordinati<br>Dipendenti pubblici<br>Parasubordinati<br>Dipendenti pubblici<br>Parasubordinati<br>Dipendenti pubblici<br>Parasubordinati<br>Dipendenti pubblici<br>Parasubordinati<br>Dipendenti pubblici<br>Parasubordinati<br>Dipendenti pubblici<br>Parasubordinati<br>Dipendenti pubblici<br>Parasubordinati<br>Dipendenti pubblici<br>Parasubordinati<br>Dipendenti pubblici<br>Parasu                                                                                                    |
| Dati previdenziali<br>Redditi da altri soggetti<br>Pignoramenti<br>Espropri altre indenn. interessi                                                                                                    |

(27 di 32)

| 🚥 CERTIFICAZIONE UNICA - CU e 770 2017 - Gestione dati CU e 770                                                                                                    |
|----------------------------------------------------------------------------------------------------|
| Finestra Opzioni Dati Guida                                                                                                    |
| 📄 📑 📕 🛛 🗡 🥠 🔍 🔶 🔶 Assegna percipiente                                                                                                    |
| Frontespizio       Ente       1        Bloccato       Dati forzati       Annullamento       Sostituzione         Desorizione       PROVA       Percipienti con nuovi dati       PRG       1                                                                                                    |
| Certificazione 2 3 VINCENZO                                                                                                    |
| Luogo e data di nascita <sup>6</sup> TERAMO 7 TE <sup>5</sup> 01/01/1968 IS Cod. fiscale / P IVA <sup>1</sup>                                                                                                    |
| Cat. particolari Eventi ecc. Casi esclusione Id invio Progr. CU Tipo operazione                                                                                                    |
| Dich. confermata Data firma 27/01/2017 Firma PIPPO Firmato V PRG 1                                                                                                    |
| LAVORO DIPENDENTE<br>DATI FISCALI<br>Redditi<br>Ritenute                                                                                                    |
| 730/2016 dichiarante         Assistenza fiscale sospesa         730/2016 dichiarante         Assistenza fiscale sospesa         730/2016 dichiarante         Deri dettaibili         Detrazioni e crediti         Previdenza complementare         Deri dettaibili         Operi dettaibili         Detrazioni e crediti         Previdenza complementare         Deri dettaibili         Odditi assoggettai         Compensi anni precedenti         Dati crolige e fam. a carico         Rimborsi di beri non tassabili         T.F.R. e alte indennità         Annotazioni         DATI PREVIDENZIALI         Lavoratori subordinati         Alti enti         Dipendenti pubblici         Parasubordinati         Alti renti         NAIL         LAVORD AUTONIMO         Dati isolati         Pariopri altre indenn. interessi |

| 🔤 CERTIFICAZIONE UNICA - CU e 770 2017 - Gestione dati CU e 770                                                                                                    |
|----------------------------------------------------------------------------------------------------|
| Finestra Opzioni Dati Guida                                                                                                    |
| 📄 📑 📕 🛛 🛪 🧐 🔍 🔶 🔺 Assegna percipiente                                                                                                    |
| Frontespizio       Ente       1       Image: Solution of the spizio of the spizio of |
| Certificazione 2 VINCENZO                                                                                                    |
| Luggo e data di pascita <sup>6</sup> TERAMO 7 TE <sup>6</sup> 01/01/1968 IS Cod, fiscale / P IVA <sup>1</sup>                                                                                                    |
| Cat. particolari Progr. CU Tipo operazione                                                                                                    |
| Dich. confermata Data firma 27/01/2017 Firma PIPPO Firmato V PRG 1                                                                                                    |
| LAVORO DIPENDENTE<br>DATI FISCALI<br>Redditi<br>Bitenute                                                                                                    |
| 730/2016 dichiarante     Somme non soggette a ritenuta       Assistenza fiscale sospesa     Causale     Ammontare lordo corrisposto     per regime convenzionale       730/2016 coniuge     1 A     4 € 4,04 5     € 5,05       Detrazioni e crediti     Ammontare lordo corrisposto     Ammontare lordo corrisposto     Per regime convenzionale                                                                                                    |
| Previdenza complementare<br>Oneri deducibili<br>Anci Let de la titolo d'acconto attenute a titolo d'acconto attenute a titolo d'imposta attenute sospese<br>10 € 10,11 11 € 11,11                                                                                                    |
| Alti Gali     Add. reg acconto     Add. reg imposta     Add. reg. sospesa     Add. com acconto     Add. com imposta       Redditi assoggettati     12     € 12,12     13     € 13,13     14     € 14,14     15     € 15,15     16     € 16,16                                                                                                    |
| Compensi anni precedenti     Add. com sospesa     Spese rimborsate     Ritenute rimborsate       Premi di risultato     17     € 17,17     20     € 20,21     21     € 21,21                                                                                                    |
| Rimborsi di beni non tassabili FALLIMENTO E LIQUIDAZIONE COATTA AMMINISTRATIVA                                                                                                    |
| Annotazioni 41 € 41,41 42 € 42 42                                                                                                    |
| DATI PREVIDENZIALI CASI PARTICOLARI OPERAZIONI STRAORDINARIE                                                                                                    |
| Lavoratori subordinati Codice Fiscale sezione Codice Fiscale sezione Codice Fiscale sezione Dipendenti pubblici Iavoro autonomo e redditi diversi pignoramento presso terzi indennità di esproprio                                                                                                    |
| Parasubordinati 71 ABCDEFGHIJKLM071 72 ABCDEFGHIJKLM072 73 ABCDEFGHIJKLM073<br>INAIL                                                                                                    |
| Anno Anticipazione Codice Atre somme non sogg. a rit. Imponib. anni prec. Ritenute anni prec.                                                                                                    |
| Dati fiscali         2         2002         3         ✓         6         7         € 7,07         18         € 18,18         19         € 19,19           Dati previdenziali                                                                                                    |
| Redditi da altri soggetti<br>Pignoramenti<br>Espropri altre indenn, interessi                                                                                                    |
|                                                                                                    |
|                                                                                                    |

(29 di 32)

| Finestra       Opzioni       Dati       Guida         Finestra       Control (Control (Cont) (Control (Control (Cont) (Control (Contro) |
|----------------------------------------------------------------------------------------------------|
| Assegna percipiente         Prodezelos         Ente         Desoratione         Percipienti con nuovi dati         Antinazione         Contre providenciale         Outridicatione         Contre providenciale         Operatione         Outridicatione         Contre percipienti con nuovi dati         Percipienti con nuovi dati         Percipienti con nuovi dati         Usopo e data di nasola         Exerni ecc.         Cati esotusione         Disti previdenciali         Matricola         Desoratione         Disti previdenciali         Matricola         Codice fiscale ente previdenciale         Desi orgeneritation         Prog. parte         Zall/Zelobili         Annotazioni         Dati previdenciali         Codice fiscale ente previdenciale         Contribusti dovinti         Prog. parte         Zall/Zelobili         Annotazioni         Dati previdenciali         Codice fiscale ente previdenciale         Codice fiscale ente previdenciale         Codice fiscale ente previdenciale         Dati coninge effan. di concol <tr< td=""></tr<>                                                                                                    |
| Prodeszióż       Ente       1       ● Bloccato       Dati forzati ♥ Annuliamento       Sostitucione         Ochtórszów:       Coprome Nome       2       3 VINCENZO         Cognome Nome       2       3 VINCENZO         Luogo e data di nasoka <sup>0</sup> TERAMO       7 TE       6 01/01/1968 © Cod. fiscale / P NA <sup>1</sup> Cat. particolani <sup>0</sup> Eventi ecc.       Casi esolusione       H invio         Dich. confermata       Data firma       27/01/2017 © Firma       PIPPO       Firmato       PRG 1         LAVORO DIFENDENTE       Dati frevidenzia       27/01/2017 © Firma       PIPPO       Firmato       PRG 1         DATI FISCALI       Redditi assoggettai       Codice fiscale ente previdenziale       Doni inserimento       M PRG 1         Prog. parte       1       Ocdice fiscale ente previdenziale       Codice fiscale ente previdenziale       Codice fiscale ente previdenziale         Prog. parte       1       Codice fiscale ente previdenziale       Codice fiscale ente previdenziale       Codice fiscale         1 Antolszioni       Godice fiscale ente previdenziale       Codice fiscale       Categoria       3 3 3         20       ActoCDEC AZIENDA       3 § © 37 € 37,37       3 € 53,38       9 € € 39,39         1 Evenderi       Soggeerogante       Paci prepiente                                                                                                    |
| Octofficazione<br>Cognome Nome       2       3 VINCENZO         Luogo e data di nasota <sup>0</sup><br>TERAMO       7 TE       0 II/01/1968 © cod fiscale / P IVA <sup>1</sup> Cat. particolan <sup>8</sup><br>Dich. confermata       Eventi eco <sup>9</sup><br>Data firma       Casi esclusion <sup>0</sup><br>27/01/2017 © Firma       Id invio       Progr. CU       Tipo operazione         Dich. confermata       Data firma       27/01/2017 © Firma       PIPPO       Firmato V       PR0       1         LAVORO DIPENDENTE<br>DATI FISCALI<br>Redditi<br>Riterute       Data previdenziali       Matricola       Cod. creditore       PR0       1         Prog. parte       1       Orgo parte       1       Matricola       Cod. creditore       1         Prog. parte       1       Orgo parte       1       Matricola       Cod. creditore       1         Prog. parte       1       Orgo parte       1       Orgo parte       3       3       3       3       3       3       3       3       3       3       3       3       3       3       3       3       3       3       3       3       3       3       3       3       3       3       3       3       3       3       3       3       3       3       3       3       3       3       3                                                                                                    |
| Redditi da altri soggetti<br>Pignoramenti<br>Espropri altre indenn. interessi                                                                                                    |
|                                                                                                    |

(30 di 32)

| CERTIFICAZIONE UNICA                                                                                               | - CU e 770 2017 - Gestione dati CU e 770                                                                                                    |    |
|----------------------------------------------------------------------------------------------------|----------------------------------------------------------------------------------------------------|----|
| Finestra Opzioni Dati Gu                                                                                           | uida                                                                                                    |    |
|                                                                                                    | 🤊 📃 🔍 🔶 🔺 Assegna percipiente                                                                                                    |    |
| Frontespizio Ente 1                                                                                                | Bloccato Dati forzati V Annullamento Sostituzione Percipienti con nuovi dati PRG 1                                                                                                    |    |
| Certificazione<br>Cognome Nome 2<br>Luogo e data di nasoita <sup>6</sup> TERAMO                                    | 3         VINCENZO           7         TE         6         01/01/1968         1                                                                                                    |    |
| Cat. particolari Eventi ecc.                                                                                       | Casi esolusione     Id invio     Progr. CU     Tipo operazione       27/01/2017     Firma     PIPPO     Firmato     PRG                                                                                                    |    |
| LAVORO DIPENDENTE<br>DATI FISCALI<br>Redditi<br>Ritenute                                                           | Redditi erogati da altri soggetti M PRG 1 Matricola Cod. creditore                                                                                                    |    |
| 730/2016 dichiarante<br>Assistenza fiscale sospesa<br>730/2016 coniuge<br>Oneri detraibili<br>Detrazioni e crediti | Prog. parte                                                                                                    |    |
| Previdenza complementare<br>Oneri deducibili<br>Altri dati<br>Redditi assoggettati                                 | Codice fiscale Imponibile<br><sup>52</sup> ABCDEFGHIJKLM052 <sup>53</sup> € 53,53                                                                                                    |    |
| Compensi anni precedenti<br>Dati relativi ai conguagli<br>Premi di risultato<br>Dati coniuge e fam. a carico       | Ritenute a titolo d'acconto     Ritenute a titolo d'imposta     Ritenute sospese       54     € 54,54     55     € 55,55     56     € 56,56                                                                                              |    |
| Rimborsi di beni non tassabili<br>T.F.R. e altre indennità<br>Annotazioni                                          | Add. reg. a titolo d'acconto     Add. reg. a titolo d'imposta     Add. reg. sospesa       67     € 57,57     58     € 58,58     59     € 59,59       Add. com, a titolo d'acconto     Add. com, a titolo d'imposta     Add. com, sospesa |    |
| DATI PREVIDENZIALI<br>Lavoratori subordinati<br>Dipendenti pubblici<br>Parasubordinati<br>Altri enti<br>INAIL      | 60 € 60,61 61 € 61,61 62 € 62,62                                                                                                    |    |
| LAVORO AUTONOMO<br>Dati fiscali<br>Dati previdenziali<br>Redditi da altri soggetti<br>Pignoramenti                 |                                                                                                    |    |
| Espropri altre indenn, interessi                                                                                   |                                                                                                    | .: |

|                                                                             | Certi                          | ficazion         | e Unica      |                   |             |               | (31 di         |
|-----------------------------------------------------------------------------|--------------------------------|------------------|--------------|-------------------|-------------|---------------|----------------|
| CERTIFICAZIONE UNICA                                                        | - CU e 770 2017 - Ges          | stione dati (    | :U e 770     |                   |             |               |                |
| inestra Opzioni Dati G                                                      | uida                           |                  |              |                   |             |               |                |
|                                                                             | 9 🔍 🔍 🔶 🔶                      | Assegna per      | cipiente     |                   |             |               |                |
| <u>Frontespizio</u> Ente 1                                                  |                                |                  | Elo          | ccato 📃 Dati for  | zati 🔽 An   | nullamento 📃  | Sostituzione 📃 |
| Descrizione PROVA                                                           |                                |                  |              | Pe                | rcipienti c | on nuovi dati | PRG 1          |
| Certificazione 2                                                            |                                |                  | 3.0          |                   |             |               |                |
| Cognome Nome                                                                |                                | 7 <sub>TE</sub>  | 5 01/01/1968 | 115 Cod ficonto d | 1           |               |                |
| Cat. particolari                                                            | 10<br>Casi esclusione          |                  |              | Progr. CU         |             | Tipo oper     |                |
| Dich. confermata 📃 Data firma                                               | 27/01/2017 1 Firma PIP         | PO               |              | Hogr. CO          | Firmato     |               | PRG 1          |
| AVORO DIPENDENTE                                                            |                                |                  |              |                   | Tree        |               |                |
| DATI FISCALI<br>Redditi                                                     | Somme liquidate a seguito di p | ignoramento ver: | so terzi     | Matricola         | C           | od. creditore | FRO -          |
| Ritenute<br>730/2016 dichiarante                                            | Cod. fiscale debitore princ.   | Somme e          | rogate R     | itenute operate   | Ritenut     | e non ope     |                |
| Assistenza fiscale sospesa<br>730/2016 coniuge                              | 101 ABCDEFGHIJKLM101           | 102 🖸            | € 102,02 10  | 3 € 103,03        | 104         | € 104,04      |                |
| Uneri detraibili<br>Detrazioni e crediti                                    | 105 ABCDEFGHIJKLM105           | 106 🖸            | € 106,06 10  | 7 € 107,07        | 108         | € 108,08      |                |
| Previdenza complementare<br>Oneri deducibili                                |                                |                  |              |                   |             |               |                |
| Altri dati<br>Redditi assoggettati                                          |                                |                  |              |                   |             |               |                |
| Lompensi anni precedenti<br>Dati relativi ai conguagli<br>Domi di si ultata |                                |                  |              |                   |             |               |                |
| Premi di risuitato<br>Dati coniuge e fam. a carico                          |                                |                  |              |                   |             |               |                |
| T.F.R. e altre indennità                                                    |                                |                  |              |                   |             |               |                |
|                                                                             |                                |                  |              |                   |             |               |                |
| Lavoratori subordinati                                                      |                                |                  |              |                   |             |               |                |
| Parasubordinati                                                             |                                |                  |              |                   |             |               |                |
| INAIL                                                                       |                                |                  |              |                   |             |               |                |
| LAVORO AUTONOMO                                                             |                                |                  |              |                   |             |               |                |
| Dati iscali<br>Dati previdenziali<br>Rodditi do olki concetti               |                                |                  |              |                   |             |               |                |
| Pignoramenti<br>Espropri altro indepenti interessi                          |                                |                  |              |                   |             |               |                |
| Espropri altre indenn, interessi                                            |                                |                  |              |                   |             |               |                |
|                                                                             |                                |                  |              |                   |             |               |                |

| Quadro       | DESCRIZIONE                                                                                                    |
|--------------|----------------------------------------------------------------------------------------------------|
| Pignoramenti | <ul> <li>Questo quadro deriva dal quadro SY 1 del precedente modello 770/2015.</li> <li>Nel caso fossero state gestite queste casistiche sarà necessario inserire il percipienti e sviluppare un'apposita certificazione ai creditori pignoratizi.</li> </ul> |

(32 di 32)

#### Elimina Dichiarazione

Questa funzione è presente nel menù:

- ▶ 2017
  - o CU
    - Gestione CU

Con la dicitura:

#### Elimina Dichiarazione

#### o Azioni Richieste

✓ Utilizzare solo nei casi strettamente necessari.

| 🚥 Elimina dichiarazione - CU e 770 2017 - Gestione dati CU e 770                                                                                                    | _ 🗆 🔀      |
|----------------------------------------------------------------------------------------------------|------------|
| Finestra Opzioni Dati Guida                                                                                                    |            |
| ■ ■   × ゥ   Q + +                                                                                                    | ÷          |
| Frontespizio Ente Biocoato Dati forzati Annullamento Sost                                                                                                    | ituzione 📃 |
| Descrizione                                                                                                    | PRG        |
| FARE UNA COPIA DEI DATI PRIMA DI AVVIARE LA MANUTENZIONE<br>PERCHE' LE INFORMAZIONI PRESENTI SARANNO<br>SOVRASCRITTE E AGGIORNATE         Questo pulsante elimina tutte le dichiarazioni associate ad un dato frontespizio         Elimina dichiarazione |            |
|                                                                                                    |            |

| Funzione | DESCRIZIONE                                                                                                    |
|----------|----------------------------------------------------------------------------------------------------|
| Elimina  | Con questa funzione è possibile eliminare integralmente una dichiarazione anche in caso di semplice errato inserimento del Tipo Frontespizio. |

#### Duplicazione dati

Questa funzione è presente nel menù:

> 2017

o CU

• Gestione CU

Con la dicitura:

Duplicazione dati

o Azioni Richieste

✓ Nei casi di:

- Dichiarazioni Scartate: che quindi sono da correggere e rinviare
- Dichiarazioni da Annullare
- Dichiarazioni da Sostituire

E' OBBLIGATORIO eseguire questa funzione di "Duplicazione Dati" richiamando le dichiarazioni dagli ultimi frontespizi in cui risiedono.

Infatti su frontespizi di tipo:

- Percipienti Scartati
- Percipienti da annullare
- Percipienti da sostituire

Non è possibile inserire nuove certificazioni che potranno essere acquisite solo con questa funzione di "Duplicazione Dati" e, solo dopo, essere disponibili per le manutenzioni del caso e quindi inviabili telematicamente all'Agenzia delle Entrate.

| 🚥 Duplica dati           | - CU e 770   | 2017 - Ges      | tione dati CU e                                                                    | e 770          |                 |                            |                |
|--------------------------|--------------|-----------------|------------------------------------------------------------------------------------|----------------|-----------------|----------------------------|----------------|
| Finestra Opzioni         | Dati Guida   |                 |                                                                                    |                |                 |                            |                |
|                          | X 9          |                 | <b>e</b> 🔿                                                                         |                |                 |                            | -              |
|                          |              |                 | ORI                                                                                | GINE           |                 |                            |                |
| <u>Frontespizio</u> Ente | t COMUN      | e di l          |                                                                                    | ••             | Bloccato 📃 Dat  | i forzati 📃 Annullamento 📃 | Sostituzione 📃 |
| Descrizione              | FRONTESPIZIO | CON NUOVI DA    | TI ACQUISITI IL 23-(                                                               | 01-2016, OPER/ | ATORE: GIULIO A | Percipienti con nuovi dati | PRG 1          |
| Drag a column head       |              | by that column  |                                                                                    |                |                 |                            |                |
| Elabora 💌 Codice fi:     | scale 💌 Den  | ominazione o co | gnome                                                                              |                | ▼ Nome          | •                          | ]              |
|                          |              |                 |                                                                                    |                |                 |                            |                |
|                          |              |                 |                                                                                    |                |                 |                            |                |
|                          |              |                 | <no data="" displa<="" th="" to=""><th>10&gt;</th><th></th><th></th><th></th></no> | 10>            |                 |                            |                |
|                          |              |                 |                                                                                    |                |                 |                            |                |
|                          |              |                 |                                                                                    |                |                 |                            |                |
|                          |              |                 |                                                                                    |                |                 |                            |                |
| Seleziona                | Developing   |                 | 1                                                                                  |                |                 |                            |                |
|                          | Deseleziona  |                 | ld invio precedente                                                                |                |                 |                            |                |
|                          |              |                 | DESTI                                                                              | NAZIONE        |                 |                            |                |
| <u>Frontespizio</u> Ente |              |                 |                                                                                    |                | Bloccato 📃 Dati | i forzati 📃 Annullamento 📃 | Sostituzione   |
| Descrizione              |              |                 |                                                                                    |                |                 |                            | PRG            |
|                          |              |                 |                                                                                    |                |                 |                            |                |
|                          |              |                 |                                                                                    |                |                 |                            |                |

#### Controllo Totali

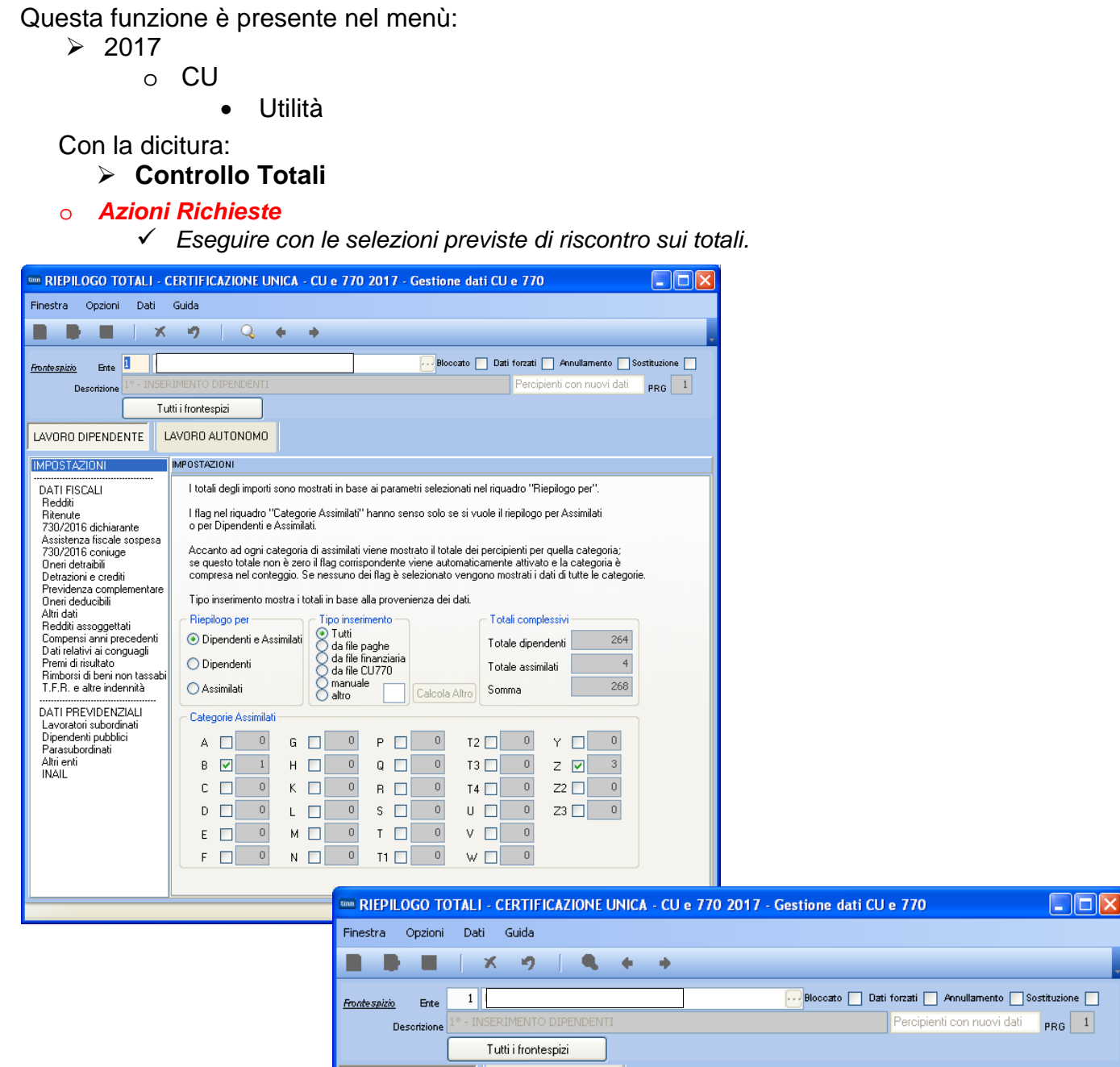

|                                                                                                    | 9   🔍 + +                                                                                                    |
|----------------------------------------------------------------------------------------------------|----------------------------------------------------------------------------------------------------|
| Frontespizio Ente 1<br>Desorizione 1° - INSERIME<br>Tutti i I                                                                                                    | ENTO DIPENDENTI PRG 1 frontespizi                                                                                                    |
| LAVORO DIPENDENTE                                                                                                    | ORD AUTONOMO                                                                                                    |
| IMPOSTAZIONI DATI FISCALI Reddh Ritenute 730/2016 dichiarante Assistenza fiscale sospesa 730/2016 coniuge Oneri detrabili Detrazioni e crediti Previdenza complementare Oneri detrabili Altri dati Reddhi assoggettati Compensi anni precedenti Dati relativi ai conguagli Premi di risultato Rimborsi di beni non tassabi T.F.R. e altre indennità DATI PREVIDENZIALI Lavoratori subordinati Dipendenti pubblici Parasubordinati Altri enti | eddti<br>Reddti tempo indeterminato Reddti tempo determinato Reddti di pensione Atri reddti assimilati<br>I € 4.067.222,71 2 € 1.250.256,64 3 4<br>Aesegni periodici corrisposti dal coniuge 5 |

#### Creazione file telematico della Certificazione Unica (+file di controllo totali) (1 di 2)

Questa funzione è presente nel menù:

> 2017

o CU

Con la dicitura:

Crea file CU

- o Azioni Richieste
  - ✓ La funzione potrebbe non essere disponibile in attesa della pubblicazione dei controlli da parte dell'Agenzia delle Entrate
  - ✓ Utilizzare per creare il file telematico e accedere al dettaglio dei totali da quadrare.

| CREA FILE CERTIFICAZIONE UNICA - CU e 770 2017 - Gestione dati                        | CU e 770                                                                                               |
|---------------------------------------------------------------------------------------|----------------------------------------------------------------------------------------------------|
| Finestra Opzioni Dati Guida                                                           |                                                                                                    |
| ■ ■   × ゥ   Q + →                                                                     |                                                                                                    |
| Frontespizio Ente Desorizione                                                         | Bloccato Dati forzati Annullamento Sostituzione PRG                                                    |
| Nome file C:\CU\2017\DATI_CUR17                                                       |                                                                                                    |
| Data 27/01/2017 5 Firma                                                               | Registra data e firma su tutti i record D 🔽                                                            |
|                                                                                       | Avvia export                                                                                           |
|                                                                                       |                                                                                                    |
|                                                                                       |                                                                                                    |
|                                                                                       |                                                                                                    |
| 2017                                                                                  |                                                                                                    |
| <u>File M</u> odifica <u>V</u> isualizza <u>P</u> referiti <u>S</u> trumenti <u>?</u> | Il file "telematico" viene generato nella cartella                                                     |
| 🔇 Indietro 🝷 🕥 🕤 🎓 🖓 Cerca 🏠 Cartelle 🛛 🛄 🗸                                           | inoltre disponibile un file contenente i Totali per<br>le quadrature in modo da monitorare la corretta |
| ndirizzo 🛅 C:\CU\2017                                                                 | generazione del file telematico.                                                                       |
| Nome 🔺 🖊                                                                              | Dimensione Tipo                                                                                        |
| Operazioni file e cartella 🙁 📃 🖬 DATI_CUR17 🥊                                         | 25 KB File                                                                                             |
| Crea nuova cartella                                                                   | 12 KB File                                                                                             |
| 🐼 Pubblica cartella sul Web                                                           |                                                                                                    |
|                                                                                       |                                                                                                    |

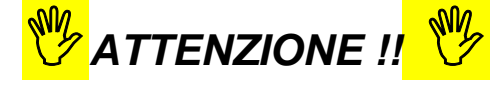

Per ragioni di sicurezza l'esecuzione della funzione:

CREA file CU"

Inibisce le "modifiche" su tutti i dati collegati a quel Frontespizio.

L'abilitazione alla modifica dei dati deve essere sbloccata disattivando l'apposito indicatore presente nel Frontespizio.

| m FRONTESPIZIO CERTIFICAZIONE U   | JNICA - CU e 770 2017 - Ges | stione dati CU e 770 |                              |
|-----------------------------------|-----------------------------|----------------------|------------------------------|
| Finestra Opzioni Dati Guida       |                             |                      |                              |
| 🗋 🗦 📕   🗶 🤊   🤇                   | è 🔶 .                       |                      |                              |
| Ente  REGIONE ABRUZZO             | /                           |                      | Prog. 1                      |
| Desorizione PROVA                 |                             |                      | Copia dal precedente 🖌       |
| Tipo Percipienti con nuovi dati 💌 | Bloccato 🔽                  | Con dati forzati 🔽   | ld frontespizio semplificato |

# Creazione file telematico della Certificazione Unica (+file di controllo totali) (2 di 2)

Esempio del contenuto del file Totali\_DATI\_CUR17:

| Totali_DATI_CUR17 - Blocco note                                                                                                    |                                                                                                    |     |
|----------------------------------------------------------------------------------------------------|----------------------------------------------------------------------------------------------------|-----|
| <u>File M</u> odifica F <u>o</u> rmato <u>V</u> isualizza <u>?</u>                                                                                                    |                                                                                                    |     |
| Totali degli importi presenti nel file                                                                                                    | "DATI_CUR17"                                                                                                    |     |
|                                                                                                    |                                                                                                    |     |
| REDDITI<br>DB001 = 1,01<br>DB002 = 2,02<br>DB003 = 3,03<br>DB004 = 4,04<br>DB005 = 5,05                                                                                                    | Il contenuto di questo file può essere messo a<br>confronto con i vari tabulati così come, per<br>esempio, proposto nella guida CU 2017 della<br>Procedura PAGHE_2 rel 5055. |     |
| RITENUTE                                                                                                    |                                                                                                    |     |
| DB021 = 21,21<br>DB022 = 22,22<br>DB023 = 23,23<br>DB024 = 24,24<br>DB025 = 25,25<br>DB026 = 26,26<br>DB027 = 27,27<br>DB028 = 28,28<br>DB029 = 29,29<br>DB030 = 30,31<br>DB031 = 31,31<br>DB031 = 31,31<br>DB032 = 32,32<br>DB033 = 33,33<br>DB034 = 34,34<br>DB035 = 35,35<br>DB036 = 36,36 |                                                                                                    |     |
| ASSISTENZA FISCALE 730/2016 DICHIARANTE                                                                                                    |                                                                                                    |     |
| DB061 = 61,61<br>DB062 = 62,62<br>DB063 = 63,63<br>DB064 = 64,64<br>DB071 = 71,71<br>DB072 = 72,72<br>DB073 = 73,73<br>DB074 = 74,74                                                                                                    |                                                                                                    |     |
|                                                                                                    | Linea 1, colonna 1                                                                                                    | .:: |

#### Stampa Modelli Ministeriali

Questa funzione è presente nel menù:

> 2017

o CU

• Stampa modelli ministeriali

o Azioni Richieste

✓ Utilizzare per stampare, inviare o pubblicare le certificazioni

| 🚥 Gestione dati CU e 770 - TINN            |                                                                                     |                                                                                                    |  |  |
|--------------------------------------------|-------------------------------------------------------------------------------------|----------------------------------------------------------------------------------------------------|--|--|
| Finestra Strumenti Opzioni Procedure Guida |                                                                                     |                                                                                                    |  |  |
| 8 🕒 🏥 🏢 🛛 🎓                                |                                                                                     |                                                                                                    |  |  |
| Procedure applicative                      | Procedure / 2017 / CU / Stampa modelli ministeriali                                 |                                                                                                    |  |  |
|                                            | Stampa frontespizio<br>Stampa quadro CT<br>Stampa CU<br>Stampa dipendenti per firma |                                                                                                    |  |  |
| Strumenti di sistema STA                   | PA CU - CU e 770 2017 - Gestione dati CU e 770                                      |                                                                                                    |  |  |
| Preferiti Finestra                         | Report Opzioni Guida                                                                |                                                                                                    |  |  |
| Collegamenti 🛁 👌                           | A 1 68                                                                              |                                                                                                    |  |  |
| admin 2017 30/0                            |                                                                                     | The first second second |  |  |
|                                            |                                                                                     |                                                                                                    |  |  |
| Fronte:                                    |                                                                                     | Receipionti con rucui dati                                                                                                    |  |  |
|                                            | Descrizione PROVA                                                                   |                                                                                                    |  |  |
| Sta                                        | oa modello 💿 Sintetico 🔿 Ordinario                                                  |                                                                                                    |  |  |
| Drag a                                     |                                                                                     |                                                                                                    |  |  |
| Elabora                                    | Codice fiscale 💽 Denominazione o cognome 💌 Nome                                     | VIfficio 🗨                                                                                                    |  |  |
|                                            | VINCENZO                                                                            |                                                                                                    |  |  |
|                                            |                                                                                     |                                                                                                    |  |  |
|                                            |                                                                                     |                                                                                                    |  |  |
|                                            |                                                                                     |                                                                                                    |  |  |
|                                            |                                                                                     |                                                                                                    |  |  |
|                                            |                                                                                     |                                                                                                    |  |  |
|                                            | Selections                                                                          |                                                                                                    |  |  |
| Solo co                                    | inn ins 🔍 🖓 Tutti 🛛 Con email 🔍 Con p                                               | oubblicazione 📿 Invia email                                                                                                    |  |  |
|                                            | O Deseleziona O Senza email O Senza                                                 | a pubblicazione O Pubblica su web                                                                                                    |  |  |
|                                            |                                                                                     |                                                                                                    |  |  |
| st_cuord2                                  | 7 PDFCreator                                                                        |                                                                                                    |  |  |

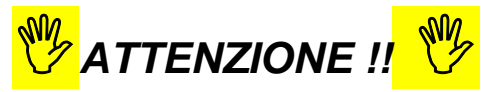

Alla data di pubblicazione di questa Release le fasi di invio e pubblicazione sono in approntamento. Attendere le successive Release per le stampe ufficiali e le pubblicazioni !!.

#### F24

Funzioni presente nel menù:

> 2017

o F24

#### o Azioni Richieste

✓ Per chi volesse sono disponibili anche le funzioni di importazione dati F24 in modo da poter eseguire delle possibili quadrature.

| 🚥 Gestione dati CU e 770 - TINN            |                                                                                                    |
|--------------------------------------------|----------------------------------------------------------------------------------------------------|
| Finestra Strumenti Opzioni Procedure Guida |                                                                                                    |
| 8   💁 🏥 🗰   🖻                              |                                                                                                    |
| Procedure applicative                      | Procedure / 2017 / F24                                                                                                    |
|                                            | Import da file F24         Import da database paghe TINN         Import da database paghe TINN         Import da database paghe TINN         Import da tirbuto utilizzati         Import dati F24         Import dati F24         Import dati da F24 su ST e SV         Import dati da F24 su ST e SV |
| Strumenti di sistema                       |                                                                                                    |
| Preferiti                                  |                                                                                                    |
| Collegamenti                               |                                                                                                    |
| admin 2017 30/01/2017 V_D20                | 07_DBCU770 COMUNE 1                                                                                                    |
|                                            |                                                                                                    |

# Importazione e trattamento Dati file Telematici F24 Import da file F24

Lo scopo di queste funzioni è di poter acquisire, controllare e eventualmente manutenere i dati dai file "F24 ufficiali" inviati Telematicamente all'Agenzia delle Entrate, o, in mancanza di questi, reperire le informazioni disponibili dalle tabelle F24 della procedura Paghe, per poter generare in automatico i quadri ST e SV del modello 770. Altrimenti saranno disponibili le classiche funzioni di Manutenzione dei rispettivi quadri, in modo da poter comunque gestire diversamente tutte le informazioni.

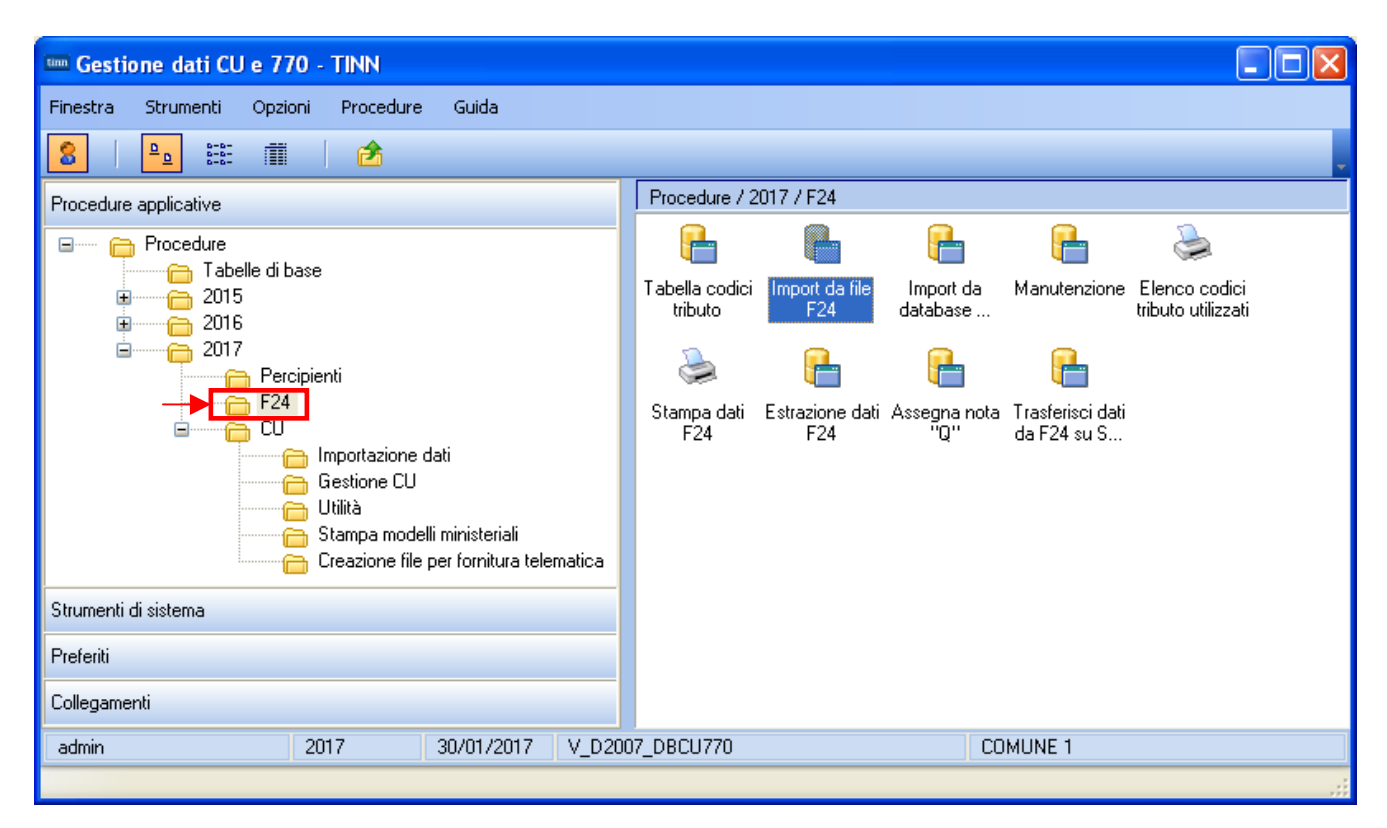

(1 di 2)

Importazione dati da File F24

(1 di 1)

Questa funzione è presente nel menù:

> 2017

o **F24** 

Con la dicitura:

Importa da file F24

o Implementazioni

 ✓ Adeguata funzione per consentire importazione multipla e contemporanea di più file F24.

| IMPORTA DATI DA FILE F24 - CU e                                       | 770 2017       | - Gestione dati CU e 7                           | 70            |                               |              |   |  |  |  |  |  |
|-----------------------------------------------------------------------|----------------|--------------------------------------------------|---------------|-------------------------------|--------------|---|--|--|--|--|--|
| Finestra Opzioni Dati Guida                                           |                |                                                  |               |                               |              |   |  |  |  |  |  |
|                                                                       | L +            | +                                                |               |                               |              |   |  |  |  |  |  |
|                                                                       |                |                                                  |               |                               |              |   |  |  |  |  |  |
| FARE UNA COPIA DEI DATI PRIMA DI AVVIARE L'IMPORT                     |                |                                                  |               |                               |              |   |  |  |  |  |  |
| PERCHE' LE INFORMAZIONI PRESENTI SARANNO<br>SOVRASCRITTE E AGGIORNATE |                |                                                  |               |                               |              |   |  |  |  |  |  |
| 1) Inserire percorso nel quale si<br>trovano i file E24 da importare  |                |                                                  |               |                               |              |   |  |  |  |  |  |
| 8 🔁 🔒 📴 🎬                                                             |                |                                                  |               | trovano i nie i 24 u          | a importare. |   |  |  |  |  |  |
| C:\_Elenco_File_F24_Dipendenti                                        |                |                                                  |               |                               |              | ~ |  |  |  |  |  |
| Nome                                                                  | Dimensione     | Tipo                                             | Modificat     | 0                             | Attributi    | ^ |  |  |  |  |  |
| 01_01_F24012016_STIPENDI.F24                                          | 8KB            | Modello F24 Telematico                           | 08/02/20      | 16 12.21.52                   | А            |   |  |  |  |  |  |
| (2) 02_01_F24022016_STIPENDI.F24                                      | 8KB            | Modello F24 Telematico                           | 08/03/20      | 16 11.51.54                   | A            | = |  |  |  |  |  |
| 03_01_F24032016_STIPENDLF24                                           | TUKB<br>10KB   | Modello F24 Telematico<br>Modello F24 Telematico | 07/04/20      | 16 10.11.34                   | A<br>^       |   |  |  |  |  |  |
| 04_01_F24042016_STIFENDLF24                                           |                | Modello F24 Telematico<br>Modello F24 Telematico | 03/03/20      | 16 11.00.34                   | A<br>A       |   |  |  |  |  |  |
| 05_01_F24052016_STIPENDLF24     06_01_F24062016_STIPENDLF24           | 10KB           | Modello F24 Telematico                           | 07/08/20      | 16 10 18 18                   | A<br>A       |   |  |  |  |  |  |
| 00_01_124002016_0111 E100.124     00_01_124002016_0111 E100.124       | 10KB           | Modello F24 Telematico                           | 28/07/20      | 16 09 41 16                   | Â            |   |  |  |  |  |  |
| (2) 08_01_F24082016_STIPENDI.F24                                      | 10KB           | Modello F24 Telematico                           | 22/08/20      | 16 09.46.56                   | A            | ~ |  |  |  |  |  |
| 2) Clicca                                                             | are su "A      | ggiorna griglia".                                | <b>3)</b> Inc | dicare il numero del          | mese e       |   |  |  |  |  |  |
| Aggiorna griglia                                                      |                |                                                  | l'ordir       | namento di caricame           | ento dei     |   |  |  |  |  |  |
| Drag a column header here to group by that co                         | lumo           |                                                  | dati.         |                               |              |   |  |  |  |  |  |
| Diag a column neader nere to group by that co                         |                |                                                  |               |                               |              |   |  |  |  |  |  |
| Elabora Vinne file                                                    | ▼              | Mese 💌 Prog. import 💌                            | Tipoins. 💌 (  | Cod. fiscale o P IVA altro en | te 💌         |   |  |  |  |  |  |
| ✓ U1_U1_F24U12U16_STIPENDI.F24                                        |                | 1 1                                              |               |                               |              |   |  |  |  |  |  |
| ✓ U2_01_F24022016_STIPENDLF24                                         |                | 2 2                                              |               |                               |              |   |  |  |  |  |  |
|                                                                       |                | 3 3                                              |               |                               |              |   |  |  |  |  |  |
|                                                                       |                |                                                  |               |                               |              |   |  |  |  |  |  |
|                                                                       |                |                                                  |               |                               |              |   |  |  |  |  |  |
| se un record nel file è già presente in archivio                      |                | a archivio 🗖 🛛 🗛 via im                          | nort 🔺        | nnulla import                 | a dati OK    |   |  |  |  |  |  |
|                                                                       |                |                                                  |               | Content                       | a dation     |   |  |  |  |  |  |
|                                                                       | <b>4)</b> Sele | zionare modalità e d                             | liccare su    | "Avvia import".               |              |   |  |  |  |  |  |
|                                                                       |                |                                                  |               |                               |              |   |  |  |  |  |  |

| Campo                                         | Descrizione                                                                                                    |
|-----------------------------------------------|----------------------------------------------------------------------------------------------------|
| Aggiungilo<br>Saltalo<br>Cancella<br>Archivio | I parametri sopra indicati devono essere utilizzati per indicare "se un record nell'archivio è già presente" di<br>Aggiungerlo (all'archivio dati F24) o Saltarlo<br>E' inoltre possibile anche cancellare l'intero archivio prima di importare.                                                                                                    |
| Tipo<br>Inserimento                           | Con questa selezione è possibile "marcare" i dati che vengono importati.<br>Oltre ai criteri standard riportati in maschera video, l'operatore potrà inserire proprie lettere o numeri di<br>"marcatura" in modo da creare "sotto insiemi" di dati.<br>L'utilizzo di questo "mark" risulta particolarmente utile in fase di Controllo dei Totali e di Generazione del File<br>Telematico. Infatti si potranno richiedere i totali per singolo "mark" o generare uno specifico File Telematico. In<br>questo modo sarà molto più semplice controllare sia i Totali che le eventuali segnalazioni del programma di<br>controllo dell'Agenzia dell'Entrate, quando si devono gestire numerosi dati e di diversa tipologia.<br>Esempio: distinguere i Dipendenti dai CoCoCo, distinguere i professionisti per tipologia o codice Tributo, ecc |

#### Guida Procedura < CU770 Rel. 2.1.8.3 >

#### Importazione e trattamento Dati Tabelle F24 Procedura Paghe Import da Tabelle F24 Procedura Paghe da utilizzare SOLO nel caso che non siano disponibili i file telematici F24 Gestione dati CU e ... 🔳 🗖 🔀 IMPORTA DATI DA DATABASE PAGHE TINN - Package CU e 770 Finestra Opzioni Dati Guida B B X 9 S + + FARE UNA COPIA DEI DATI PRIMA DI AVVIARE L'IMPORT PERCHE' LE INFORMAZIONI PRESENTI SARANNO SOVRASCRITTE E AGGIORNATE – Dati ○ F24 EP 🔘 F24 OnLine Connetti al DB Disconnetti dal DB Tipo inserimento A P - da paghe TINN F - da finanziaria TINN 7 - da CU770/2016 Annulla import M - manuale A - attro Mese Progressivo 🔽 Data versamento 🖊 15 Anno Cancella archivio SOLO nel caso che non siano disponibili i file telematici F24, tramite questa funzione sarà possibile acquisire i dati F24 dalle tabelle della Procedura Paghe. Visualizza tutto Visualizza segnalazioni Stampa info Conferma dati OK

| Utilizzo                                                                                                    |                                                                                                    |  |  |  |  |  |
|----------------------------------------------------------------------------------------------------|----------------------------------------------------------------------------------------------------|--|--|--|--|--|
| Nel caso che non siano disponibili i file telematici F24,                                                              |                                                                                                    |  |  |  |  |  |
| tramite questa n                                                                                                    | uova funzione sarà possibile acquisire                                                                                                    |  |  |  |  |  |
| i dati F24 dalle ta                                                                                                    | abelle della Procedura Paghe.                                                                                                    |  |  |  |  |  |
| Campo Descrizione                                                                                                    |                                                                                                    |  |  |  |  |  |
| Dati                                                                                                    | E' possibile selezionare quale tipo di F24 è stato utilizzato: F24EP oppure F24Online                                                                                       |  |  |  |  |  |
| Anno<br>Mese<br>Progressivo                                                                                            | E' possibile eseguire una ricerca per selezionare il progressivo distinta F24 che si vuole trattare.                                                                        |  |  |  |  |  |
| Data Versamento                                                                                                    | Per ogni progressivo distinta selezionato si<br>dovrà indicare la corrispondente data di<br>versamento con cui è stato generato ed<br>effettivamente pagato il modello F24. |  |  |  |  |  |
| Per gli altri parametri si rimanda a quanto già indicato nelle pagine precedenti per la funzione di Import da file F24 |                                                                                                    |  |  |  |  |  |

Eseguita l'importazione dei dati, ogni elemento importato presente nelle tabelle F24 della procedura Paghe, avrà l'indicatore "Aggiornato 770" attivo

| H H H H                | ₩H&@@@₽ <u>₽</u>                                      | 📕 Esci 📓       |
|------------------------|-------------------------------------------------------|----------------|
| Mese/Anno 12           | ICEMBRE                                               | Prg 🔲 🦹        |
| Tipo riga 🛛            | ERARIO                                                | Aggiornato 770 |
| Progressivo riga       | 1                                                     |                |
| Codice tributo         | 1006                                                  |                |
| Descrizione tributo    | Renute sui redditi da lavoro dipendente ed assimilati |                |
| Codice                 | 0                                                     |                |
| Estremi identificativi |                                                       |                |
| Riřerimento A          | 0012                                                  |                |
| Riřerimento A          | 2009                                                  |                |
| Importo versalo        | 6 3,12                                                |                |
|                        |                                                       |                |

# Importazione e trattamento Dati F24 Manutenzione Dati da F24

| tinn                                                                                 | m MANUTENZIONE DATI F24 - CU e 770 2017 - Gestione dati CU e 770                              |               |           |          |           |         |             |                  |                  |                     |              |        |             |
|--------------------------------------------------------------------------------------|-----------------------------------------------------------------------------------------------|---------------|-----------|----------|-----------|---------|-------------|------------------|------------------|---------------------|--------------|--------|-------------|
| Fin                                                                                  | estra                                                                                         | Opzioni       | Dati      | Guid     | а         |         |             |                  |                  |                     |              |        |             |
|                                                                                      | ) Ð                                                                                           |               | X         | 9        |           | 2       | • •         |                  |                  |                     |              |        |             |
|                                                                                      | CF PIV/                                                                                       | A altro ente  | Prg       | Mese     | Anno      | Sez.    | Tributo     | Ente/Codice      | Importo debito   | Importo credito     | Data versam. | Note   | Tipo riga 🔼 |
|                                                                                      |                                                                                               |               | 1         | 1        | 2016      | 0       | 165E        |                  | 0                | 18248,06            | 12/02/2016   |        | F           |
| Þ                                                                                    |                                                                                               |               | 2         | 1        | 2016      | 0       | 100E        |                  | 47579,85         | 0                   | 12/02/2016   |        | F           |
|                                                                                      |                                                                                               |               | 3         | 1        | 2016      | 0       | 380E        | 16               | 34656,46         | 0                   | 12/02/2016   |        | R           |
|                                                                                      |                                                                                               |               | 4         | 1        | 2015      | 0       | 381E        | 16               | 8211,51          | 0                   | 12/02/2016   | S      | R           |
|                                                                                      |                                                                                               |               | 5         | 1        | 2015      | 0       | 384E        | A494             | 2473,79          | 0                   | 12/02/2016   | S      | S           |
|                                                                                      |                                                                                               |               | 6         | 1        | 2015      | 0       | 384E        | B787             | 46,01            | 0                   | 12/02/2016   | S      | S           |
|                                                                                      |                                                                                               |               | 7         | 1        | 2015      | 0       | 384E        | C351             | 50,75            | 0                   | 12/02/2016   | S      | S 🗸         |
| <                                                                                    |                                                                                               |               |           |          |           |         |             |                  |                  |                     |              |        | >           |
| C                                                                                    | odice fi                                                                                      | scale o parti | ita IVA a | altro en | te        |         |             | -                |                  |                     |              |        |             |
| N                                                                                    | lese co                                                                                       | mpetenza      | 1         | Data     | a versame | ento .  | 12/02/20    | 1613             | Codice IBAN IT83 | 3V0100003245517300  | 064547       |        |             |
| Δ                                                                                    | nno                                                                                           |               | 2016      | Sezi     | one       | 0 1     | - Erario; 2 | 2 - Regioni; 3 - | Enti locali Ti   | ipo riga F - Erario |              |        | *           |
| C                                                                                    | iodice tr                                                                                     | ributo        | 100E      | RITE     | NUTE S    | UI RE   | DDITI DA    | LAVORO DIF       | ENDENTE ED ASSI  | MILATI              |              |        | •••         |
| E                                                                                    | nte/Co                                                                                        | dice          |           |          |           |         |             |                  |                  |                     |              |        |             |
| Ir                                                                                   | nporto d                                                                                      | debito        | €47.      | 579,85   | 5 Import  | o cred  | ito         | €0,00            | Note Estrer      | mi<br>ficativi      |              |        |             |
| F                                                                                    | liferimer                                                                                     | nto A 0001    |           |          | Riferin   | nento E | 3 2016      |                  | Tipo ins. P      |                     | Man          | utenut | DN          |
| Nome file 01_01_F24012016_STIPENDI.F24 Tab. dest. Id dest. Front. sempl. Front. ord. |                                                                                               |               |           |          |           |         |             |                  |                  |                     |              |        |             |
|                                                                                      | Rimozione di un gruppo di record per tipo inserimento Tipo ins. dei dati da rimuovere Elimina |               |           |          |           |         |             |                  |                  |                     |              |        |             |
|                                                                                      |                                                                                               |               |           |          |           |         |             |                  |                  |                     |              |        |             |

| Funzione                                                                                                    | Descrizione                                                                                                    |  |  |  |
|----------------------------------------------------------------------------------------------------|----------------------------------------------------------------------------------------------------|--|--|--|
| Manutenzione Import da<br>F24                                                                                                    | Questa funzione consente di manutenere i dati importati con le precedenti<br>funzioni.<br>Si tenga presente inoltre che le modalità di compilazione del campo ANNO sul<br>modello F24 sono differenti rispetto a quanto richiesto per la compilazione del<br>"Periodo di riferimento" dei quadri ST, SV.<br>Infatti, in caso di versamento di trattenute di addizionale regionale o comunale<br>all'irpef determinate su redditi di lavoro dipendente corrisposti nel periodo<br>d'imposta 2015, sul modello F24 bisogna indicare 2015, mentre, per i Quadri ST<br>e SV si dovrà indicare il mese e l'anno di decorrenza dell'obbligo di effettuazione<br>del prelievo (mm2016). |  |  |  |
| Manutenuto                                                                                                    | Nel caso di manutenzione dopo l'import il record viene contrassegnato con "S".                                                                                                    |  |  |  |
| Nome file                                                                                                    | Viene visualizzato anche il nome del file di origine utilizzato per l'importazione.                                                                                                    |  |  |  |
| Tab.Dest, ld dest,<br>Front.sempl, Front.Ord                                                                                                    | Dati caratterizzati dalla funzione di passaggio su Modello 770 che da quest'anno<br>è stato unificato eliminando la distinzione tra Semplificato ed Ordinario.                                                                                                    |  |  |  |
| Rimozione di un gruppo<br>di record per tipo<br>inserimento                                                                                                    | Nel caso fosse necessario è possibile eseguire la cancellazione di tutti i dati abbinati ad un "Tipo Inserimento". (Esempio solo P=Paghe, solo F=Finanziaria)                                                                                                    |  |  |  |
|                                                                                                    | Considerazioni Generali                                                                                                    |  |  |  |
| La funzione di importazione dati acquisisce tutti i dati presenti nei file telematici, compresi quindi quei ce<br>tributo che sono stati movimentati nel modello F24 ma che non devono essere riportati nei quadri ST e<br>(Esempio: codice Tributo 380E IRAP). |                                                                                                    |  |  |  |
| quadratura Totali fra i dati p                                                                                                    | resenti nei file Telematici F24 ed i dati importati.                                                                                                    |  |  |  |

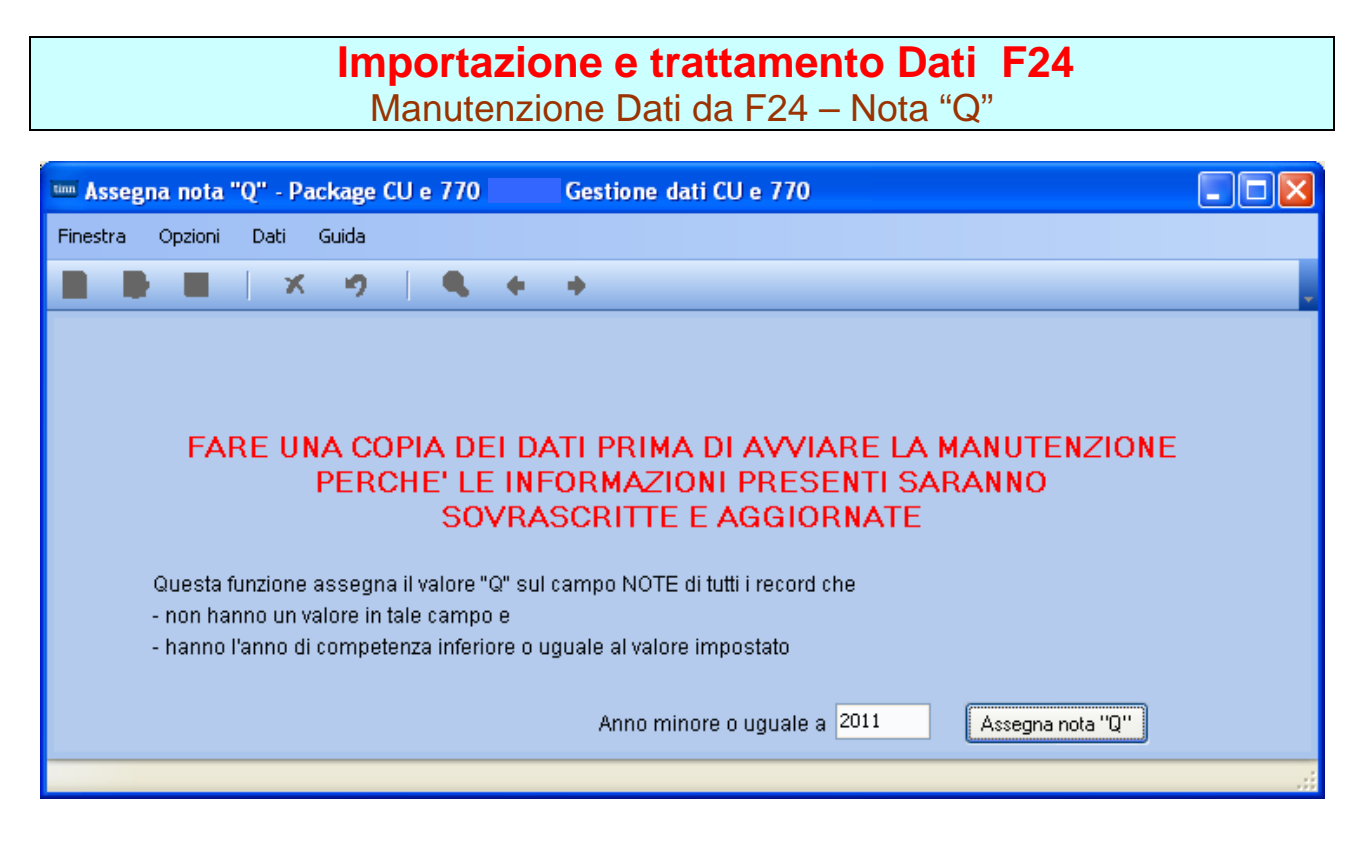

Per tutti quegli enti che hanno in gestione dipendenti che devono restituire le "imposte sospese" in applicazione di specifici provvedimenti per eventi "calamitosi" è necessario eseguire questa funzione indicando l'anno da cui assegnare la specifica nota "Q".

L'anno proposto a video e puramente di esempio e devono essere verificate le condizioni caso per caso.

Q

se il versamento si riferisce a ritenute e trattenute versate a seguito della ripresa della riscossione relative agli importi sospesi a causa degli eventi sismici del 6 aprile 2009;

# Guida Procedura < CU770 Rel. 2.1.8.3 >

# Controllo dati importati Stampa Dati importati da F24

(1 di 2)

| STAMPA DATI E24 - Parkage CI   e 770 Gestione dati CI   e 770   |                                                                               |
|-----------------------------------------------------------------|-------------------------------------------------------------------------------|
| Finestra Report Opzioni Guida                                   | ATTENZIONE !!<br>Se i versamenti di Dicembre sono                             |
| Descrizione parametri     Limite inferiore     Limite superiore | stati eseguiti a Gennaio 2017,<br>inserire come data Versamento<br>31/01/2017 |
| Da data versamento 01/01/2016 A data versament 31/12/2016       |                                                                               |
| Stampa totali                                                   |                                                                               |
| Bangunna ner tinn inserimenta                                   |                                                                               |
|                                                                 |                                                                               |
|                                                                 |                                                                               |
| Nome file                                                       |                                                                               |
| Avvia estrazione su file                                        |                                                                               |
| st_f24ep PDFCreator                                             |                                                                               |

DATA VERSAM. FILE TIPO TRIBUTO ENTE

| DATA VERSAM. FILE | TIPO TRIBU    | TO ENTE                                                                          | IMPORTO DEBITO  | IMPORTO CREDITO | MESE | ANNO RIF. |
|-------------------|---------------|----------------------------------------------------------------------------------|-----------------|-----------------|------|-----------|
| 12/02/2016        |               |                                                                                  |                 |                 |      |           |
| 01_0              | )1_F24012016_ |                                                                                  |                 |                 |      |           |
|                   | 380E          | IRAP                                                                             |                 |                 |      |           |
|                   |               | 16                                                                               | 34.656,46       | 0,00            | 1    | 2016      |
|                   | DM10          | DM10 ATTIVI<br>7600                                                              | 1 570 08        | 0.00            | 1    | 2016      |
|                   | P201          | CASSA C.P.D.E.L CONTRIBUTI OBBLIGATORI                                           | 1.575,50        | 0,00            |      | 2010      |
|                   |               | SR                                                                               | 138.294,15      | 0,00            | 1    | 2016      |
|                   | P212          | CASSA C.P.D.E.L ONERE PER RICONGIUNZIONI A FINE PENSIONISTICI L.29/79 CONTO ENTE | 22.700          | 0.00            | 4    | 2010      |
|                   | P607          | CASSAINADEL - TES                                                                | 337,30          | 0,00            | 1    | 2016      |
|                   |               | SR                                                                               | 10.841,85       | 0,00            | 1    | 2016      |
|                   | P608          | CASSA I.N.A.D.E.L CONTRIBUTO TFR SU ELEMENTI ACCORDO QUADRO 29/7/99              | 0.055.00        | 0.00            |      | 0040      |
|                   | PONG          | SK<br>CASSA UNICA DEL CREDITO, CREDITO                                           | 8.855,92        | 0,00            | 1    | 2016      |
|                   | F303          | SR                                                                               | 1.482.50        | 0.00            | 1    | 2016      |
|                   |               | TOTALE                                                                           | 196.048,42      | 0,00            |      |           |
|                   | ST1           |                                                                                  |                 |                 |      |           |
|                   | 100E          | RITENUTE SUIREDUIT DA LAVORO DIPENDENTE ED ASSIMILATI                            | 47 579 85       | 0.00            | 1    | 2016      |
|                   | 165E          |                                                                                  | 41.010,00       | 0,00            |      | 2010      |
|                   |               |                                                                                  | 0,00            | 18.248,06       | 1    | 2016      |
|                   | CT2           | TOTALE ST1                                                                       | 47.579,85       | 18.248,06       |      |           |
|                   | 381E          | ADDIZ REG IRPEF TRATTENI ITA DAI SOST. DI IMPOSTA                                |                 |                 |      |           |
|                   | 0012          | 16 SICILIA                                                                       | 8.211,51        | 0,00            | 1    | 2015      |
|                   |               | TOTALE ST2                                                                       | 8.211,51        | 0,00            |      |           |
|                   | SV            |                                                                                  |                 |                 |      |           |
|                   | 384E          | ADDIZ, COM, IRPEFTIRATIENUTA DAI SUST. D'IMPOSTA - SALDO<br>8494 ALIGUSTA        | 2 473 79        | 0.00            | 1    | 2015      |
|                   |               | B787 CARLENTINI                                                                  | 46,01           | 0,00            | 1    | 2015      |
|                   |               | C351 CATANIA                                                                     | 50,75           | 0,00            | 1    | 2015      |
|                   |               | D636 FLORIDIA                                                                    | 9,84            | 0,00            | 1    | 2015      |
|                   |               | E332 LEINTINI<br>E350 MISTERBIANCO                                               | 33,64           | 0,00            | 1    | 2015      |
|                   |               | 1754 SIRACUSA                                                                    | 18,78           | 0.00            | 1    | 2015      |
|                   |               | TOTALE SV                                                                        | 2.644,86        | 0,00            |      |           |
|                   |               | TOTALE 01_01_F24012016_STIP                                                      | ENDI 254.484,64 | 18.248,06       |      |           |
|                   |               | TOTALE 12/02/2016                                                                | 254.484,64      | 18.248,06       |      |           |

E' inoltre attivo anche un ulteriore criterio di selezione: "Raggruppa per tipo inserimento" da poter utilizzare per eseguire dei controlli differenziati per gestioni omogenee. Esempio: solo CoCoCo, solo dati del sostituto d'imposta della Contabilità Finanziaria, ecc.. Quindi ogni ufficio, ogni settore, ogni responsabile, ecc.., sarà in grado di controllare i propri dati estrapolati da quelli generali, a tutto vantaggio della rapidità ed efficienza dei controlli da eseguire.

# Controllo dati importati Stampa Dati importati da F24

(2 di 2 )

| TIPO                | TRIBUT | O MOD. 770                                                                                        | IMPORTO DEBITO | IMPORTO CREDITO |
|---------------------|--------|---------------------------------------------------------------------------------------------------|----------------|-----------------|
|                     | 380E   | IRAP                                                                                              | 472.891,22     | 0,00            |
| semnio <sup>.</sup> | DM10   | DM10 ATTIVI                                                                                       | 20.033,49      | 0,00            |
| a.                  | P201   | CASSA C.P.D.E.L CONTRIBUTI OBBLIGATORI                                                            | 1.890.179,47   | 0,00            |
| Stampa              | P212   | CASSA C.P.D.E.L ONERE PER RICONGIUNZIONI A FINE PENSIONISTICI L.29/79 CONTO ENTE                  | 3.558,16       | 0,00            |
| Totali              | P607   | CASSA I.N.A.D.E.L TFS                                                                             | 137.603,65     | 0,00            |
| 100000              | P608   | CASSA I.N.A.D.E.L CONTRIBUTO TFR SU ELEMENTI ACCORDO QUADRO 29/7/99                               | 111.103,94     | 0,00            |
|                     | P909   | CASSA UNICA DEL CREDITO - CREDITO                                                                 | 20.258,91      | 0,00            |
|                     |        | TOTALE ALTRI TIPI                                                                                 | 2.655.628,84   | 0,00            |
| ST1                 | 100E   | RITENUTE SUI REDDITI DA LAVORO DIPENDENTE ED ASSIMILATI                                           | 790.665,89     | 0,00            |
| ST1                 | 110E   | ARRETRATI RITENUTE SU INDENNITA' PER CESSAZIONE DI RAPPORTO DI LAVORO                             | 1.750,39       | 0,00            |
| ST1                 | 118E   | INTERESSI PAGAMENTO DILAZIONATO IMPORTI RATEIZZABILI IRPEF TRATTENUTA DAL SOSTITUTO D'IMPOSTA     | 50,13          | 0,00            |
| ST1                 | 133E   | IRPEF IN ACCONTO TRATTENUTA DAL SOSTITUTO D'IMPOSTA                                               | 9.439,00       | 0,00            |
| ST1                 | 134E   | IRPEF A SALDO TRATTENUTA DAL SOSTITUTO D'IMPOSTA                                                  | 7.673,00       | 0,00            |
| ST1                 | 147E   | IMPOSTA SOSTITUTIVA IRPEF E RELATIVE ADDIZIONALI, NONCHÉ DELLE IMPOSTE DI REGISTRO E DI BOLLO, SU | 1.186,00       | 0,00            |
| ST1                 | 148E   | IMPOSTA SOSTITUTIVA IRPEF E RELATIVE ADDIZIONALI, NONCHÉ DELLE IMPOSTE DI REGISTRO E DI BOLLO, SU | 1.180,00       | 0,00            |
| ST1                 | 150E   |                                                                                                   | 0,00           | 74.853,00       |
| ST1                 | 155E   |                                                                                                   | 0,00           | 2.164,54        |
| ST1                 | 165E   |                                                                                                   | 0,00           | 190.161,68      |
|                     |        | TOTALE ST1                                                                                        | 811.944,41     | 267.179,22      |
| ST2                 | 124E   | INTERESSI PAGAMENTO DILAZIONATO DELL'ADDIZIONALE REGIONALE ALL'IRPEF TRATTENUTA DAL SOSTITUT      | 3,49           | 0,00            |
| ST2                 | 126E   | ADDIZIONALE REGIONALE ALL'IRPEF TRATTENUTA DAL SOSTITUTO D'IMPOSTA A SEGUITO DI ASSISTENZA FIS    | 955,00         | 0,00            |
| ST2                 | 153E   |                                                                                                   | 0,00           | 3.351,00        |
| ST2                 | 381E   | ADDIZ, REG. IRPEF TRATTENUTA DAI SOST. DI IMPOSTA                                                 | 92.372,02      | 0,00            |
|                     |        | TOTALE ST2                                                                                        | 93.330,51      | 3.351,00        |
| SV                  | 125E   | INTERESSI PAGAMENTO DILAZIONATO DELL'ADDIZIONALE COMUNALE ALL'IRPEF TRATTENUTA DAL SOSTITUT       | 1,69           | 0,00            |
| SV                  | 127E   | ADDIZIONALE COMUNALE ALL'IRPEF TRATTENUTA DAL SOSTITUTO D'IMPOSTA -MOD. 730- ACCONTO              | 40,00          | 0,00            |
| SV                  | 128E   | ADDIZIONALE COMUNALE ALL'IRPEF TRATTENUTA DAL SOSTITUTO D'IMPOSTA -MOD. 730                       | 417,00         | 0,00            |
| SV                  | 154E   |                                                                                                   | 0,00           | 1.647,00        |
| SV                  | 161E   |                                                                                                   | 0,00           | 415,59          |
| SV                  | 384E   | ADDIZ. COM. IRPEF TRATTENUTA DAI SOST. D' IMPOSTA - SALDO                                         | 29.598,19      | 0,00            |
| SV                  | 385E   | ADDIZ. COM. IRPEF TRATTENUTA DAI SOST. D' IMPOSTA - ACCONTO                                       | 12.678,40      | 0,00            |
|                     |        | TOTALE SV                                                                                         | 42.735,28      | 2.062,59        |
|                     |        | TOTALE GENERALE                                                                                   | 3.603.639,04   | 272.592,81      |

# Stampa Totali:

Con questo tipo di stampa è possibile ottenere dei totali per Codice Tributo.

Essa risulterà quindi molto utile quando si dovranno eseguire le quadrature con i tabulati provenienti dalle varie procedure Paghe o Contabilità o con i successivi Quadri ST e SV del Modello 770.

E' inoltre prevista una funzione di estrazione dati su excel per l'applicazione di ulteriori controlli

| tin | 🚥 ESTRAZIONE DATI F24 - CU e 770 2017 - Gestione dati CU e 770 |           |       |        |        |               |                  |                   |        |             |  |
|-----|----------------------------------------------------------------|-----------|-------|--------|--------|---------------|------------------|-------------------|--------|-------------|--|
| Fi  | nestra Opzioni                                                 | Dati Gui  | da    |        |        |               |                  |                   |        |             |  |
|     |                                                                | X         | 2     |        | + +    |               |                  |                   |        |             |  |
| F   |                                                                |           |       | -      |        |               |                  |                   |        |             |  |
|     |                                                                |           |       |        |        |               |                  |                   |        | Ê           |  |
|     | Data versam. 🛛 💌                                               | Tributo 💌 | Prg 💌 | Mese 💌 | Anno 💌 | Ente/Codice 💌 | Importo debito 💌 | Importo credito 💌 | Note 💌 | Tipo ins. 💌 |  |
| ▶   | 12/02/2016                                                     | 165E      | 1     | 1      | 2016   |               | 0                | 18248,06          |        | P           |  |
|     | 12/02/2016                                                     | 100E      | 2     | 1      | 2016   |               | 47579,85         | 0                 |        | P           |  |
|     | 12/02/2016                                                     | 380E      | 3     | 1      | 2016   | 16            | 34656,46         | 0                 |        | P           |  |
| L   | 12/02/2016                                                     | 381E      | 4     | 1      | 2015   | 16            | 8211,51          | 0                 | S      | P           |  |
| L   | 12/02/2016                                                     | 384E      | 5     | 1      | 2015   | A494          | 2473,79          | 0                 | S      | P           |  |
| L   | 12/02/2016                                                     | 384E      | 6     | 1      | 2015   | B787          | 46,01            | 0                 | S      | P           |  |
| L   | 12/02/2016                                                     | 384E      | 7     | 1      | 2015   | C351          | 50,75            | 0                 | S      | P           |  |
| L   | 12/02/2016                                                     | 384E      | 8     | 1      | 2015   | D636          | 9,84             | 0                 | S      | P           |  |
| L   | 12/02/2016                                                     | 384E      | 9     | 1      | 2015   | E532          | 33,64            | 0                 | S      | P           |  |
| L   | 12/02/2016                                                     | 384E      | 10    | 1      | 2015   | F250          | 12,05            | 0                 | S      | P           |  |
| L   | 12/02/2016                                                     | 384E      | 11    | 1      | 2015   | 1754          | 18,78            | 0                 | S      | P           |  |
| L   | 12/02/2016                                                     | DM10      | 12    | 1      | 2016   | 7600          | 1579,98          | 0                 |        | P           |  |
| L   | 12/02/2016                                                     | P201      | 13    | 1      | 2016   | SR            | 138294,15        | 0                 |        | P           |  |
| L   | 12/02/2016                                                     | P212      | 14    | 1      | 2016   | SR            | 337,56           | 0                 |        | P           |  |
| L   | 12/02/2016                                                     | P607      | 15    | 1      | 2016   | SR            | 10841,85         | 0                 |        | P           |  |
| L   | 12/02/2016                                                     | P608      | 16    | 1      | 2016   | SR            | 8855,92          | 0                 |        | P           |  |
| L   | 12/02/2016                                                     | P909      | 17    | 1      | 2016   | SR            | 1482,5           | 0                 |        | P           |  |
| L   | 15/03/2016                                                     | 165E      | 18    | 2      | 2016   |               | 0                | 16459,98          |        | P           |  |
|     | 15/03/2016                                                     | 100E      | 19    | 2      | 2016   |               | 55557 57         | n                 |        |             |  |
|     | ·                                                              |           |       |        |        |               |                  |                   | _      |             |  |
|     |                                                                |           |       |        |        |               |                  |                   | E      | strai dati  |  |
| _   |                                                                |           |       |        |        |               |                  |                   |        |             |  |
| _   |                                                                |           |       |        |        |               |                  |                   |        |             |  |